## **TELEService GSM user manual**

(english)

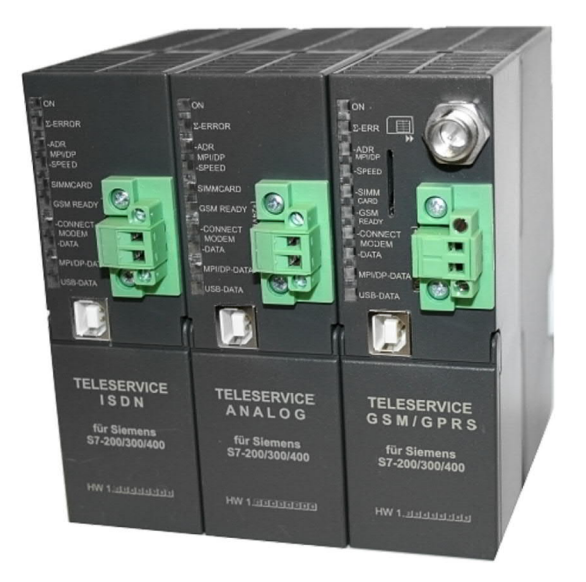

Art.Nr. 9377-GSM-OP

11.02.2021

© PI 2021

## index of contents

# **TELEService GSM**

# **1 Description**

1.1 Telephone connection / communication types

# 2 System requirements

- 2.1 Operating system(s)
- 2.2 Software
- 2.3 Hardware
- 2.4 Specials to the Option "Allways in the bus"

# **3 Connecting options**

# **4** Installation

## 4.1 Hardware

- 4.1.1 Mounting SIM cards
  - 4.1.1.1 SIM card selection
  - 4.1.1.2 Insert the SIM card (AB HW 1.1)
  - 4.1.1.3 Insert the SIM card (ONLY HW 1.0)
- 4.2 Software
- 4.3 USB-driver-installation for 32-bit-systems
- 4.4 USB-driver-installation for Win7 64-bit

# **5 Control elements**

5.1 Status LEDs

## 6 Implementing

- 6.1 Using the PLC-VCOM
- 6.2 Firstconfiguration

### 6.3 Programming software used for remote maintenance

### 6.4 Programming software to use with direct access

6.4.1 PG2000 für S7 (V5.10)

### 6.4.2 PSet PG/PC interface

- 6.4.2.1 TCP/IP RFC1006 Communication
- 6.4.2.2 MPI setting
- 6.4.2.3 Profibus setting
- 6.4.2.4 TCP/IP RFC1006 setting
- 6.4.2.5 ProTool/Pro RunTime (RT) Configuration

## 6.4.3 SIMATIC Step© 7 Manager (v5.2 + SP1)

### 6.4.4 Windows Control Center (WinCC) (v6.0)

- 6.4.4.1 MPI Configuration
- 6.4.4.2 TCP/IP Configuration
- 6.4.4.3 Communication and fault diagnosis
- 6.4.5 Windows Control Center flexible 2004 (WinCC flexible) (v5.2.0.0)
- 6.4.6 ProTool/Pro v6.0 SP2
- 6.4.7 Microwin v3.2 (only for S7 200)
- 6.4.8 S7 for Windows v5.02

## 7 Configuration

- 7.1 SMS + DTMF processing
  - 7.1.1 Settings in the cable manager
  - 7.1.2 PLC configuration for general SMS dispatch
  - 7.1.3 Example Configuration
    - 7.1.3.1 Variant 1 for Tele-service analog, ISDN and GSM

7.1.3.2 Variant 2 only for Tele-service GSM

### 7.2 Sending of E-Mails

- 7.2.1 Properties in the Cable-manager
- 7.2.2 Configure Internet / E-Mail-Server
- 7.2.3 Configuration in the PLC
- 7.3 S7-22X via modem line
  - 7.3.1 Settings in the cable manager
  - 7.3.2 Settings in the MicroWin Software V4.0

- 7.4 Pretend connection speed on the PC side
  - 7.4.1 3Com/USR modems
  - 7.4.2 ESS (Teledrive) modems
  - 7.4.3 PCTel based modems.
  - 7.4.4 TOPIC chipset modems.
  - 7.4.5 Broadcom BCM modem
  - 7.4.6 Lucent / Agere based modems.
  - 7.4.7 Rockwell / Connexant based modems
  - 7.4.8 VIA Chipset modems
  - 7.4.9 Cirrus/Ambient modems
  - 7.4.10 Motorola SM56 modems
  - 7.4.11 Smartlink modems

## 8 PLC-VCOM

- 8.1 Description
- 8.2 Installation
  - 8.2.1 USB driver installation using Windows NT/2000/XP
  - 8.2.2 Final configuration of the PLC-VCOM
  - 8.2.3 USB driver installation using Windows 98SE/ME)
- 8.3 Overview
  - 8.3.1 Status description:
  - 8.3.2 Main Window
  - 8.3.3 Configuration window

### 8.4 Configuration

- 8.4.1 TELE-Service
  - 8.4.1.1 Automatically
  - 8.4.1.2 Manually
  - 8.4.1.3 Final settings

## 9 S7-Interface Configurator Help

- 9.1 Language selection:
- 9.2 User interface:

- 9.3 Bus configuration
- 9.4 Network settings
- 9.5 Parameterize TELEService
  - 9.5.1 Index "Network":
  - 9.5.2 Index "Modem":
  - 9.5.3 Index "Serial parameter":
  - 9.5.4 Index "Access Protection":
  - 9.5.5 Index "GSM/ISDN/SMS":
  - 9.5.6 Index "Internet/Mail":
- 9.6 Tuning
- 9.7 Factory defaults
- 9.8 PPI Boot off
- 9.9 Emergency-Loader

## **10 MPI cable manager**

- **10.1 Description**
- 10.2 Installation
- 10.3 Overview
  - 10.3.1 Language
  - 10.3.2 Interface
  - 10.3.3 Update
  - 10.3.4 Teleservice
    - 10.3.4.1 Telephone book
    - 10.3.4.2 Connect
    - 10.3.4.3 Extra
      - 10.3.4.3.1 "Setup"
      - 10.3.4.3.2 "TS-function"
      - 10.3.4.3.3 "configure adapter"
      - 10.3.4.3.4 "Import parameter"
      - 10.3.4.3.5 "Export parameter"

10.3.5 Tuning

## **11 Technical data**

- 11.1 Pin assignment RS232
- 11.2 Pin assignment null modem cable
- 11.3 Pin assignment USB
- 11.4 Pin assignment
- 11.5 Pin assignment power connector
- 11.6 Pin assignment RJ12
- 11.7 pin assignment ISDN

# **12 Troubleshooting**

12.1 Troubleshooting

# **13 Miscellaneous**

- 13.1 Possible deployment-countries of teleservice analog
- 13.2 SMSC providers

# **TELEService GSM**

## **1** Description

The TELE-SERVICE connects the programming device or computer via the serial interface (COM port) or an USB port with the PLC. Over an analog phone line (modem), ISDN or GSM, you can also connect with the MPI or Profibus interface of an S7-300/400. The device automatically detects at the first access of the programming software via the serial interface, with which baud rate the programming device wants to communicate. In the MPI-site can be adjusted baud rates from 9600 baud up to 12 Mbaud.

The TELE-SERVICE is externally supplied with 24V DC voltage. By the compact design is possible a snap and screw on the rail of the S7-300.

### 1.1 Telephone connection / communication types

The following types of telephone and communication can be used:

|                 |                                       |                                                                      | TeleService |                                                                   |
|-----------------|---------------------------------------|----------------------------------------------------------------------|-------------|-------------------------------------------------------------------|
|                 |                                       | analogous                                                            | ISDN        | GSM                                                               |
|                 | analogous                             | YES                                                                  | NO          | YES                                                               |
| PG/PC-<br>Modem | ISDN                                  | YES, if analogous<br>emulation is<br>supported (z.B. Fritz-<br>Card) | YES         | YES, if analogous<br>emulation is<br>supported (eg Fritz<br>Card) |
|                 | GSM (for<br>exmaple M20-<br>Terminal) | YES                                                                  | NO          | YES                                                               |

## **2** System requirements

- 2.1 Operating system(s)
  - Windows 98 + SE
  - Windows ME/NT/2000
  - Windows XP
  - Windows Vista
  - Windows 7

## 2.2 Software

- PLC programming software (eg PG2000, Step©7, S7 for Windows, Microwin)
- PLC VCom software (optional when connecting to a computer via USB)
- Cable Manager software (for configuring the Tele Service)
- Tele Service software (from Siemens or PG2000 with the option Tele Service)

### 2.3 Hardware

- USB 1.1 Connection Type A (alternative to the COM interface)
- 9-pin serial COM interface (only with a null modem cable)
- Analog telephone connection (only for analog Tele Service)
- ISDN connection (only for ISDN Tele-Service)
- GSM antenna with FME connector (only at Tele Service GSM)

2.4 Specials to the Option "Allways in the bus"

In the device you would be able to set the option "allways in the bus" with the TIC-driver. The device goes only in the bus when it get from the Step7-software the command and is then allways in the bus.

# **3 Connecting options**

Connect Tele-service directly to the PC.

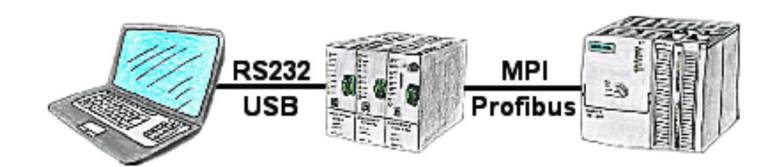

Connect Teleservice via a telephone connection.

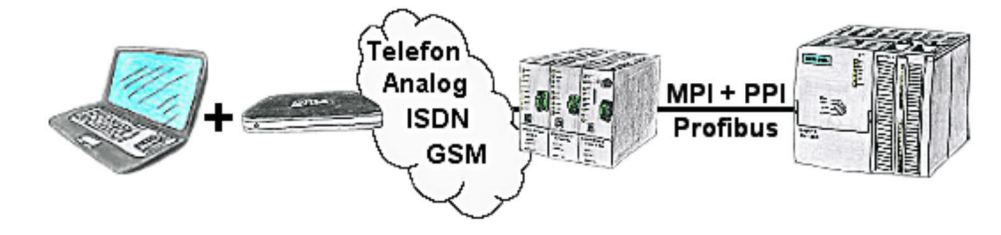

## **4** Installation

#### 4.1 Hardware

For all connections is required a supply via external 24V DC! Please note that the earthing takes place over the profile rail on which will be screwed the

teleservice. Connect the left socket (under the flap) to your PLC and connect your computer with the Tele-

## Connect Tele-service directly via RS232:

servcie as described below in one of the three options.

To connect the PC directly to the serial interface of the Teleservice device, a null modem cable is required (especially for access via PPIMultiMaster on an S7-22x).

#### Connect Tele-service directly via USB:

To connect the PC directly to the USB interface of the Teleservice device, an USB cable type A to B is necessary.

#### Teleservice as TS-Adapter (TS = Tele Service):

Connect the Tele service to your S7-300/400. Connect the phone socket with your telephone system or insert your SIM card into the SIM card shaft and connect the antenna to the teleservice.

By using a second modem to the PC, a connection can be established with a S7-300/400.

For operation of the TELE-SERVICE the following requirements must be met:

1) You need the TeleService-software from Siemens on the PG side or the PG2000 software with the option TeleService. For the operation and configuration of the TeleService device, you can use the MPI cable manager from our company.

2) To establish a connection via the analog telephone network, ISDN or GSM, you need a commercially available analog or ISDN modem or a GSM-enabled mobile phone with a connection cable on the PC side.

### 4.1.1 Mounting SIM cards

The TELE-SERVICE GSM requires a SIM card for operating which is activated for data traffic. This is at the first series loaded in the device not freely accessible. In this way a misuse or theft is prevented. The newer devices have a Teleservice SIM card shelf.

#### The SIM card must be executed in 3V technology!

#### 4.1.1.1 SIM card selection

When selecting your SIM card, you should be aware that your chosen provider supports Circuit Switched Data (CSD) protocol and is enabled for your card.

The release of the CSD service for your SIM card can also be done afterwards.

The CSD service requires a separate phone number. Because of that, your SIM card is associated through the enabling another number.

- 1. Phone number: Telephone number for incoming calls
- 2. Phone: data number for incoming data transfer
- 4.1.1.2 Insert the SIM card (AB HW 1.1)

Insert the SIM card with the gold contacts in the direction of the voltage supply and with the beveled edge upwards into the SIM card holder.

After a successful insertion, the SIM card extends out about 2 mm.

#### 4.1.1.3 Insert the SIM card (ONLY HW 1.0)

Disconnect the TELE-SERVICE from the voltage supply. Unscrew the MPI / Profibus connector (under the flap) and then the antenna. Then open the screw at the bottom of the TELE-SERVICE. Fold the device upwards away, so that it completely can be lifted out of the profile rail.

The case is of two parts and just snapped together.

Press with a phase tester successively up and down in the middle of the Tele-Service in the lug so that the 2 hooks from the lugs go from inside to outside. Then straight unplug the front piece. The circuit board holds on front with 2 hex screws (5mm) at the MPI / DP interface. Remove them.

Then drag the circuit board carefully from the front piece. Make sure that the antenna connection is not tearing.

Carefully remove the antenna connection, the RS232 port and the metallic module (UNSGSM) from the circuit board. Turn around the metal module and on the right side and you will see the SIM card holder.

Insert the SIM card with the gold contacts facing down and the beveled edge forward into the SIM card holder.

#### The SIM card must be executed in 3V technology!

Turn the metal module around again and plug it again to the circuit board.

Make sure that all pins are correctly seated on the upper two power strips. After plugging must be plugged the antenna connector again.

#### ATTENTION: The pin in the middle is very fine and can snap off easily!

Then plug the RS232 connector again.

Now slide the circuit board back into the guide rail of the front side.

Screw the 2 hex screws on the front side (5mm) back on to the MPI / DP interface. Slide the bottom part back into the top part until it snaps. Screw the TELE-SERVICE device again on the profile rail and connect the antenna and the MPI / DP bus again. Then plug the supply voltage to the device again.

### 4.2 Software

please install the PLC - VCom software to establish a communication with the PLC as described in " <u>PLC-VCOM Installation</u> ". It is only required for a direct access via USB on the tele-service.

Furthermore, you need a corresponding programming software (eg PG 2000, Step©7, S7 for Windows, Microwin) to work with the PLC. These will only work if you are directly connected to the Tele-Service.

For a remote maintenance via telephone line, you need a programming software with Tele-Service option (eg PG2000 with option Tele-Service, Tele-Service software from Siemens).

You also install the MPI cable Manager software as described in " <u>MPI cable installation</u> <u>manager</u>", to configure your telephone service.

### 4.3 USB-driver-installation for 32-bit-systems

The S7-Interface S7-USB, MPI-USB or MPI-II-Kabel over USB as well as the devices of TeleService-familiy will be connected to USB 1.1-compatible port of the PC. This opens the Hardware-Installation-Wizard:

| Found New Hardware Wiz | zard                                                                                                    |
|------------------------|----------------------------------------------------------------------------------------------------|
|                        | Welcome to the Found New<br>Hardware Wizard<br>Windows will search for current and updated software by<br>looking on your computer, on the hardware installation CD, or on<br>the Windows Update Web site (with your permission).<br>Read our privacy policy |
|                        | Can Windows connect to Windows Update to search for<br>software?<br>Yes, this time only<br>Yes, now and every time I connect a device<br>No, not this time                                                                                                   |
|                        | Click Next to continue.                                                                                                    |
|                        | < Back Next > Cancel                                                                                                    |

We don't need a connection to Windows update. Select now "Install from a list or specific location":

| Found New Hardware Wiza | rd                                                                                                    |
|-------------------------|----------------------------------------------------------------------------------------------------|
|                         | This wizard helps you install software for:<br>PI_Usb.Sys driver<br>If your hardware came with an installation CD<br>or floppy disk, insert it now.<br>What do you want the wizard to do?<br>Mhat do you want the wizard to do?<br>Install the software automatically (Recommended)<br>Install from a list or specific location (Advanced)<br>Click Next to continue |
|                         | <pre>&lt; Back Next &gt; Cancel</pre>                                                                                                    |
|                         |                                                                                                    |

Enter as source the folder "..\USB-Treiber-x86". Either in the folder where the downloaded drivers were extracted or the directory on the product CD:

| Found New Hardware Wizard                                                                                                    |
|----------------------------------------------------------------------------------------------------|
| Please choose your search and installation options.                                                                                                    |
| <ul> <li>Search for the best driver in these locations.</li> </ul>                                                                                             |
| Use the check boxes below to limit or expand the default search, which includes local<br>paths and removable media. The best driver found will be installed.   |
| Search removable media (floppy, CD-ROM)                                                                                                    |
| Include this location in the search:                                                                                                    |
| upport\pi\usbtreiber\mpi-usbtreiber\USB-Treiber-x86                                                                                                    |
| O Don't search. I will choose the driver to install.                                                                                                    |
| Choose this option to select the device driver from a list. Windows does not guarantee that<br>the driver you choose will be the best match for your hardware. |
|                                                                                                    |
| < Back Next> Cancel                                                                                                    |

The message of windows logo test skip with "Continue Anyway":

## Hardware Installation

The software you are installing for this hardware:

PI\_Usb.Sys driver

has not passed Windows Logo testing to verify its compatibility with Windows XP. (Tell me why this testing is important.)

Continuing your installation of this software may impair or destabilize the correct operation of your system either immediately or in the future. Microsoft strongly recommends that you stop this installation now and contact the hardware vendor for software that has passed Windows Logo testing.

Continue Anyway STOP Installation

After copying the data appears a little moment later the success message:

| Hardware Update Wizard |                                                                                                    |
|------------------------|----------------------------------------------------------------------------------------------------|
|                        | Completing the Hardware Update<br>Wizard<br>The wizard has finished installing the software for:<br>PI_Usb.Sys driver |
|                        | Click Finish to close the wizard.                                                                                     |

Upon a successful installation the "PI\_Usb.Sys driver" will be displayed without any warnings in the device manager:

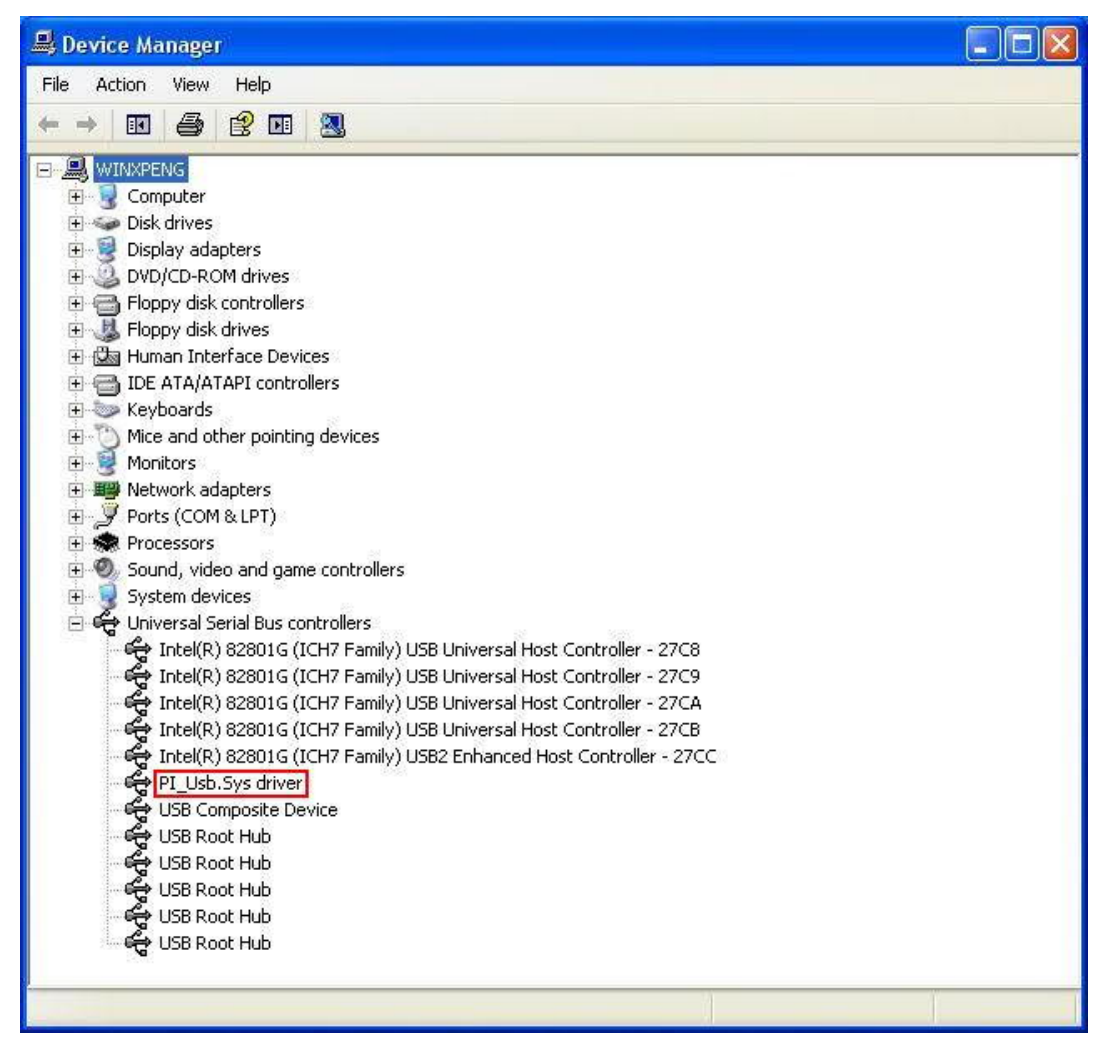

Will this entry in the device manager shown with a "yellow exclamation mark", then please install the driver again or look in the driver properties about the reason.

If the driver has to be updated, please use the function "Update ..." in the driver properties:

| General     | Driver                  | Details   |                                                                                                 |
|-------------|-------------------------|-----------|-------------------------------------------------------------------------------------------------|
| ¢           | MPHIZ                   | 'USB Kab  | el                                                                                              |
|             | Driver                  | Provider: | Unknown                                                                                         |
|             | Driver                  | Date:     | Not available                                                                                   |
|             | Driver                  | Version:  | Not available                                                                                   |
|             | Digital                 | Signer:   | Not digitally signed                                                                            |
| Driv<br>Upd | er Detail:<br>ate Drive | s<br>er   | To view details about the driver files.<br>To update the driver for this device.                |
| Roll        | Back Dri                | ver       | If the device fails after updating the driver, roll<br>back to the previously installed driver. |
| [ l         | Jninstall               |           | To uninstall the driver (Advanced).                                                             |

If the driver has to be deleted, please use the function "Uninstall" in the driver properties:

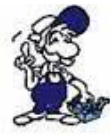

If you install older versions of PLCVCom, Step7-direct-driver or S7IFC, the actual usb-driver will be possible overwritten by previous versions because it was included until 01/11/2012 in their install-shields!

## 4.4 USB-driver-installation for Win7 64-bit

The S7-Interface S7-USB, MPI-USB or MPI-II-Kabel over USB as well as the devices of TeleService-familiy will be connected to USB 1.1-compatible port of the PC.

After the first plug of the device Win7 displays the message Nach dem ersten Anstecken am PC meldet Win7 zuerst "Installing device driver software" and after some time "Device driver software was not installed". This messages could be closed.

Please start the windows device manager in the control panel.

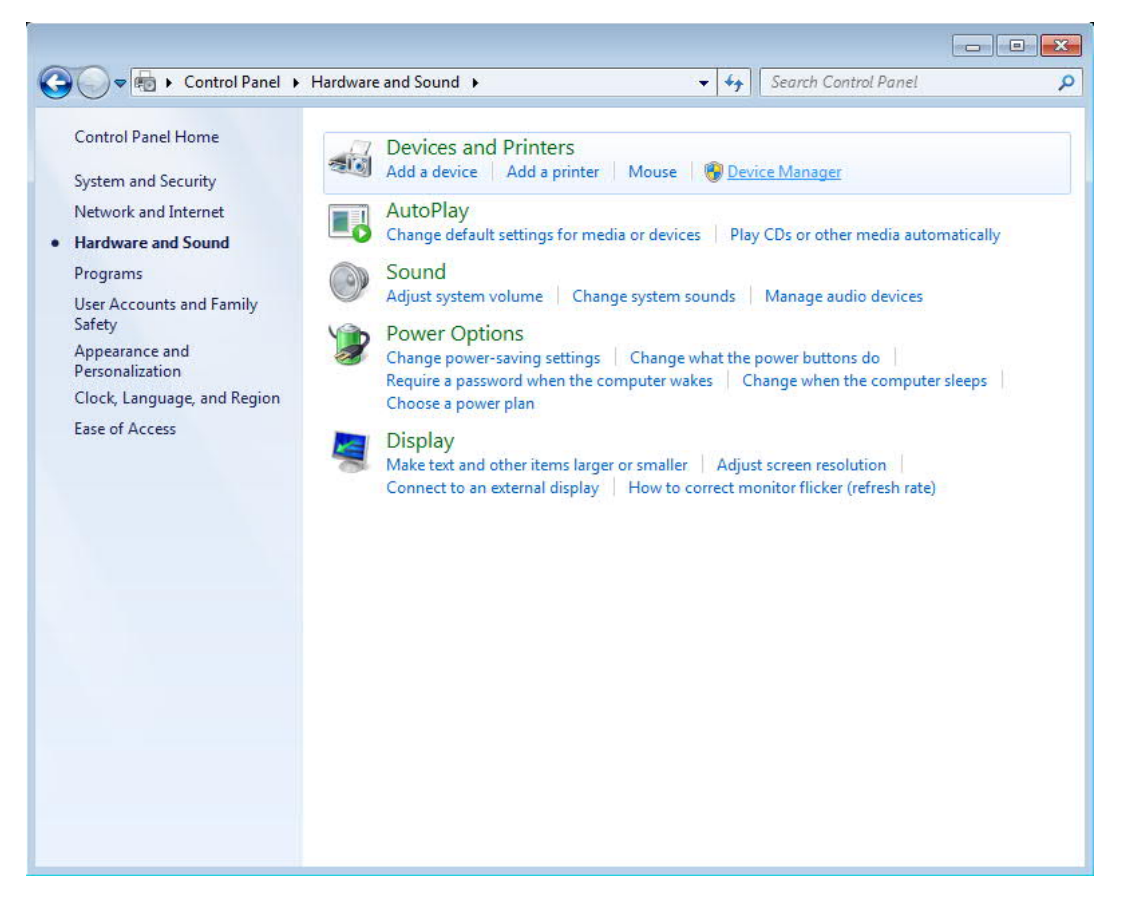

In the device manager would be the new device shown with a exclamation mark:

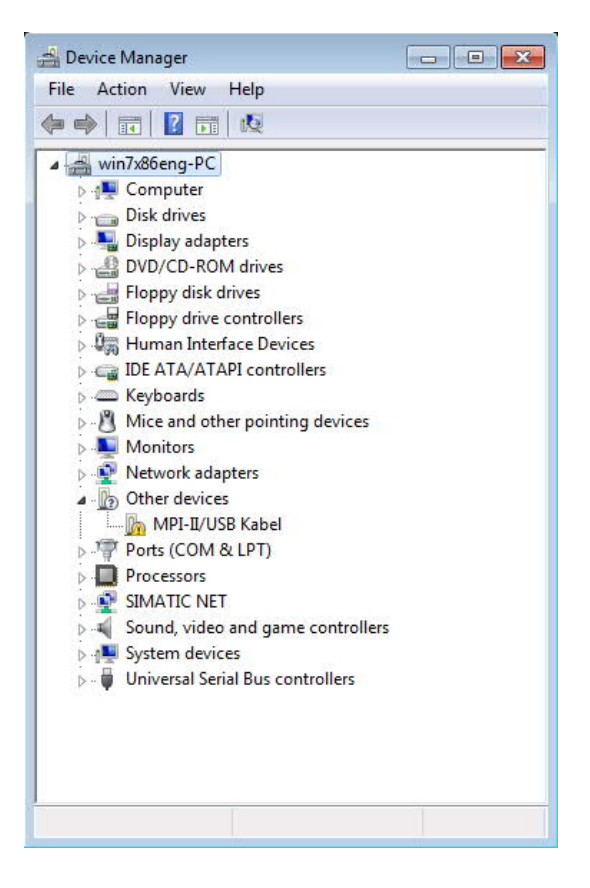

With a right mouse-button-click you will open the properties of the new device:

|        | Driver Details         |                              |   |
|--------|------------------------|------------------------------|---|
| 1      | MPI-II/USB Kabe        | el                           |   |
|        | Device type:           | Other devices                |   |
|        | Manufacturer:          | Unknown                      |   |
|        | Location:              | Port_#0002.Hub_#0004         |   |
| To fi  | nd a driver for this o | device, click Update Driver. |   |
| 010000 |                        |                              | ÷ |
|        |                        | Update Driver                | r |
|        |                        |                              |   |
|        |                        |                              |   |

Now select "Update Driver...":

| • | Search automatically for updated driver software<br>Windows will search your computer and the Internet for the latest driver software<br>for your device, unless you've disabled this feature in your device installation<br>settings. |
|---|----------------------------------------------------------------------------------------------------|
| • | Browse my computer for driver software<br>Locate and install driver software manually.                                                                                                    |
|   |                                                                                                    |

Please select "Browse my computer for driver software" and define as source the folder "..\USB-Treiber-x64". Either in the folder where the downloaded drivers were extracted or the directory on the product CD:

|                                                                                                    | x |
|----------------------------------------------------------------------------------------------------|---|
| 🕝 🧕 Update Driver Software - MPI-II/USB Kabel                                                                                                    |   |
| Browse for driver software on your computer                                                                                                    |   |
| Search for driver software in this location:                                                                                                    |   |
| Øocuments\support\pi\usbtreiber\mpi-usbtreiber\USB-Treiber-x64                                                                                                    |   |
| ✓ Include subfolders                                                                                                    |   |
| Let me pick from a list of device drivers on my computer<br>This list will show installed driver software compatible with the device, and all driver<br>software in the same category as the device. |   |
| Next                                                                                                    |   |

After pressing "Next" the message appears of windows UAC

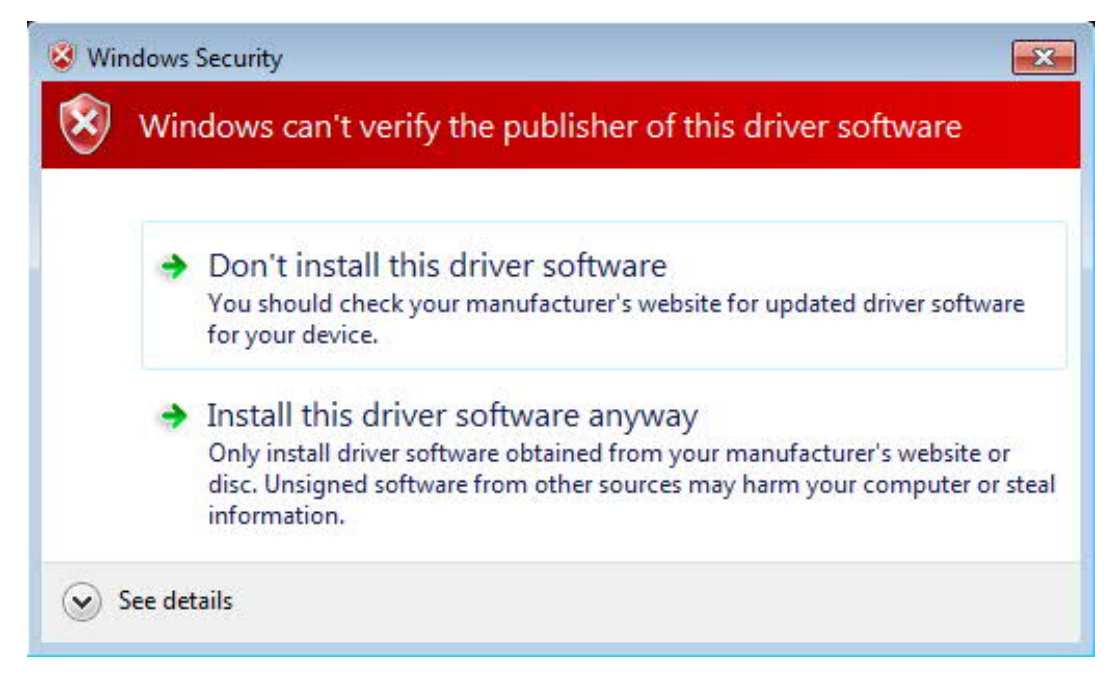

Please press install and a little moment later appears the success message

| 😡 📱 Update Driver Software - PI_Usb.Sys driver                       | ×     |
|----------------------------------------------------------------------|-------|
| Windows has successfully updated your driver software                |       |
| Windows has finished installing the driver software for this device: |       |
| PI_Usb.Sys driver                                                    |       |
|                                                                      |       |
|                                                                      |       |
|                                                                      |       |
|                                                                      |       |
|                                                                      | Close |

To verify the successful installation, you can look again in the device manager:

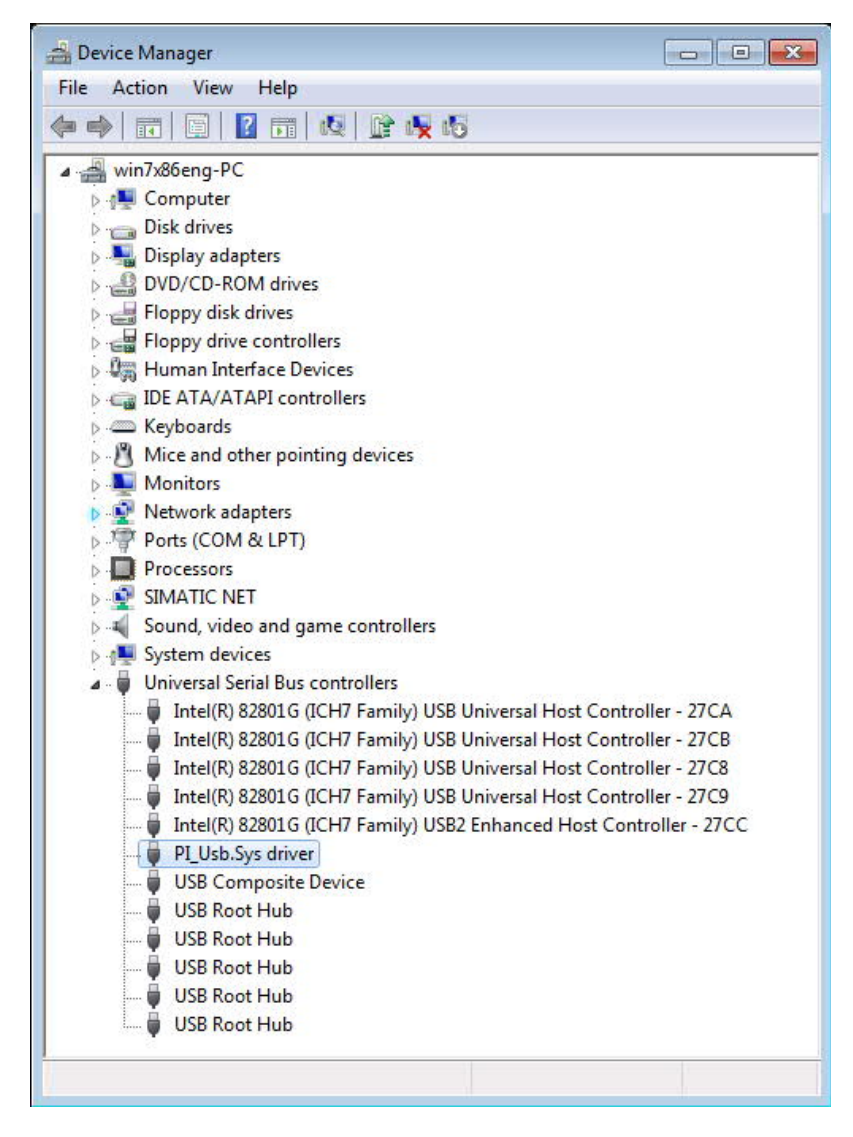

Here may appear no exclamation mark!

If the driver has to be updated, please use the function "Update driver ..." in the driver properties:

|         | surreri   | Toperate  |                                                                                                 |
|---------|-----------|-----------|-------------------------------------------------------------------------------------------------|
| General | Driver    | Details   |                                                                                                 |
| 1       | PI_Usb    | .Sys driv | er                                                                                              |
|         | Driver    | Provider: | PI                                                                                              |
|         | Driver    | Date:     | 5/15/2012                                                                                       |
|         | Driver    | Version:  | 5.0.1.1                                                                                         |
|         | Digital   | Signer:   | Not digitally signed                                                                            |
| Dri     | ver Detai | ls        | To view details about the driver files.                                                         |
| Upd     | ate Drive | r ]       | To update the driver software for this device.                                                  |
| Roll    | Back Dri  | ver       | If the device fails after updating the driver, roll<br>back to the previously installed driver. |
|         | Disable   |           | Disables the selected device.                                                                   |
|         | Jninstall |           | To uninstall the driver (Advanced).                                                             |
|         |           |           |                                                                                                 |

If the driver has to be deleted, please use the function "Uninstall" and set the check-box in "Delete the driver software for this device":

| Confirm Device Uninstall                                          |
|-------------------------------------------------------------------|
| PI_Usb.Sys driver                                                 |
| Warning: You are about to uninstall this device from your system. |
| Delete the driver software for this device.                       |
| OK Cancel                                                         |

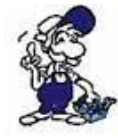

If you install older versions of PLCVCom, Step7-direct-driver or S7IFC, the actual usb-driver will be possible overwritten by previous versions because it was included until 01/11/2012 in their install-shields!

## **5 Control elements**

5.1 Status LEDs

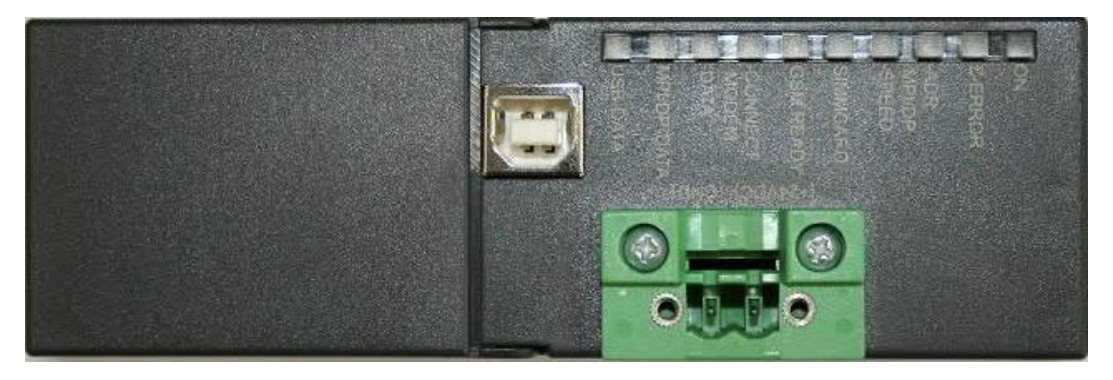

| LED           | Color  | Meaning                                                                                                    |
|---------------|--------|----------------------------------------------------------------------------------------------------|
| ON            | green  | Power supply is available                                                                                                    |
| E-Error       | red    | Group error                                                                                                    |
| MPI/DP-ADR    | red    | MPI connection exists                                                                                                    |
| MPI/DP-SPEED  | red    | Telephone connection exists                                                                                                    |
| SIMMCARD      | red    | PIN number of the SIM card is not configured                                                                                                    |
| GSM READY     | yellow | OFF = Modem is turned off<br>ON = no registry at GSM<br>Flashing 200ms/2s = authentication on GSM successful<br>Flashing 200ms/600ms = call and communication |
| MODEM CONNECT | yellow | Connection via modem is constructed                                                                                                    |
| MODEM DATA    | yellow | Flashes when data are transmitted over the modem line                                                                                                    |
| MPI/DP DATA   | yellow | Flashes when data are transmitted on the MPI bus                                                                                                    |
| USB DATA      | yellow | Blinking when data are transmitted to the USB interface                                                                                                    |

## 6 Implementing

Connect your module as described in the chapter " <u>Hardware installation</u> " to the PLC and to the programming device or to your computer.

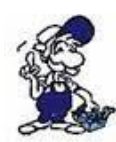

If you want to respond to a PLC via the module you have to comply the requirements as descript in the chapter "<u>system requirements</u>". In addition,please make sure that the module is properly connected

## 6.1 Using the PLC-VCOM

(The PLC-VCOM is only needed if your module is not connected via the 9 pin COM port to the computer. For products with USB, Ethernet connection, etc., the PLC-VCOM is required)

1. Start the PLC - VCOM application (If it has not already started yet).

2. Click in the main window of the PLC-VCOM, in the status area "configure". The configuration wizard will start.

3. It lists all the found modules / cables and the additional information's such as IP address and MAC address of the module.

4. Choose the desired MPI cable and click "OK" to go on.

5. If the connection is established the chosen cable is shown in the section state and on the left side you can see the status connected.

6. It also displays, the PLC-VCOM the IP address for the module and the IP address of the

computer which is connected to the module.

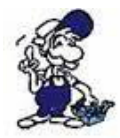

If you have any promlems with the use of PLC-VCOM software, go to the chapter<u>PLC – VCOM</u> and look there for operating instructions.

## 6.2 Firstconfiguration

Your Tele-Service is parameterized on a MPI- or PROFI-BUS if the baudrate and the version sent automatically. Baudrates uo to 12 MBaud will be recognized and supported.

So there are no settings to do for a direct access over USB, RS232 or analogous phone line.

By remote maintenance over ISDN you have to set the MSN / EAZ and over GSM you have to deposit the PIN in the Tele-Service.

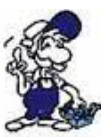

If you have problems with the PLC-VCOM or MPI-Kable- Manager please read in the chapter <u>"PLC-VCOM</u>" and <u>"MPI-Kabel-Manager</u>".

1. Start the PLC-VCOM and configurate it like in chapter <u>"PLC-VCOM configuration</u>" to connect with the Tele-Service. (Only necessary, if you connect the Tele-Service with the PC over USB!)

2. Start the MPI-Kabel-Manager and push under "Interface" "Search". By access query choose "direct" if your Tele-Service is connected with an USB-cable or Nullmodem-cabel or "modem" if your Tele-Service is connected with a phone plug.

3. Now choose the COM-Port in "set interface" which is connected with your Tele-Service. Here you can defined with which TS-Software you want to access.

4. Now push the button "Teleservice" after "check adapter". Choose the access type like in point two descripted.

5. In the follow menu choose "adapter parameterize" and confirm the query with the Siemens Tele-Service version you use.

|                                                                                                    |                                                  |                    |                                                                                                    |                                                                                     |                  | Abbrechen       |
|----------------------------------------------------------------------------------------------------|--------------------------------------------------|--------------------|----------------------------------------------------------------------------------------------------|-------------------------------------------------------------------------------------|------------------|-----------------|
|                                                                                                    |                                                  |                    |                                                                                                    |                                                                                     |                  |                 |
| ISDN                                                                                                    |                                                  |                    |                                                                                                    |                                                                                     |                  |                 |
| Тур                                                                                                    | EuroISDN NET3                                    |                    |                                                                                                    |                                                                                     |                  |                 |
| Protokoli                                                                                                    | X.75                                             |                    |                                                                                                    |                                                                                     |                  |                 |
| DN/MSN                                                                                                    | [                                                |                    |                                                                                                    |                                                                                     |                  |                 |
| oblern musikung -                                                                                                    |                                                  |                    |                                                                                                    |                                                                                     |                  |                 |
| odem bereit                                                                                                    |                                                  |                    |                                                                                                    |                                                                                     | ~                |                 |
|                                                                                                    |                                                  |                    |                                                                                                    |                                                                                     |                  |                 |
| ana sa a<br>SMS                                                                                                    |                                                  |                    |                                                                                                    |                                                                                     | ×                |                 |
| SMS NEIN                                                                                                    |                                                  | • TS 0             | CPU 255 MW                                                                                                    | 254 DB 65                                                                           | 535              |                 |
| Dienstanbieter 1                                                                                                    | MAIL -                                           |                    | KEIN                                                                                                    |                                                                                     |                  |                 |
| Dienstanbieter 2                                                                                                    | MAIL +                                           |                    | KEIN                                                                                                    | -                                                                                   |                  |                 |
| Dienstanbieter 3                                                                                                    | MAIL V                                           |                    | KEIN                                                                                                    | -                                                                                   |                  |                 |
| Dienstanbieter 4                                                                                                    |                                                  | 4                  | FEIM                                                                                                    |                                                                                     |                  |                 |
| NTO Course                                                                                                    |                                                  | 2                  | JISCIN                                                                                                    |                                                                                     |                  |                 |
|                                                                                                    | Imotoriau de                                     |                    |                                                                                                    |                                                                                     |                  |                 |
| er parametrier                                                                                                    | en                                               |                    |                                                                                                    |                                                                                     |                  |                 |
| er parametrier<br>  Modem   Senie<br>SSM<br>PNN                                                                                                    | en<br>elle Parameter   Zug                       | nillsschutz GSM/IS | DN/SMS   Internet/Ma                                                                                                    | a]                                                                                  |                  | OK<br>Abbrechen |
| ter parametrier<br>2   Modem   Serie<br>GSM<br>PIN                                                                                                    | en<br>elle Parameter   Zug                       | rilfsschutz GSM/IS | DN/SMS Internet/Me                                                                                                    | il ]<br>iet: KEIN EMPFA                                                             | NG               | OK<br>Abbrechen |
| er parametrier<br>) Modem   Senie<br>SSM<br>PIN<br>Fehlerausweitung<br>references                                                                             | en<br>He Paraneter   Zug                         | illisechutz GSM/R  | DN/SMS Internet/Ma<br>Refresh nicht regist<br>GPPS ever intern<br>APN Server intern<br>APN Usernate /                                                                                                    | al<br>et. KEIN EMPFAI<br>et. oplus de<br>APN Passwoit<br>eplus                      | NG               | OK<br>Abbrechen |
| or parametrier<br>  Modem   Seni<br>SSM -<br>PIN<br>PIN<br>Fehlerausweitung<br>iddem bereit                                                                   | en<br>He Parameter   Zug                         | illisechutz GSM/15 | DN/SMS Internet/Ma<br>Refresh micht regish<br>GPPS<br>APN Server intern<br>APN Urenname<br>jepter                                                                                                    | il  <br>ieit: KEIN EMPFAI<br>et.epkis.de<br>APN Passwoit<br>eplus                   | NG               | OK<br>Abbrechen |
| er parametrier<br>  Modem   Seii<br>55M<br>PIN<br>=eHerausweitung<br>cdem bareit                                                                              | en<br>He Parameter   Zug                         | nilisechutz GSM/15 | DN/SMS Internet/Me<br>Retects richt regists<br>GPPS<br>APN Server intern<br>APN Unername<br>roke                                                                                                    | al  <br>iest: KEIN EMPFAI<br>et eplus.de<br>APN Passwott<br>eplus                   | NG               | OK<br>Abbrechen |
| er paramotifism<br>  Modem   Seik<br>Sti<br>PIN<br>                                                                                                    | en                                               | iilfeschutz GSM/S  | DM/SMS Internet/Ma<br>Refresh nicht regish<br>GPRS<br>APN Server<br>PRU Usenster<br>epka                                                                                                    | al  <br>iest: KEIN EMPFA)<br>et eplus: de<br>APN Passwort<br>eplus<br>[25gDPCEC     | NG<br>NG<br>X155 | OK<br>Abbrechen |
| er parametris:<br>  Modem   Seis<br>SSM<br>PRN<br>                                                                                                    | en<br>Me Paranete   Zug                          | ilfischutz GSM/S   | DN/SMS Internet/Me<br>Retreat/net/net/net/<br>APN seven/ritern<br>APN Usernate<br>episor                                                                                                    | al et episs de Aplan de Aplan de Aplan de Aplan de APA Pasavot                      | NG               | OK<br>Abbrechen |
| er paramotrist<br>  Modem   Seit<br>35M<br>PIN<br>                                                                                                    | en<br>He Paranete   Zug                          | elfrachutz GSM/S   | DN/SMS Internet/Ma<br>Releash nicht registe<br>GPRS<br>APN Seven intern<br>APN Usernate<br>epta<br>CPU [255 MW<br>KEIN<br>KEIN                                                                                                    | al  <br>et.epts.de<br>APN Passwot<br>ppts<br>254 DB [25<br>]                        | NG<br>1535       | OK<br>Abbrechem |
| er parametris:<br>Modem Seis<br>35M<br>PIN<br>Fählerausweitung<br>odern beet<br>MSS Sin NEIN<br>Dienstanbieter 1<br>Dienstanbieter 2                          | en<br>de Parantes 2 zug<br>(MAIL = )<br>MAIL = ) | iifischuz GSM/S    | DN/SMS Internet/Mc<br>Retects incidences<br>GPPS<br>GPPS<br>Server internet<br>Returns<br>Returns<br>CPU [255 MV/<br>[EEN<br>[EEN]<br>[EEN]                                                                                                    | ii  <br>et optis de<br>APN Pasovot<br>optis<br>254 DB (65                           | NG<br>×          | OK<br>Abbrechen |
| er parametrion<br>Modem Seni<br>SSM<br>PRN<br>PRN<br>Feferausweitung<br>Goden beeit<br>SMS [NEIN]<br>Dienstanbieter 1<br>Dienstanbieter 2<br>Dienstanbieter 2 | en<br>He Paranete   Zug<br>                      | elfischutz OSM/S   | DWSMS Internet/Magnetic<br>Reliash (not) tegint<br>APR Server (not)<br>aPR Userver<br>(put)<br>(put)<br>(put | ai<br>et opket de<br>et opket de<br>APN Passwort<br>254 DB [65<br>y]<br>y<br>y<br>y | NG<br>635        | OK<br>Abbrechen |

#### For Tele-Service ISDN:

6. Enter in "DN/MSN" your MSN or EAZ number which are assigned to your Tele-Service in the telephone system.

The type and protocol are default for europe. Here you don't have to change something.

#### For Tele-Service GSM:

6. Enter in "PIN" your pin of the SIM-carte to log in the GSM-net.

After the PIN is saved, you can view the connection quality with the button "Refresh".

7. If you want to have an access point, you can adjust user with password in the menu "access

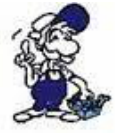

If you want to parameterize other properties please read the chapter <u>"MPI-Kabel-Manager review</u>". There all options will be descripted and explained exactly.

Finally save your settings by pressing "OK" right on the top .

## 6.3 Programming software used for remote maintenance

After installing and configuring the remote maintenance device, you can, with the help of the Software (Siemens Tele-Service or PG2000 with Tele-Service option), access and work with the PLC

As you must adjust your programming software is described in the following points..

## 6.4 Programming software to use with direct access

After you have adjusted and connected the PLC-VCOM or the programming adapter to the COM-port on your computer, you will be able to connect with your programming software to the PLC and work with it.

How you have to adjust your programming software is described in the following points:

## 6.4.1 PG2000 für S7 (V5.10)

1. Start the PG 2000 software by using the desktop link or by using the application entry in the start menu.

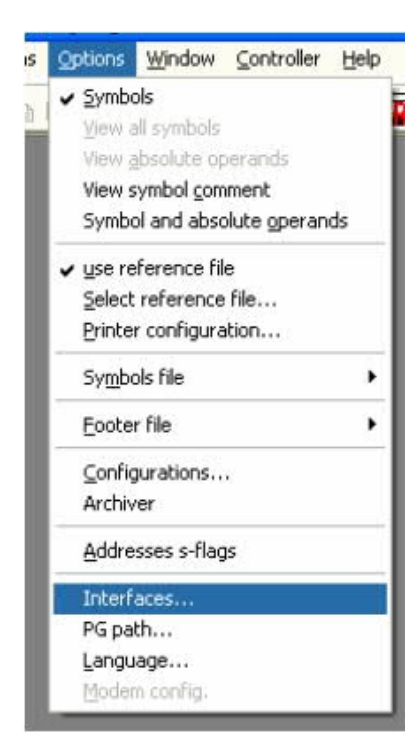

3. A dialog appears, in which you are able to set the "AG-Interface" (COM-port) in the section "Interfaces".

4. Configure the baud rate in the section "Bus access" to "19,2k". Below change the value for PC - MPI to "187,5kBaud".

5. Save your configuration by pressing "OK".

2. Choose from "View" => "S7-300/400"

In the menu "Options" click "Interfaces" ...

| Interface                                                                                                    |                                                                                                   | _                     |
|----------------------------------------------------------------------------------------------------|---------------------------------------------------------------------------------------------------|-----------------------|
| PLC-Interface:                                                                                                    | COM2 -                                                                                            | ]                     |
| Timeout (>= 550):                                                                                                    | 2500                                                                                              | ms                    |
| Retries:                                                                                                    | 3                                                                                                 |                       |
| Timeout between Data                                                                                                    | 220                                                                                               | ms                    |
| STL not executed:                                                                                                    | 2500                                                                                              | ms                    |
| Save file-by-file                                                                                                    | V                                                                                                 |                       |
| CL D                                                                                                    | 177                                                                                               |                       |
| Show Properties at Load-tim<br>Bus grip<br>🗸 Grip always only one blo                                                                                                    | ck from PLC                                                                                       |                       |
| Show Properties at Load-tim<br>3us grip<br>☑ Grip always only one blo<br>☑ stat.PLC access ☑ FB<br>☑ check COM-Ports                                                                                            | ie 🔽<br>ck.from PLC<br>.riames 🔽 Bst                                                              | Inío                  |
| Show Properties at Load-tim<br>3us grip<br>Grip always only one blov<br>stat.PLC access IV FB<br>check COM-Ports<br>Baudrate:                                                                                   | ie 🔽<br>ck from PLC<br>.riames 🔽 Bat<br>] own Address                                             | .Inío                 |
| Show Properties at Load-tim<br>Bus grip<br>Grip always only one blow<br>stat.PLC access IF FB<br>check COM-Ports<br>Baudrate:                                                                                   | ie 🔽<br>ck from PLC<br>.rrames 🔽 Bst<br>] own Address                                             | .Inío<br>0            |
| Show Properties at Load-tim<br>Bus grip<br>Grip always only one blo<br>stat.PLC access V FB<br>check COM-Ports<br>Baudrate:<br>PC-MPI 187,5kBau                                                                 | ne I⊽<br>ck from PLC<br>.names I⊽ Bst<br>] own Address<br>]                                       | Inío<br>0             |
| Show Properties at Load-tim<br>3us grip<br>Grip always only one blov<br>stat.PLC access F FB<br>check COM-Ports<br>3audrate:<br>PC-MPI 187,5kBaw<br>Connect over following Netw                                 | ie 🔽<br>ck from PLC<br>.rnames 🔽 Bat<br>] own Address<br>]<br>work-Adapter:                       | .Inío                 |
| Show Properties at Load-tim<br>3us grip<br>Grip always only one blov<br>stat.PLC access F FB<br>check COM-Ports<br>3audrate:<br>PC-MPI 187,5kBaw<br>Connect over following Netw<br>Intel 21143-basierter PCI-Fa | ie 🔽<br>ck from PLC<br>.names 🔽 Bst<br>]<br>own Address<br>]<br>vork-Adapter:<br>ist Ethernetadap | .Inío<br>0<br>ter (S_ |

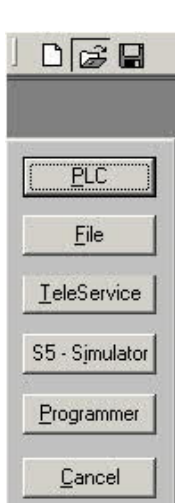

6. Now the software is ready to establish a connection to the PLC

Click the symbol "Open" and afterwards press "PLC".

Alternative you can click: "File" => "Open" => "PLC"

| Mark | Baustein | Größe | Adresse | Bib-Nr | Bausteinname | 2                |
|------|----------|-------|---------|--------|--------------|------------------|
|      | OB 001   | 128W  |         |        |              | zyklischer Beu:  |
|      | SFC 000  | 90 W  |         |        | SET_OLK      | Uhrzeit setzen   |
|      | SFC 001  | 90 W  |         |        | READ_CLK     | Uhrzeit lesen    |
|      | SFC 006  | 126 W |         |        | RD_SINFO     | Startinformation |
|      | SFC 020  | 92 W  |         |        | BLIKMOV      | Variable kopier  |
|      | SFC 021  | 92 W  |         |        | FILL         | Variablenspeio   |
|      | SFC 022  | 96 W  |         |        | CREAT_DB     | Datenbaustein    |
|      | SFC 023  | 90 W  |         |        | DEL DO       | Löschen eines    |
|      | SFC 024  | 94 W  |         |        | TEST_DB      | Testen eines D   |
|      | SFC 036  | 96 W  |         |        | MSK_FLT      | Synchrontehler   |
|      | SFC 037  | 96 W  |         |        | DMSK_FLT     | Synchrontehler   |
|      | SFC 038  | 96 W  |         |        | READ ERR     | Ereignisstatusr  |
|      | SFC 039  | 92 W  |         |        | DIS_RT       | Bearbeitung ne   |
|      | SFC 040  | 92 W  |         |        | EN RT        | Bearbeitung ne   |
|      | SFC 041  | 88 W  |         |        | DIS_AIRT     | Bearbeitung vo   |
|      | SFC 042  | 88 W  |         |        | EN_AIRT      | Bearbeitung vo   |
|      | SFC 043  | 86 W  |         |        | RE_TRIGR     | Zykluszetűber    |
|      | SFC 046  | 86 W  |         |        | STP          | CPU in Betriebs  |
|      | SFC 047  | 88 W  |         |        | WAIT         | Verarbeitung v   |

The connection between PG 2000 and the PLC is now established.

A new window appears. Now you can edit the blocks in the PLC.

## 6.4.2 PSet PG/PC interface

This step is required for the following software: => TIA-Portal

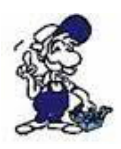

=> <u>SIMATIC Step© 7 Manager</u>

=> <u>Windows Control Center (WinCC) (v6.0)</u>

=> Windows Control Center flexible 2004 (WinCC flexible) (v5.2.0.0)

=> <u>ProTool/Pro (v6.0 + SP2)</u>

=> Microwin 3.2

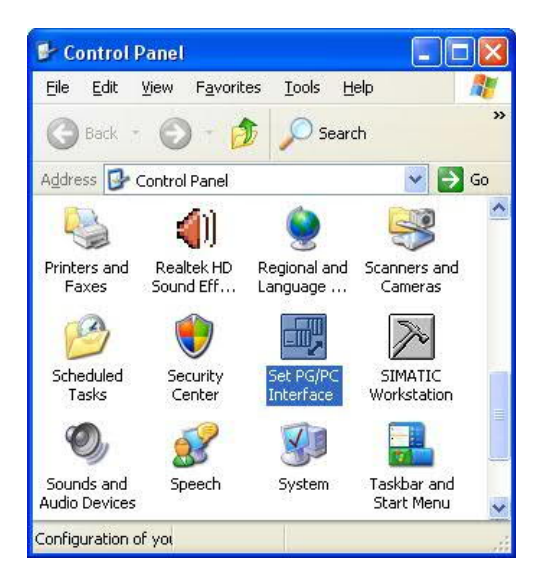

1. Open the system configuration by using the start menu.

2. Click on "Set PG/PC interface".

3. A Dialog with a list box named "Interface Parameter Assignment Used:" appears. This box should offer following entries

- TIC ETH/USB(MPI) or TIC ETH/USB.MPI.1
- TIC ETH/USB(Profibus) or TIC ETH/USB.Profibus.1
- TIC ETH/USB(PPI) or TIC ETH/USB.PPI.1

or some "TCP/IP" entries

If this is the case, please continue with the step MPI settings or Profibus settings.

If so not please install the "TIC-driver" on this PC and after a restart this entries must exist. If you want to install the TCP/IP-driver follow the link.

| cess Pain                                                                  |                 |
|----------------------------------------------------------------------------|-----------------|
| ccess Point of the Application:                                            |                 |
| S7ONLINE (STEP 7) → PC Adap                                                | iter(MPI)       |
| Standard for STEP 7)                                                       |                 |
| nterface <u>P</u> arameter Assignment Used:                                |                 |
| PC Adapter(MPI)                                                            | Properties      |
| III <none><br/>IIII PC Adapter(Auto)</none>                                | -               |
| PC Adapter(MPI)                                                            | Copy            |
| a PC Adapter(PRUFIBUS)                                                     | Delete          |
| Parameter assignment of your PC adapte<br>or an MPI network)<br>Interfaces | 9<br>9          |
| Add/Remove:                                                                | Calaat          |
| Add/hemove.                                                                | Sele <u>c</u> t |

| ocess Point of the Application:                                                                                     |                |
|----------------------------------------------------------------------------------------------------|----------------|
| 70NLINE (STEP 7)                                                                                                    | v              |
| itandard for STEP 7)<br>iterface Parameter Assignment Used:                                                         |                |
| None>                                                                                                    | Properties     |
| Kone>     So Ind. Ethernet -> Ethernetadapt     S7-LAN/MPI-LAN/MPI-USB (MPI)     S7-LAN/MPI-LAN/MPI-USB (PPI)     ✓ | Copy<br>Delete |
|                                                                                                    |                |
|                                                                                                    |                |

4. Press "Select" to add the RFC1006 required elements to the PG / PC - interface configuration.

5. In the dialog "Select", choose" TCP / IP" and click on "Install".

6. After successful installation, click "Close".

7. Back to the "Set PG/PC interface" dialog you will now find the desired entries called "PC -Adapter(Auto)" (not supported), "PC - Adapter(MPI)" and "PC - Adapter(PROFIBUS)". Now

6.4.2.1 TCP/IP RFC1006 Communication

you are able to configure the bus.

If you want to use the "MPI" communication type go ahead with step MPI setting .

The settings for "PROFIBUS" is explained in Profibus setting .

#### 6.4.2.2 MPI setting

| ccess Patl                          | י]                                         |          |            |
|-------------------------------------|--------------------------------------------|----------|------------|
| Access Po                           | int of the Application:                    |          |            |
| S70NLIN                             | E (STEP 7) -> TIC E                        | TH/USB(M | PI) 🚽      |
| (Standard                           | for STEP 7)                                |          |            |
| Interface F                         | <sup>o</sup> arameter Assignment Used      | t.       |            |
| TIC ETH/                            | USB(MPI)                                   |          | Properties |
|                                     | IP(Auto) -> VMware Accele                  | rat 🔨    | N          |
| TIC E                               | TH/USB(MPI)                                |          | _          |
| TIC E                               | TH/USB(PPI)                                | -        | Copy       |
| US TICE                             | TH/USB(Profibus)                           | × _      | Delete     |
| <                                   |                                            | 2        |            |
| Paramete<br>for an MPI<br>Interface | assignment of your PC ada<br>network)<br>s | apter    |            |
| Add/R                               | emove:                                     |          | Select     |

9. Is the device-type is not identical with your used device, search for your device with "Search Device". Select the device in the result windows and click on the button "Apply".

| Search | Search all c | levices 💌 | Update Parameter | ize Backup/Re | tore Apply<br>Abort |
|--------|--------------|-----------|------------------|---------------|---------------------|
| 1      | Туре         | Name      | Access           | Serial No.    | Device Upda         |
| -      |              |           |                  |               |                     |
|        |              | 0         |                  |               |                     |
|        |              |           |                  |               |                     |
|        |              |           |                  |               |                     |
|        |              |           |                  |               |                     |
|        |              |           |                  |               |                     |
|        |              |           |                  |               |                     |
|        |              |           |                  |               |                     |
|        |              |           |                  |               |                     |
|        |              |           |                  |               |                     |

10. Activate the "Automatic-mode" when you will be shure, that the connected PLC sends cyclic bus-parameter-protocols. When not please configure the bus by hand.

7. Select "TIC ETH/USB(MPI)" and click "Properties".

#### 8. Open the properties dialog

| 1L Local Connection                                                                                                    |                                                     |        |
|----------------------------------------------------------------------------------------------------|-----------------------------------------------------|--------|
| Jevice type: S7-LAN                                                                                                    |                                                     |        |
| Devicename: S7-LAN BE                                                                                                  | Search [                                            | )evice |
| Access type: IP:192.168.1.3                                                                                            | 8                                                   |        |
| Automatic-mode<br>(active bus-parameter-pro                                                                            | tocols required)                                    |        |
| Profibus - station                                                                                                    |                                                     |        |
| PG/PC is only Master at E                                                                                              | Bus                                                 |        |
| Station-address:                                                                                                    | 0                                                   |        |
| Timeout:                                                                                                    | 30 s                                                | ~      |
| Profibus - network                                                                                                    |                                                     |        |
| Highest station-address:                                                                                               | 31                                                  | ~      |
| Transmission speed:                                                                                                    | 12 MBit/s                                           | *      |
| Protocol type:                                                                                                    | DP                                                  | ~      |
|                                                                                                    | Busparame                                           | ter    |
| Das "PLCVCom" Tool wird fü<br>Kommunikationen empfohlen<br>- S7-200-Steuerung erster G<br>(unterstützt nur PPI 9600 Ba | ir folgende<br>:<br>ieneration<br>aud + 19200 Baud) |        |

| Profibus - station                                                    |                 |   |
|-----------------------------------------------------------------------|-----------------|---|
| PG/PC is only Master at F                                             | Bus             |   |
| Station-address:                                                      | 0               |   |
| Timeout:                                                              | 30 s            | ~ |
|                                                                       |                 |   |
| Profibus - network                                                    |                 |   |
| Profibus - network<br>Highest station-address:                        | 31              | ~ |
| Profibus - network<br>Highest station-address:<br>Transmission speed: | 31<br>12 MBit/s | ~ |

11. Save your configuration with "OK" and close the "Set PG/PC–interface" dialog with "OK".

6.4.2.3 Profibus setting

| Set PG/PC Interface                                                       |            |            |     |
|---------------------------------------------------------------------------|------------|------------|-----|
| Access Path                                                               |            |            |     |
| Access Point of the Application:                                          |            |            |     |
| S70NLINE (STEP 7)> T                                                      | IC ETH/USB | (Profibus) | 3   |
| (Standard for STEP 7)                                                     |            |            |     |
| Interface Parameter Assignment L                                          | lsed:      |            | _   |
| PC Adapter(PROFIBUS)                                                      |            | Properties |     |
| UC FTH/USB(PPI)                                                           | celeral    | Сору       |     |
|                                                                           | >          | Delete     | -   |
| (Parameter assignment of your PC<br>for a PROFIBUS network)<br>Interfaces | adapter    |            | -   |
| Add/Remove:                                                               |            | Select     |     |
| OK                                                                        |            | Cancel He  | elp |

14. Is the device-type is not identical with your used device, search for your device with "Search Device". Select the device in the result windows and click on the button "Apply".

| Sear | ch Search all o | tevices 💌 | Update Parameter | ize Backup/Rei | kore Appl<br>Abo |
|------|-----------------|-----------|------------------|----------------|------------------|
| 1    | Туре            | Name      | Access           | Serial No.     | Device U         |
| 198  |                 |           |                  |                |                  |
|      |                 |           |                  |                |                  |
|      |                 |           |                  |                |                  |
|      |                 |           |                  |                |                  |
|      |                 |           |                  |                |                  |
|      |                 |           |                  |                |                  |
|      |                 |           |                  |                |                  |
|      |                 |           |                  |                |                  |
|      |                 |           |                  |                |                  |
|      |                 |           |                  |                |                  |

15. Activate the "Automatic-mode" when you will be shure, that the connected PLC sends cyclic bus-parameter-protocols. When not please configure the bus by hand.

12. Mark the entry "TIC ETH/USB(PROFIBUS)" and click on "Properties".

#### 13. Open the properties dialog

|                          | - 42                                                                                                    |
|--------------------------|----------------------------------------------------------------------------------------------------|
| Search D                 | evice                                                                                                    |
| 8                        |                                                                                                    |
| tocols required)         |                                                                                                    |
|                          |                                                                                                    |
| lus                      |                                                                                                    |
| 0                        |                                                                                                    |
| 30 s                     | *                                                                                                    |
|                          |                                                                                                    |
| 31                       | ~                                                                                                    |
| 12 MBit/s                | ~                                                                                                    |
| DP                       | ~                                                                                                    |
| Busparamet               | er                                                                                                    |
| ir folgende<br>eneration |                                                                                                    |
|                          | Search Di<br>Search Di<br>tocols required)<br>us<br>0<br>30 s<br>31<br>12 MBit/s<br>DP<br>Busparameter<br>r folgende |

| Profibus - station        |           |   |
|---------------------------|-----------|---|
| PG/PC is only Master at E | Bus       |   |
| Station-address:          | 0         |   |
| Timeout:                  | 30 s      | ~ |
| Profibus - network        |           |   |
| Highest station-address:  | 31        | ~ |
| Transmission speed:       | 12 MBit/s | ~ |
| Protocol type:            | DP        | ~ |

| 16. | Save your configuration with "OK  | ' and | close      |
|-----|-----------------------------------|-------|------------|
| the | "Set PG/PC-interface" dialog with | "OK'  | <b>'</b> . |

6.4.2.4 TCP/IP RFC1006 setting

- 17. For this kind of communication you only have to install the corresponding software.
- 6.4.2.5 ProTool/Pro RunTime (RT) Configuration

|                                        | 1                                                  |                 |
|----------------------------------------|----------------------------------------------------|-----------------|
| Access Poi                             | nt of the Application:                             |                 |
| S70NLINE                               | E (STEP 7)> TIC ETH                                | I/USB(Profibus) |
| Standard f                             | or STEP 7)                                         |                 |
| nterface P                             | arameter Assignment Used:                          |                 |
| PC Adapte                              | r(PROFIBUS)                                        | Properties      |
|                                        | P(Auto) -> VMware Acceleral                        | h               |
| TICE                                   | TH/USB(MPI)                                        |                 |
| TIC E                                  | TH/USB(PPI)                                        | Сору            |
| E TIC E                                | TH/USB(Profibus)                                   | Delete          |
| <                                      |                                                    | *               |
| Parameter<br>or a PROF<br>- Interface: | assignment of your PC adapte<br>IBUS network]<br>s | er              |
| Add/Re                                 | move:                                              | Select          |

18. If you want to use ProTool/Pro RunTime you can set the "PG/PC Interface" by selecting the entry "DPSONLINE". Therefore you have to select "Access Point of Application" and configure it as described above. The easiest way is to use the S7-LAN/MPI-LAN/MPI-USB-driver which supports USB and LAN products.

The interface configuration for these programs is finished. Continue with the software which you want to use:

- => SIMATIC Step© 7 Manager (v5.2 + SP1)
- => Windows Control Center (WinCC) (v6.0)
- => Windows Control Center flexible 2004 (WinCC flexible) (v5.2.0.0)
- => ProTool/Pro (v6.0 + SP2)
- => Microwin 3.2

### 6.4.3 SIMATIC Step© 7 Manager (v5.2 + SP1)

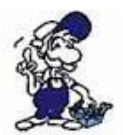

Configurate the interface as described in <u>Set PD/PC-Interface</u>.

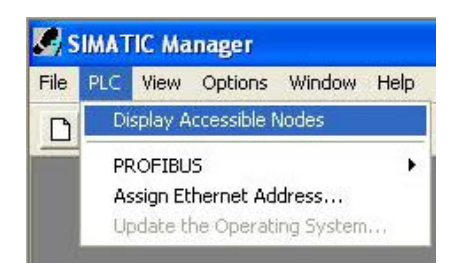

1. Klick in the drop - down menu "target system" on "Display Accessible Nodes".

2. If you can see the list with possible Busdevices, a communication over the cable has taken place. "Direct" connected devices will be shown, also the conditions if it is an "active" or "passive" assembly.

3. In this window you can edit each assembly with his blocks.

## 6.4.4 Windows Control Center (WinCC) (v6.0)

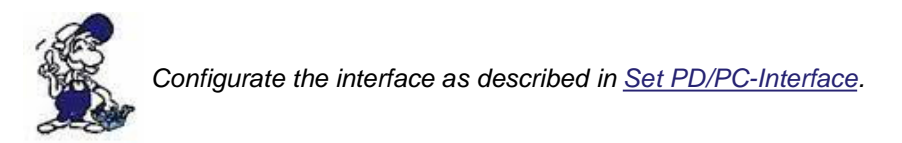

1. Start WinCC by using the desktop link or the program entry in the start menu.

2. Choose "New" in the menu "File" or click on the white ("letter") symbol to start a new project.

| WinCC Explorer             | <u>?</u> × | 3. The next dialog offers you                                                                 |
|----------------------------|------------|-----------------------------------------------------------------------------------------------|
| Create a New Project       |            | several project types "Single-User<br>Project", "Multi-User Project" and<br>"Client Project". |
| Single-User Project        |            | The next steps are the describing for the "Single- User Project".                             |
| Multi-User Project         |            |                                                                                               |
| C Client Project           |            |                                                                                               |
| C Open an Existing Project |            |                                                                                               |
| OK Ca                      | ncel       | Create a new project                                                                          |
|                            | 11.        | Project Name: Eolder. Crossie                                                                 |

4. "OK" leads you to a new dialog. Type in the "Project Name" and the "Subfolder" of the project path.

| Project Name:                                        | Project Path<br>c:\projekt<br><u>F</u> older: | <u>Create</u> |
|------------------------------------------------------|-----------------------------------------------|---------------|
| Projekt                                              | [.]                                           |               |
| New Subfolder:                                       |                                               | Help          |
| Projekt                                              |                                               |               |
| You can use this dialog box<br>to create a new WinCC |                                               |               |
| project.                                             | Drive:                                        |               |
|                                                      |                                               | -             |

The chosen configuration is confirmed with "Create".

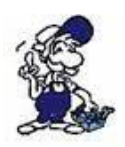

To use one of the other options please go ahead and read in the manual of WinCC software.

5. Please wait until the project is created. The project content will be shown in the left part of the main window.

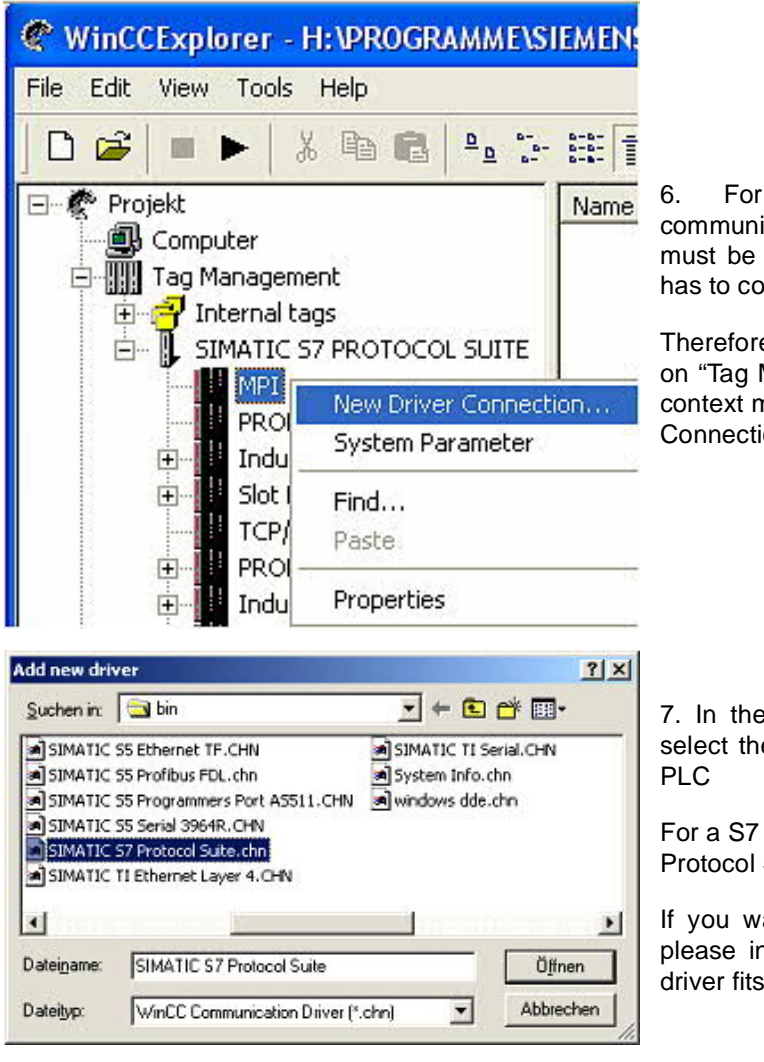

6. For a proper working communication with the PLC there must be defined how the software has to communicate with the PLC

Therefore you have to right-click on "Tag Management" it opens the context menu. Choose "New Driver Connection ... ".

7. In the "Add new driver" dialog select the driver which fits to your PLC

For a S7 PLC choose "SIMATIC S7 Protocol Suite.chn".

If you want to use an other PLC please inform yourself first, which driver fits with your PLC.

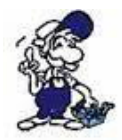

It is very important that the selected driver fits with the PLC otherwise the connection cannot be established..

8. You should see now in the Explorer under the branch "Tag Management" the branch "SIMATIC S7 PROTOCOL SUITE". Expand the branch and many protocols for various compounds will appear.

The General way of proceeding a new connection is to:

Right-click on the desired connection (MPI - > Picture: "MPI", TCP/IP - > Picture: "TCP/IP"). A context menu opens. Click on "New Driver Connection…".

This manual describes the connection configurations:

- for <u>"MPI</u>, (MPI-II-cable, MPI-USB-cable, S7-USB-modul, S7-LAN-modul and MPI-LANcable)
- for <u>"TCP/IP</u>, (only S7-LAN-modul and MPI-LAN-cable).

MPI

TCP/IP

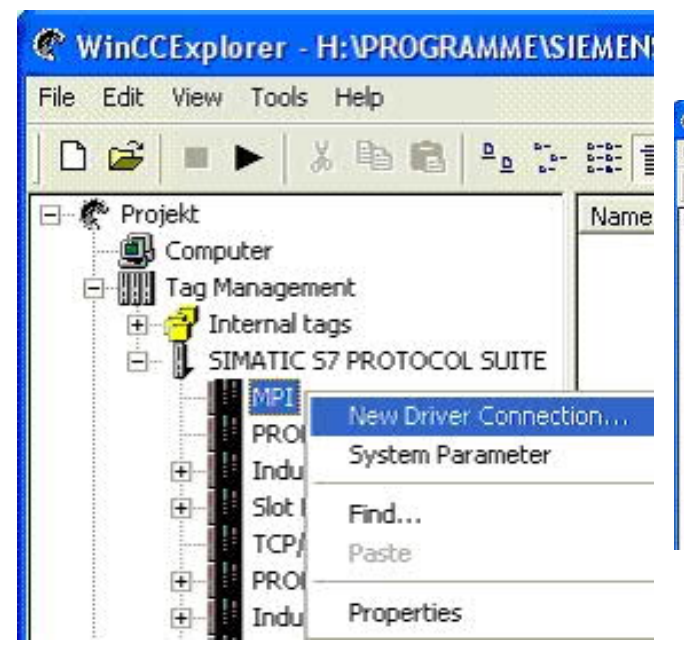

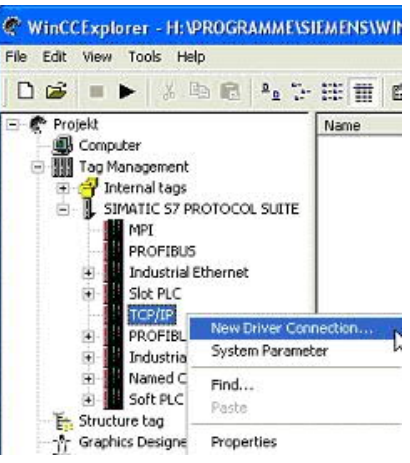

6.4.4.1 MPI Configuration

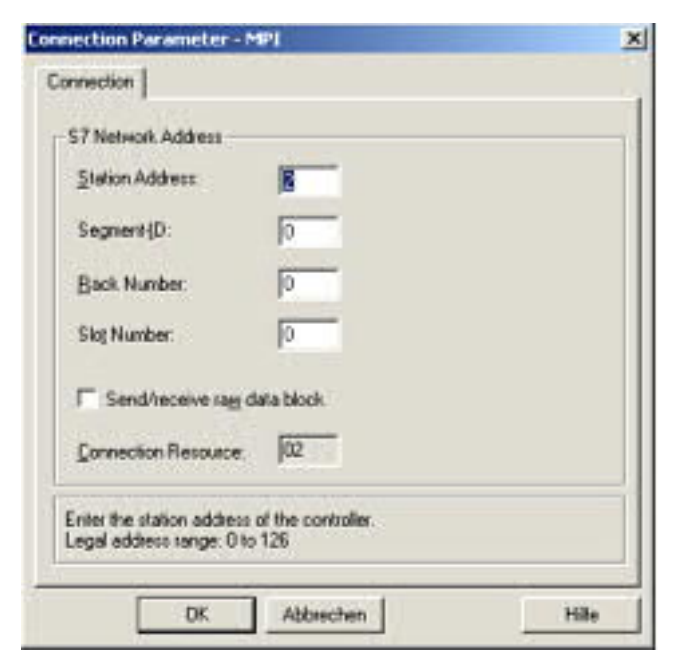

9. Now you are able to type in the name of the connection. With a click on "Configuration" a new dialog will appear. Now you are able to set the properties of the connection.

Set up the station address of the PLC (in this example "2").

Confirm with "OK" until you are back to the main window.

Read further "<u>Communication and</u> fault diagnosis ".

6.4.4.2 TCP/IP Configuration

| onnection Parameter - TCP/IP                                            |                                                                                               |
|-------------------------------------------------------------------------|-----------------------------------------------------------------------------------------------|
| Connection                                                              |                                                                                               |
| S7 Network Address IP Address IP Address                                | 10. A dialog appears where you can configure the connection parameters.                       |
| Back Number: 0<br>Sloj Number: 2                                        | Set up the IP - Address of the module and configure the rac number as well as the slot number |
| Gennection Resource: 02                                                 | Confirm this configuration b<br>clicking "OK".                                                |
| Enter the IP address of the automation system.<br>Example: 142.11.0.123 | Example configuration:<br>IP - address 192.168.1.55<br>Rack - Number: 0<br>Slot - Nr.: 2      |
| OK. Abbrechen Hi                                                        | Te                                                                                            |

11. With a right-click on the new connection you can start the properties dialog. In this dialog please click on properties.

| Channel unit properties                                                 | X                                                                                            |
|-------------------------------------------------------------------------|----------------------------------------------------------------------------------------------|
| Connections   General  <br>Connections are set up for specific drivers. | 12. In this "Channel unit properties"<br>you are able to see all "available<br>connections". |
| Existing Driver Connections                                             | Choose the latest created connection and click again on "Properties".                        |
| <u><u>U</u>eiste</u>                                                    | Now you can see all the variables<br>which has been created for this<br>connection.          |
| Pigpeties                                                               | In fact this connection is a new connection so there should not be any variable in the list. |
| OK. Abbrechen Hite                                                      | To add a new variable click on "New".                                                        |

13. Now you are able to set up the name of the variable and different more properties.

In our example, we assign the following values:

Name: "S7LAN\_MW0" Data type : "unsigned 16 - Bit value" Length: "2" Address: "MW0" Format adaptation: "WordToUnsignedWord"

Click on "Choose" beside the Address to define the address from the variable. Example configuration: The data area from the variable is set to "Mark" and the address is set to "Word". The edit box "MW" is set to "0".

14. Confirm all open dialogs with "OK" until you reach the main window.

15. The connection needs to know which network interface card it should be used to send data via the Ethernet. Open the "System parameters" dialog from the context menu (right-click on TCP/IP).

16. Choose from the registry card "Unit" and set the "logical device name" to your network interface card (usually the name of the NIC begins with a "TCP/IP - > ").

17. Confirm with "OK".

18. Now you are able to start 🕨 the communication. Stop it by clicking on 💻 .

#### 6.4.4.3 Communication and fault diagnosis

To clean up errors faster the WinCC Software offers a tool named "Channel Diagnosis". This tool analyses all connections from your WinCC software. For demonstration purposes please stop the last started connection from your WinCC explorer.

19. Start the software "Channel Diagnosis" by using your link in the start menu.

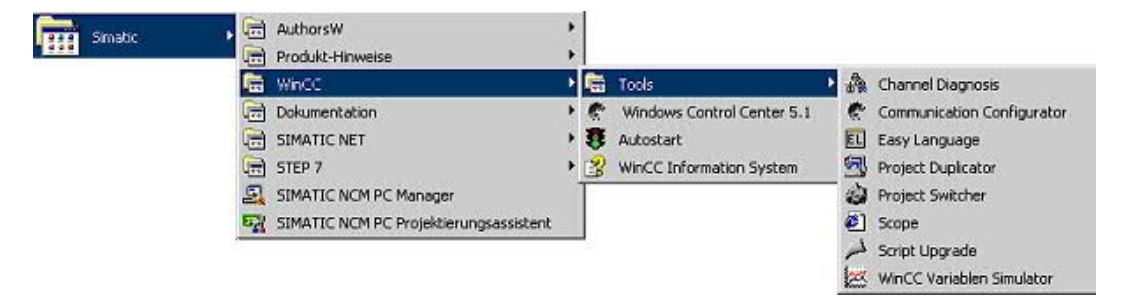

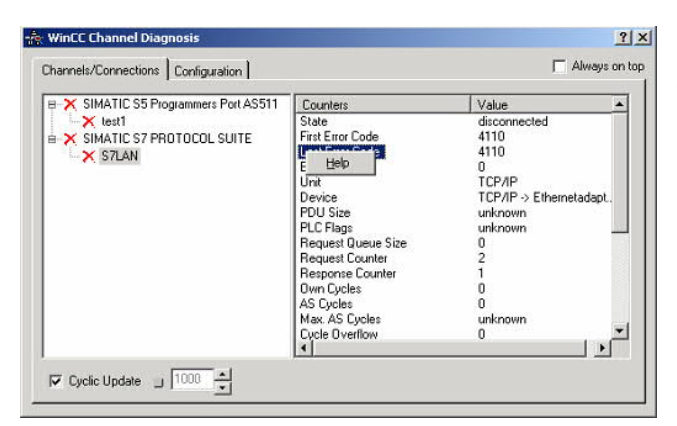

20. The tool could not detect a running connection so it marked the connection/s with a red 'X' (registry card "Channels/Connections").

Click on the last created, not active connection (with the red 'X') and some informations from the connection will appear in the right part of the dialog.

One of these counters is called "Last Error Code".

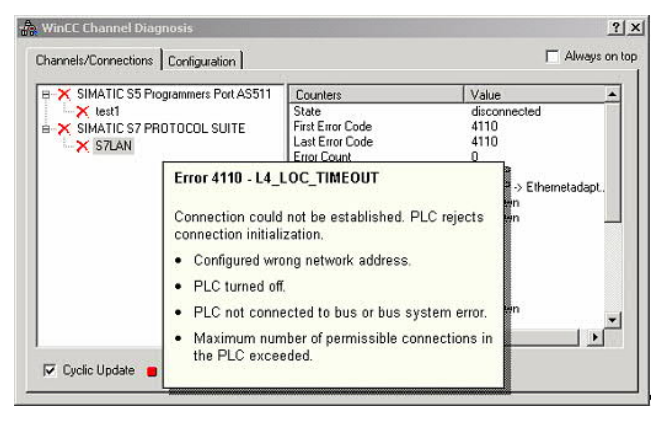

21. If you take a right-click on the error value a window opens with "Help".

Click on the "Help" window and a yellow window appears (tooltip) with detailed error descriptions.

|                                   | (                  |                         |
|-----------------------------------|--------------------|-------------------------|
| SIMATIC S5 Programmers Port AS511 | Counters           | Value                   |
| -× test1                          | State              | ready                   |
| SIMATIC S7 PROTOCOL SUITE         | First Error Code   | none                    |
| S7I AN                            | Last Error Code    | none                    |
|                                   | Error Count        | 0                       |
|                                   | Unit               | TCP/IP                  |
|                                   | Device             | TCP/IP -> Ethernetadapt |
|                                   | PDU Size           | 480                     |
|                                   | PLC Flags          | 0001 -                  |
|                                   | Request Queue Size | 0                       |
|                                   | Request Counter    | 15                      |
|                                   | Response Counter   | 55                      |
|                                   | Own Cycles         | 0                       |
|                                   | AS Cycles          | 1                       |
|                                   | Max. AS Cycles     | 16                      |
|                                   | Cucle Overflow     | 1 (250 ms)              |

22. Lets see what happens if the connection runs properly. Start the connection from your WinCC Explorer.

The "Channel Diagnosis" dialog marks the connection with a green hook if everything worked out.

6.4.5 Windows Control Center flexible 2004 (WinCC flexible) (v5.2.0.0)

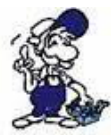

Please make sure that the interface configuration is correct as described in PD/PC-Set interface

1. Start the WinCC flexible 2004 software by using the desktop link or the program entry in the start menu.

2. First you need to select "Create an empty project" on your first page.

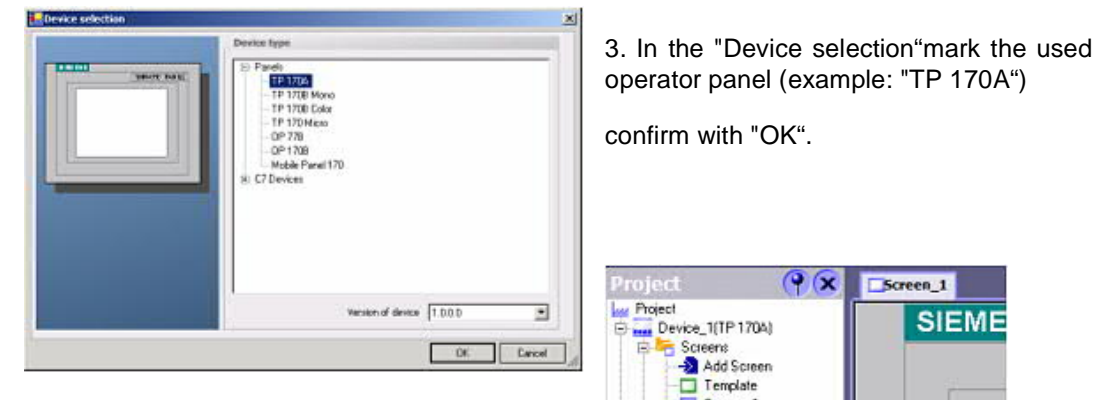

4. After the project has been created right-click in the project window on "Connections" of the sub menu "Communication".

In the context menu click on "Add Connection".

confirm with "OK".

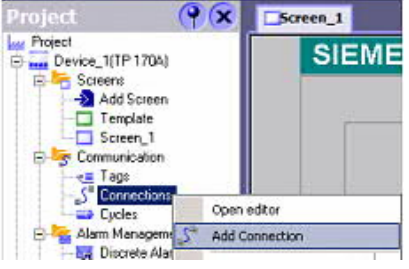

5. A new configuration window "Connections" opens in the right part of the main window. This offers you different setting options.

Important for the connection is:

=> the communication driver (set up which PLC you are using (example: "SIMATIC S7 300/400"))

- => the Baud rate (Set this on "187 500")
- => the address of the terminal (HMI) (in this example "1")
- => the Profile ("MPI" for example)
- => the Highest Station Address (HSA) (e.g. "126")
- => the address of the PLC (e.g. "2")

| Scient "Zou                         | nections                                                                                                    |        |                                                                                                    |                                              |                                |               |     |
|-------------------------------------|----------------------------------------------------------------------------------------------------|--------|----------------------------------------------------------------------------------------------------|----------------------------------------------|--------------------------------|---------------|-----|
|                                     |                                                                                                    |        |                                                                                                    | CO                                           | )NNE0                          | <b>ior</b> tt | YE. |
| Name                                | Communication driver                                                                                                    | Online | Comment                                                                                                    |                                              |                                |               |     |
| Connection_1                        | S0MAT1C 57 300/400 -                                                                                                    | On     | -                                                                                                    |                                              |                                |               | -   |
| Parameters Area                     | Alen Baday Di Hels<br>Gill Fanus SAP<br>Lis GLOFA-GM<br>Misubish Pix<br>Misubish Pixtocol 4<br>Modican NOCRUS<br>Chron Hustikuk / Mublink<br>SIMATLC 50/505 seriel<br>SIMATLC 57 200<br>SIMATLC 57 200 |        |                                                                                                    |                                              |                                |               |     |
|                                     | Interface                                                                                                    |        |                                                                                                    |                                              | - <b>Station</b>               | 1             |     |
| Type<br>© TTY<br>© R5232<br>© R5422 | HNI devi<br>Baud rate<br>[187500 ]<br>Address [1                                                                                                    |        | Profile or Profile of Profile of | ixian en en en en en en en en en en en en en | ddress<br>opension slot<br>eck | PLC device    |     |

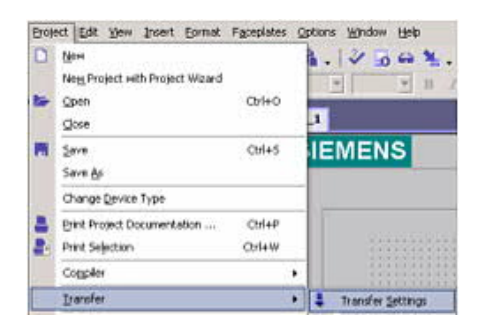

6. Now you can start with your work.

If you have finished work you can transfer this project to the panel by reading the next steps.

7. Choose "Transfer Settings" from the sub menu "Transfer".

8. In the new dialog change the "Mode" to "MPI/DP" and set the "Station address" of the operator panel (e.g. "1"). If desired you can switch the "Delta transfer" to "On" (in this example we set it "Off").

| Device_1 (TP 170A) | Settings for Device_1 (TP 170A) | Transfer to                     |
|--------------------|---------------------------------|---------------------------------|
|                    |                                 | C Flash C BAM                   |
|                    | Mode MPI/DP                     | Delta transfer                  |
|                    |                                 | C On 📀 Off                      |
|                    | Station address 1               | Enable backtransfer             |
|                    |                                 | 🔲 0 verwrite password list      |
|                    |                                 | 🔽 Overwrite recipe data records |

9. Press the button "Transfer" to start communication with the terminal. Your project is about to be transferred.

The WinCC flexible software is now able to communicate with your operator panel.

## 6.4.6 ProTool/Pro v6.0 SP2

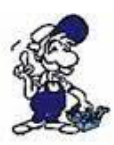

Please be sure that the interface configuration is correct as described in <u>PD/PC-set</u> interface

- 1. Start ProTool/Pro by using the desktop link or program entry in the start menu.
- 2. Choose from the menu "File" the sub menu "New" or click on the right symbol.

| roject Wizard - Device Se | lection -                                                                                                    | ? 🛛         |
|---------------------------|----------------------------------------------------------------------------------------------------|-------------|
|                           | Select the glevice you wish to configure                                                                                                    |             |
|                           | Graphics Displays     Touch Parels     Window-based systems     Panels     Parels     Parels |             |
| < Zonie                   | Weiter > Fertig stellen /                                                                                                    | ubbrechen [ |

4. "Next" leads you to a new dialog. Type in the specfic fields the name of the PLC device and choose the used PLC in the driver selection (e.g. "SIMATIC S7 – 300/400 V6.0").

| CPU Type:    |       | T DB gittinger List Read Queisally |          |           |
|--------------|-------|------------------------------------|----------|-----------|
| elace        | -     |                                    |          |           |
| FI A<br>Lene |       | Paiky                              | Stapbile | Baud Rate |
| TTY D        | C 718 | C Numi                             | C 1it    | 96201 -   |
| C FIB232     | C 918 | C Ever:                            | C 218    |           |

| Ulabart Address (UCA)         | 126 | 0K     |
|-------------------------------|-----|--------|
| <u>Highest Address (HSA).</u> | 1   | Cancel |

3. The next dialog askes you which operator panel you are using.

Mark the used panel (e.g. "TP 170A")

|   | Enter the BLE name inno.          |
|---|-----------------------------------|
|   | 12540                             |
|   | Whith protocol is to be used?     |
|   | SHATC ST- 200400 VER              |
| 1 | Your arts to prove possible here. |
|   | Pyrander                          |
|   |                                   |

5. Via "Parameter..." you are calling an configuration dialog from the chosen PLC driver

Set up the station address of the panel (example "1") and of the PLC (example "2").

Leave the point "Interface" in the standard configuration. In the sector "Net parameter" choose the interface which uses your module on the PLC (e.g. "MPI"). Configure the baud rate to "187.5".

6. The button "More …" leads you to a small dialog where the "Highest Station Address" should be configured to "126". Set up the "Number of masters" (e.g. "1")

7. confirm with "OK" until you got back to the "Control Selection".Go on with "Next".

8. In the main window start the Transfer Settings dialog by clicking on "File" "Transfer" "Settings…". Choose "MPI / PROFIBUS DP" from the listbox and type in the station address of the operator panel (e.g. "1").

Confirm with "OK".

and start with your work

If you have finished working on this project you can go on with the next steps.

| ile | Edit            | ⊻iew     | Insert     | <u>S</u> ystem | Option  |
|-----|-----------------|----------|------------|----------------|---------|
| N   | ew              |          |            | Ct             | rl+N    |
| 0   | pen             |          |            | Ct             | rl+0    |
| C   | lose            |          |            | 524            | 1 630 E |
| 5   | ave             |          |            | Ct             | rl+S    |
| S   | ave <u>A</u> s  | 5        |            |                |         |
| C   | on <u>v</u> ert | 1        |            |                | +       |
| Ir  | ntegral         | te in ST | EP 7 pro   | ject           |         |
| C   | opy fr          | om STE   | P 7 proje  | ect            |         |
| P   | roTool          | Integra  | ation in S | TEP 7          |         |
| R   | eplace          | 100      |            |                | •       |

9. If you want to transfer you project to the panel you have to generate the project first. This can be done with a click on "File" - "Compile".

| Ele Edit Yew Insert Syst      | em Optik         | ons | Window 2                  |      |
|-------------------------------|------------------|-----|---------------------------|------|
| <u>N</u> ew<br>Open<br>Close  | Ctrl+N<br>Ctrl+O |     | 8 B C   0 0   K?          | Eng  |
| Save                          | Ctrl+S           |     |                           |      |
| Save <u>A</u> s               |                  |     |                           |      |
| Convert                       |                  | ×.  | Number                    | Star |
| Integrate in STEP 7 project   |                  | 1   |                           |      |
| Copy from STEP 7 project      |                  | - 1 |                           |      |
| ProTool Integration in STEP 7 |                  | - 1 |                           |      |
| Replace                       |                  | M   |                           |      |
| <u>C</u> ompile               | Ctrl+G           |     |                           |      |
| Download                      | -                | •   | Start Project Download Ct | rl+T |
| Upload                        |                  | P.  | Backup                    |      |
| Tech                          |                  |     | Restore                   |      |

10. To transfer the project just click on "File" "Download" "Start Project Download" or click on the right symbol .

Please wait while the project is transferred.

The communication between the operator panel is now established.

## 6.4.7 Microwin v3.2 (only for S7 200)

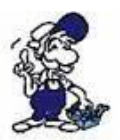

Please be sure that the interface configuration is correct as described in <u>PD/PC-set</u> <u>interface</u>

- 1. Start Microwin using the desktop link or program entry in the Start menu.
- 2. Click on "Type" in the menu "PLC

| RUN<br>STOP                                                                          | Select a CPU type and version, or read the PLC the software to range-check parameters for the        | type from the PLC if you would like PLC's allowable memory ranges. |  |  |
|--------------------------------------------------------------------------------------|----------------------------------------------------------------------------------------------------|--------------------------------------------------------------------|--|--|
| Compile<br>Compile All                                                               | - PLC Type CPU 224                                                                                   | ▼ Read PLC                                                         |  |  |
| Power-Up Reset                                                                       | CPU Version 01.22                                                                                    | Communications                                                     |  |  |
| Information<br>Program Memory Cartridge                                              |                                                                                                    | OK Cancel                                                          |  |  |
| Erase Memory Cartridge<br>Create Data Block from RAM<br>Time of Day Clock<br>Compare | Configure the "PLC Type" (e.g. "CPU 224") as well as the "CPU Version" (e.g. "01.22") to the dialog. |                                                                    |  |  |
| Туре                                                                                 |                                                                                                    |                                                                    |  |  |
| Local:                   | 0                   | PC/PPI cable(PPI) |
|--------------------------|---------------------|-------------------|
| Remote:                  | 2                   |                   |
| PLC Type:                |                     | to Refresh        |
| 🔽 Update PLC type in pro | ject                |                   |
| letwork Parameters       |                     |                   |
| Interface:               | PC/PPI cable(COM 3) |                   |
| Protocol:                | PPI                 |                   |
| Mode:                    | 11-bit              |                   |
| Highest Station (HSA):   | 31                  |                   |
| 🔽 Supports multiple mast | ers                 |                   |
| ransmission Rate         |                     |                   |
| Baud Rate:               | 19.2 kbps           |                   |
| ✓ Search all baud rates  |                     |                   |
| Set PG/PC Interface      | 1                   | OK Cancel         |

3. Click on "Communications…" to start the next dialog.

In the sector "Address" set up the "Remote" listbox with the station address of the PLC (e.g. "2").

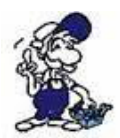

If you skipped the point b (" <u>PD/PC-set interface</u>") you can configure the PG/PC interface with a click on "Set PG/PC interface".

4. In the right part of the dialog double click on the blue arrow <sup>2</sup> symbol to test the communication with the PLC.

5. The sector "Address" should be updated and displays the "PLC Type". Also the CPU of the PLC is displayed in the right part of the dialog.

| Local                        | 0                   | PC/PPI cable(PPI)                                   |  |  |  |  |
|------------------------------|---------------------|-----------------------------------------------------|--|--|--|--|
| Remote:                      | 2 🔹                 |                                                     |  |  |  |  |
| PLC Type: CPU 224 REL 02.01  |                     | Address: 2, 19.2 kbps<br>Double-Click<br>to Refresh |  |  |  |  |
| 🔽 Update PLC type in project |                     |                                                     |  |  |  |  |
| Network Parameters           |                     |                                                     |  |  |  |  |
| Interface:                   | PC/PPI cable(COM 1) |                                                     |  |  |  |  |
| Protocol:                    | PPI                 |                                                     |  |  |  |  |
| Mode:                        | 11-bit              |                                                     |  |  |  |  |
| Highest Station (HSA):       | 31                  |                                                     |  |  |  |  |
| C Supports multiple mast     | ers                 |                                                     |  |  |  |  |
| Transmission Rate            |                     |                                                     |  |  |  |  |
| Baud Rate:                   | 19.2 kbps           |                                                     |  |  |  |  |
| ✓ Search all baud rates      |                     |                                                     |  |  |  |  |
| Set PG/PC Interface          | 1                   | OK Cancel                                           |  |  |  |  |

6. Confirm with "OK" until you get back to the main window.

The communication with the PLC ist now established.

6.4.8 S7 for Windows v5.02

1. Start the "S7 for Windows" software by using the link on your desktop or use the link in your start menu (standard is "Programs\S7 for Windows\S7 for Windows")

2. Choose File - >Preferences... to configure the communication configuration between the computer and the PLC.

A new dialog appears which provides to set up a lot of configuration data about the communication with your PLC.

|    | File                  | Block           | Options            | Window |  |
|----|-----------------------|-----------------|--------------------|--------|--|
| 4  | N                     | ew              |                    |        |  |
| 4  | Q                     | pen             |                    | F11    |  |
| *  | 5                     | ave             |                    | F12    |  |
| -  | S                     | ave <u>A</u> s, | ,, Shift-          | +F12   |  |
| S; | N                     | ame             | Shift-             | +F11   |  |
|    | S                     | atistics        |                    |        |  |
|    | Įr                    | nport           |                    |        |  |
|    | E                     | sport           |                    |        |  |
|    | P                     | rogram          | Eile               | •      |  |
|    | S                     | ymbolic         | Table File         | •      |  |
|    | S7 Configuration data |                 |                    |        |  |
|    | C                     | ompare          | t <u>w</u> o Files |        |  |
|    | P                     | referen         | çes                | _      |  |

| Preferences from:                   | Serial Port:           | - Baud Bater -                        |  |
|-------------------------------------|------------------------|---------------------------------------|--|
| • <u>P</u> C C Project <u>F</u> ile | С СОМ 1                | C 9600                                |  |
| PLC Type:                           | С СОМ <u>2</u>         | O 192 <u>0</u> 0                      |  |
| ⊂ s <u>5</u>                        | C COM 3                | C 3 <u>8</u> 400                      |  |
| Protocol                            | СОМ 4                  | C 5 <u>6</u> 000                      |  |
| MPI-Converter                       |                        | C 5 <u>7</u> 600<br>C 11 <u>5</u> 200 |  |
| C SimaticNET                        | MPI Converter:         | U                                     |  |
| ○ Inat <u>H</u> 1                   | Only Master at the Bus |                                       |  |
| C Inat TCP/IP                       | S7 <u>w</u> / MPI Addr | ess: 0                                |  |
| C IDUNA                             | MPI Address <u>P</u> l | .C: 2                                 |  |
| <ul> <li>Ioni<u>N</u>et</li> </ul>  | Selec                  | t PLC                                 |  |
| C S7 · SoftSPS intern               | Max MPI Addr <u>e</u>  | ss: 15 •                              |  |

3. Choose the first registry card "Interface" (standard) and set up the configuration data as descriped below:

```
=> Area: "Preferences from:" => PC
=> Area: "PLC Type:" => S7
=> Area: "Protocol:" => MPI - Umsetzer
=> Area: "Serial Port:" => Choose the virtual COM port which has been created by PLC - VCom (e.g. "COM 4").
=> Area: "Baud Rate" => Choose the speed you want to use at the bus (e.g. "115200")
=> Area: "MPI Converter:"
```

- Activate the checkbox "Only Master at the Bus" if you have only one PLC in the bus.

- Leave the fields " S7W MPI Address" and "MPI Address PLC" as it is.

- The number in the listbox "Max MPI Address" must be higher than the PLC with the highest station address in your MPI bus. Otherwise every PLC which is higher than this number will not been seen (e.g. if there is only one PLC in your bus "15" is more than enough).

4. After the software is configured , please click "Select PLC" in the area "MPI Converter". A new dialog appears where you can select the desired PLC

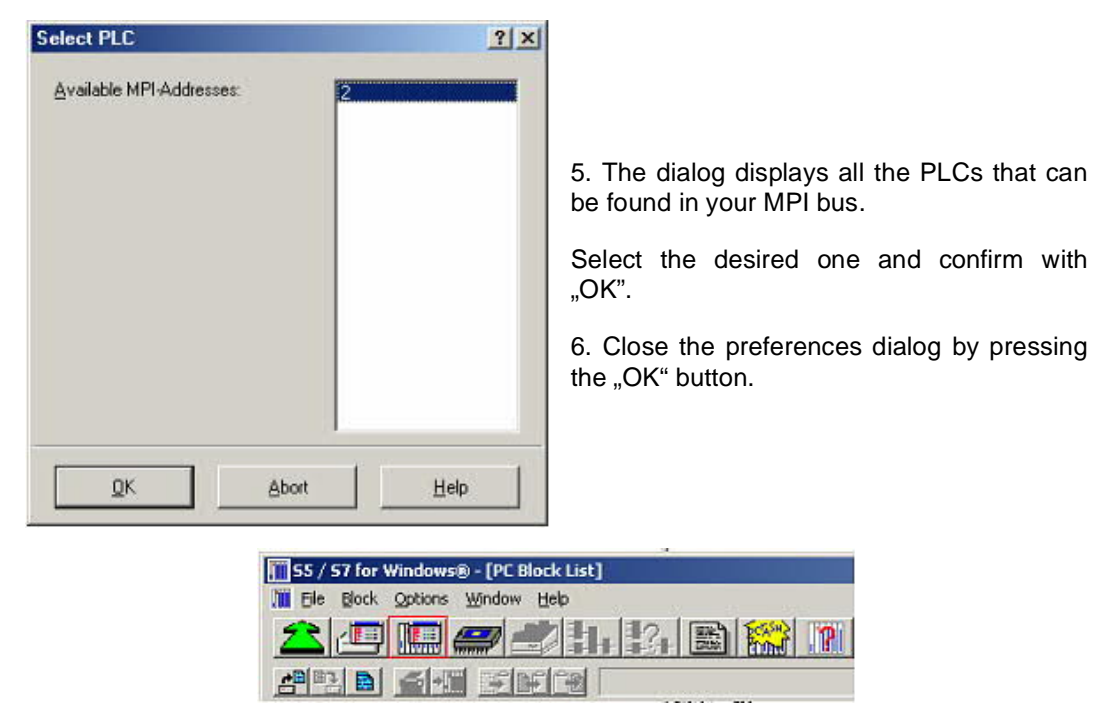

7. Back in the main window press the "PC Block List" button for testing the new established communication configuration.

8. Please wait a moment for the software to read the desired blocks from the PLC. The blocks will be displayed in the listbox below the menu bar (see picture to the right).

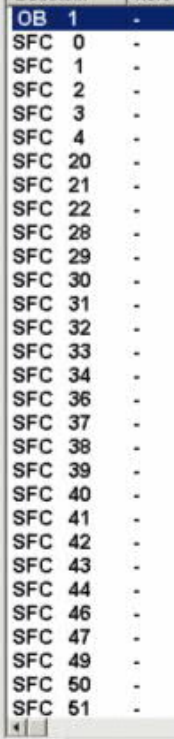

Baustein

0

Adress

The communication between the software and your PLC is established.

# 7 Configuration

7.1 SMS + DTMF processing

### 7.1.1 Settings in the cable manager

1. Start the MPI cable manager and select the COM port to which is connected to your product.

2. Click on the tab "Teleservice", "Check Adapter" and then "Parameterize Adapter".

3.Select in the menu "Parameterize adapter" the tab "GSM / ISDN / SMS".

| etz   Modem   Serie                                                                      | ille Parameter   Zugi      | iffsschutz GSM/I | SDN/SMS   Inte                | rnet/Mail                |           | OK<br>Abbrech |
|------------------------------------------------------------------------------------------|----------------------------|------------------|-------------------------------|--------------------------|-----------|---------------|
|                                                                                          |                            |                  | Analog Mo<br>Typ De           | fem<br>utschland(DE)     |           | -             |
| Fehlerausweitung                                                                         |                            |                  |                               |                          |           |               |
| SMS                                                                                      |                            |                  |                               | 2 3                      |           | ~             |
| SMS<br>SMS NEIN                                                                          |                            | ▼ TS 0           | CPU 255                       | MW 254                   | DB 65535  | -             |
| SMS NEIN<br>Dienstanbieter 1                                                             | MAIL •                     | • TS 0           | CPU [255                      | MW 254                   | DB 65535  |               |
| SMS NEIN<br>Dienstanbieter 1<br>Dienstanbieter 2                                         | MAIL V                     | <u>.</u> TS 0    | CPU 255                       | MW 254<br>IN             | DB 65535  | -             |
| SMS NEIN<br>Dienstanbieter 1<br>Dienstanbieter 2<br>Dienstanbieter 3                     | MAIL V<br>MAIL V           | <u>→</u> TS 0    | CPU 255<br> KE<br> KE         | MW 254<br>IN<br>IN       | DB (65535 |               |
| SMS NEIN<br>Dienstanbieter 1<br>Dienstanbieter 2<br>Dienstanbieter 3<br>Dienstanbieter 4 | MAIL V<br>MAIL V<br>MAIL V | <u>.</u> TS [0   | CPU [255<br> KE<br> KE<br> KE | MW 254<br>IN<br>IN<br>IN | DB (55535 |               |

#### SMS:

Processing / only send / only reception / reception and transmission / DTMF / Send DTMF + / reception + DTMF / reception + + Send DTMF

Warning: check previously the parameterization, after activating it is going to the MPI bus and the specified PLC will be addressed SMS reception only with TELESERVICE GSM DTMF reception only with TELESERVICE GSM

TS:

Local Station Address (may not already exists in the MPI / Profibus!)

CPU:

From this station number, the memory word and the data block are read for communication

MW:

Communication flag word (in the first byte is the command, in the second the status). Always use straight operand address.

DB:

communication data block.

#### Service Provider 1/2/3/4:

Here are configured the SMS providers, including the type, number and coding. In the data block of the PLC this is encoded DBB0.

1 B#16#00 2 B#16#01 3 B#16#02 4 B#16#03

#### Type:

There are possible the following service provider types

- NONE, the service provider is not defined
- TAP, the service provider uses the TAP protocol (eg: D1, E +)
- UCP, the service provider uses the UCP protocol (eg: D2)
- GSM, the service provider will be contacted directly by phone.
- Adjust NO character encoding. (only possible with TeleService GSM!)

In this case to query the required SMSC number, use the button "SMSC" on the right side of the Teleservice device.

#### phone number

of the service provider, up to 20 digits, possibly country code is needed (eg: 0049 1771167)

#### character encoding:

The following codes are possible:

- NO for GSM.
- Special characters, by special characters can be used umlauts.
- GSM7BIT, via escape sequences can be used umlauts.

Please note that the protocol is related to the character encoding.

#### 7.1.2 PLC configuration for general SMS dispatch

After you configure the SMS / DTMF operation with the MPI cable Manager software, the specified PLC can send a SMS, receive, or accept a voice call to receive a receipt via DTMF. Therefore is needed a flag word and a data block.

The flag word should be located at an even address.

Example: MW 254 is the communication flag word

In the MB 254 is then the command byte which knows the following values:

| value | meaning                                                                                                    |
|-------|----------------------------------------------------------------------------------------------------|
| 00h   | Last orders have been processed, no further job                                                                                     |
| 01h   | SMS sending started                                                                                                    |
| 02h   | SMS reception started (only TS GSM!)                                                                                                |
| 10h   | Release DTMF reception for a call, should a call have been received, the normal data operation is activated again (not at TS ISDN!) |
| 20h   | Turn off DTMF receiving then SMS can be sent / received again.                                                                      |

To activate a job, in the status byte must be in the command byte a 00h and a 01h or 02h. In our example, an SMS will be sent when:

L W#16#0100 T MW 254

From teleservice then is the flag word read every 5 seconds, and if necessary the data block (here DB255) is read and interpreted.

After the job is finished the command byte is written again to 00h. In the status byte is the result. The reception of an SMS has a higher priority than sending an SMS. This means that if the flag word contains 0300h, only the reception is processed.

At DTMF reception, the modem is set to voice operation, and remains in operation until either a voice call is made and is then hanged up again or via MW 254, the command "20h = DTMF reception turn off" is triggered. For that also the status byte must be set to 00h!

In the MB 255 is the status byte. This knows the following values:

| value | meaning                                                                 |
|-------|-------------------------------------------------------------------------|
| 00h   | Order has not been recognized by the teleservice                        |
| 10h   | SMS transmission has been detected and is still running                 |
| 11h   | The data block does not exist in the PLC or is too small                |
| 12h   | Telephone number definition in the data block is incorrect or empty     |
| 13h   | SMS text definition is incorrect or empty                               |
| 14h   | SMS reception from PLC is desired, enable missing                       |
| 15h   | SMS sending from PLC is desired, enable missing                         |
| 20h   | The in the data block specified provider number is not in the range 0-3 |
| 21h   | Provider type is not defined                                            |
| 22h   | Telephone number of the provider is empty or greater than 20 characters |
| 23h   | Provider does not respond or takes off, but no connect                  |
| 24h   | "Call center provider for GSM transmission" is adjusted                 |
| 25h   | Teleservice has an analog or ISDN modem, the GSM type is not possible.  |
| 2Fh   | Provider is just being called                                           |
| 40h   | Provider is busy or has hung                                            |
| 41h   | Our modem currently in use                                              |
| 60h   | Connection to the provider is built up                                  |
| 70h   | Provider will be checked                                                |
| 71h   | Provider type is unknown                                                |
| 72h   | Timeout has expired at communication with providers                     |
| 73h   | Provider returns error message back                                     |
| 74h   | Provider call center could not be adjusted                              |
| 75h   | Target telephone number was sent, waiting for messages-start            |
| 76h   | SMS message could not be sent.                                          |
| 80h   | Message has been sent successfully                                      |
| 81h   | SMS reception, timeout expired                                          |
| 82h   | SMS is currently being read                                             |
| 83h   | Read SMS, timeout expired                                               |
| 84h   | Read SMS telephone number, timeout expired                              |
| 85h   | SMS Telephone number is read                                            |
| 86h   | Read SMS telephone number, timeout expired                              |
| 87h   | Read SMS date / time, timeout expired                                   |
| 88h   | SMS date / time is being read                                           |
| 89h   | SMS date / time will be read                                            |

| п   |                                                 |
|-----|-------------------------------------------------|
| 8Ah | Read SMS telephone number, timeout expired      |
| 8Bh | Type in the SMS data into Data Block            |
| 8Ch | Errors when "Write SMS data in data block"      |
| 8Dh | SMS is deleted from the SIM card                |
| 8Eh | SMS could not be deleted                        |
| 8Fh | Wait until message completely                   |
| 90h | SMS has been received and entered into DB       |
| 91h | No SMS received                                 |
| A0h | DTMF reception ready                            |
| A1h | Initialization of DTMF faulty (e.g.: TS ISDN!)  |
| A2h | Waiting for Call                                |
| A3h | Timeout while waiting for call * 2              |
| A4h | Call detected, user type in now a DTMF          |
| A5h | Call ended by the user or timeout * 2           |
| A6h | Hang up faulty                                  |
| A7h | Data module could not be written with DTMF data |
| B0h | GPRS Time finished * 1                          |
| B1h | GPRS set APN server * 1                         |
| B2h | GPRS set APN user *1                            |
| B3h | GPRS set APN password * 1                       |
| B4h | Register GPRS * 1                               |
| B5h | GPRS PIN *1                                     |
| B6h | GPRS set attributes * 1                         |
| B7h | connection start * 1                            |
| B8h | Set UDP port * 1                                |
| B9h | Set NTP server * 1                              |
| BAh | Open connection and send data * 1               |
| BBh | Waiting for response NTP server * 1             |
| BCh | Receive data, calculate time *1                 |
| BDh | GPRS timeout occurred * 1                       |
| C0h | Cancel / end call at DTMF reception             |
| 11  |                                                 |

\*1 not implemented yet \*2 From Teleservice V1.39 obsolete

The communication data block has the following format:

| Adresse | Name              | Тур         | Anfangsvert              | Konnentar                                                   |
|---------|-------------------|-------------|--------------------------|-------------------------------------------------------------|
| 0.0     |                   | STRUCT      |                          |                                                             |
| +0.0    | Dienstnunner      | BYTE        | B#16#2                   | Provider-Bunner 0-3 (SNS-Konfiguration in MPI-Kabelmanager) |
| +1.0    | Reserve           | BYTE        | B#16#0                   | Reserviert                                                  |
| +2.0    | Telefonnunner     | STRING[20]  | '0177xxxxxxx '           | Handy-Telefonnummer an die die SMS verschickt werden soll   |
| +24.0   | TelEnde           | BYTE        | B#16#0                   | Endekennung MUSS 0 sein !                                   |
| +25.0   | Reservel          | BYTE        | 8#16#0                   | Reserviert                                                  |
| +26.0   | Meldung           | STRING[160] | 'Versuch 2 : öauöå05+*-' | Nachricht die gesendet werden soll                          |
| +188.0  | MeldEnde          | BYTE        | B#16#0                   | Endekennung MUSS 0 sein 1                                   |
| +189.0  | Reserve3          | BYTE        | B#16#0                   | Reserviert                                                  |
| +190.0  | Reserve2          | APRAY[01]   | B#16#0                   | Reserviert für spätere Erweiterungen                        |
| *1.0    |                   | BYTE        |                          |                                                             |
| +192.0  | Stunden           | BYTE        | B#16#0                   | Absendezeit Stunden                                         |
| +193.0  | Ninuten           | BYTE        | B#16#0                   | Absendezeit Minuten                                         |
| +194.0  | Sekunden          | BYTE        | B#16#0                   | Absendezeit Sekunden                                        |
| +195.0  | TimeZone          | BYTE        | B#16#0                   | Zeitzone in Viertelstunden (Bsp:8 => 8*15Nin = 2h)          |
| +196.0  | Tag               | BYTE        | 8#16#0                   | Absendedatum Tag                                            |
| +197.0  | Monat             | BYTE        | B#16#0                   | Absendedatum Monat                                          |
| +198.0  | Jahr              | BYTE        | B#16#0                   | Absendedatum Jahr                                           |
| +199.0  | Numer             | BYTE        | B#16#0                   | Nummer der SMS auf der SIN-Karte                            |
| +200.0  | EmpfTelefonnummer | STRING[20]  | 1.                       | Absendetelefonnumer                                         |
| +222.0  | EmpfTelEnde       | BYTE        | 8#16#0                   | Endekennung MUSS 0 sein !                                   |
| +223.0  | Reserve4          | BYTE        | 8#16#0                   | Reserviert                                                  |
| +224.0  | EmpfHeldun        | STRING[160] | 14                       | empfangener Nachzichtentext bis zu 160 Zeichen              |
| +386.0  | EmpfMeldEnde      | BYTE        | 8#16#0                   | Endekennung MUSS 0 sein !                                   |
| =388.0  | 1                 | END_STRUCT  |                          |                                                             |

| adress | data type   | description                                                                                      |
|--------|-------------|--------------------------------------------------------------------------------------------------|
| 000    | BYTE        | Provide number 0-3                                                                               |
| 001    | BYTE        | reserved                                                                                         |
| 002    | String[20]  | Mobile phone number that should receive the SMS (max 20 characters)                              |
| 024    | BYTE        | End identification phone number (must be 00h)                                                    |
| 025    | BYTE        | reserved                                                                                         |
| 026    | String[160] | SMS text, at special characters the data length is less than 160 characters, it is then cut off. |
| 188    | BYTE        | End identification SMS text (must be 00h)                                                        |
| 189    | BYTE        | reserved                                                                                         |
| 190    | BYTE        | reserved                                                                                         |
| 191    | BYTE        | reserved                                                                                         |
| 192    | BYTE        | hours (00-24)                                                                                    |
| 193    | BYTE        | minutes (00-59)                                                                                  |
| 194    | BYTE        | seconds (00-59)                                                                                  |
| 195    | BYTE        | Time zone (unit quarter hours)                                                                   |
| 196    | BYTE        | day (01-31)                                                                                      |
| 197    | BYTE        | month (01-12)                                                                                    |
| 198    | BYTE        | year (00-99, e.g.:06 = 2006)                                                                     |
| 199    | BYTE        | Number in the SIM card flag                                                                      |
| 200    | String[20]  | Phone number that sent the SMS (max 20 characters)                                               |
| 222    | BYTE        | End identification phone number (must be 00h)                                                    |
| 223    | BYTE        | reserved                                                                                         |
| 224    | String[160] | Received SMS text                                                                                |
| 225    | BYTE        | End identification phone number (must be 00h)                                                    |

The data bytes 0 to 191 are only read, the data bytes 192 to 225 are written by the tele-service.

In Germany, the following numbers of the providers at the moment are up to date, however this could change:

| network | phone number       | type | coding            |
|---------|--------------------|------|-------------------|
| D1      | 01712521001        | TAP  | special character |
| D1      | 01712521002        | TAP  | special character |
| D2      | 01722278000 (ISDN) | UCP  | GSM 7 Bit         |
| D2      | 01722278010 (ISDN) | UCP  | GSM 7 Bit         |
| D2      | 01722278020        | UCP  | GSM 7 Bit         |
| D2      | 01722278025        | UCP  | GSM 7 Bit         |
| E+      | 01771167           | TAP  | GSM 7 Bit         |
| E+ *    | 01770610000        | GSM  | NO                |

\* only Teleservice GSM

| COUNTRY     | PROVIDER           | SMSC CALL NUMBER      | ISDN | MODEM        | PROTOCOL         |
|-------------|--------------------|-----------------------|------|--------------|------------------|
| Australia   | Telstra            | +61 18 018767         |      | 7E1          | TAP,mnmail       |
| Austria     | A1                 | +43 900 664914        |      | 7E1          | TAP              |
| Austria     | AirPage            | +43 688 3232111       |      | 7E1          | TAP              |
|             |                    |                       |      |              |                  |
| Belgium     | Mobistar           | +32 495 955205        |      | 8N1          | UCP-01           |
| Belgium     | Proximus           | +32 075 161622        |      | 8N1          | UCP-01           |
|             |                    |                       |      |              |                  |
| Denmark     | Tele Danmark       | +45 4362 5250         |      | 8N1          | UCP              |
|             |                    |                       |      |              |                  |
| Finland     | Sonera             | +358 20 9801          |      | 8N1          | UCP-01           |
|             | <b>-</b> • • • • • |                       |      | <b>ab</b> 14 | <b>T</b> AR R0 ( |
| Germany     | I-Mobile           | +49 171 2521001       | x75  | 8N1          | TAP,PG1          |
| Germany     | E-Plus             | +49 177 1167          | x75  | 8N1          | TAP,PG1          |
| Germany     | O2                 | +49 1090 0179 7673425 |      | 8N1          | TAP              |
| Germany     | Vodafone           | +49 172 2278000       |      | 8N1          | UCP              |
| Germany     | Vodafone           | +49 172 2278010       | x75  |              | UCP              |
| Germany     | AnnyWay            | +49 90032669005       | x75  |              | UCP              |
|             |                    |                       |      |              |                  |
| Ireland     | Eircell            | +353 1 2607000        |      | 8N1          | TAP,PG1          |
| Ireland     | Esat Digifone      | +353 86 8525352       |      | 8N1          | TAP              |
|             |                    |                       |      |              |                  |
| Netherlands | KPN                | +31 653 141414        | x75  |              | UCP              |
|             |                    |                       |      |              |                  |
| Norway      | Telenor            | +47 900 02198         |      | 8N1          | UCP-01           |

| Portugal    | Telecell      | +351 91 1449   |     | 8N1 | UCP    |
|-------------|---------------|----------------|-----|-----|--------|
| Portugal    | TMN           | +351 96 2113   |     | 8N1 | UCP-01 |
| Spain       | Movistar      | +34 609 001058 |     | 8N1 | UCP    |
| Sweden      | Telia Price 1 | +46 740 930000 |     | 8N1 | UCP    |
| Sweden      | Telia Price 2 | +46 740 930100 |     | 7E1 | UCP-01 |
| Sweden      | Telia Price 3 | +46 740 930200 |     | 8N1 | UCP    |
|             |               |                |     |     |        |
| Switzerland | Swisscom      | +41 900 900941 | x75 |     | UCP    |
| Switzerland | NatelD        | +41 79 4998990 |     | 8N1 | UCP    |
|             |               |                |     |     |        |
| UK          | BT Paging     | +44 345 581354 |     | 7E1 | TAP    |
| UK          | Vodafone      | +44 385 499993 |     | 8N1 | TAP    |
| UK          | Cellnet       | +44 860 980480 |     | 8N1 | UCP    |
| UK          | Cellnet       | +44 860 980480 |     | 8N1 | TAP    |
| UK          | Hutchison     | +44 941 100400 |     | 7E1 | TAP    |
| UK          | one2one       | +44 958 879889 |     | 7E1 | TAP    |
| UK          | Orange        | +44 973 100601 |     |     | TAP    |

See also in chapter <u>SMSC</u>.

Please note that lately the provider send SMS only to their own networks (Exception type GSM). To send SMS anyway to any desired recipient, there are paid offers, which can then read a SMS messages also on landline phones.

| network | phone number | type | coding   |
|---------|--------------|------|----------|
| Materna | 090032669002 | UCP  | GSM 7Bit |

#### Warning: With this incurred additional to the normal telephone charges further costs!

(at the moment SMS on mobile / landline as language 17ct)

More information under www.sms-in-festnetz.de

#### 7.1.3 Example Configuration

Principle there are 2 ways to send an SMS. At the first the Teleservice device dials in at a central call-in number and passes the headquarters a SMS job. At the second via the GSM modem itself, a SMS is sent via the SMSC (similar to a text message is sent by the mobile phone). The following variants have to be registered with the MPI cable manager into the Tele-Service.

7.1.3.1 Variant 1 for Tele-service analog, ISDN and GSM

Please note that some providers transmit a text message only to its own network, i.e. Vodafone will not transmit a text message to a mobile phone with Eplus number.

SMS: "Send only" or "send and receive" (GSM only).

|   | TS:                   | Free local station address                                              |
|---|-----------------------|-------------------------------------------------------------------------|
|   | CPU:                  | MPI address of the controller that controls the SMS sending / receiving |
|   | MW:                   | Flag word in the PLC that controls the SMS sending / receiving          |
|   | DB:                   | Data block in the PLC that contains the send / receive data             |
|   | Туре:                 | UCP                                                                     |
|   | Phone number          | 01722278020 (Vodafon,D1)                                                |
|   | Character code        | GSM 7bit                                                                |
| 7 | .1.3.2 Variant 2 only | for Tele-service GSM                                                    |

For this must be known the SMSC number on the SIM card (can also be read and automatically entered via MPI cable manager)

| SMS:           | "Send only" or "send and receive" (GSM only).                           |
|----------------|-------------------------------------------------------------------------|
| TS:            | Free local station address                                              |
| CPU:           | MPI address of the controller that controls the SMS sending / receiving |
| MW:            | Flag word in the PLC that controls the SMS sending / receiving          |
| DB:            | Data block in the PLC that contains the send / receive data             |
| Туре:          | GSM                                                                     |
| Phone number   | +491770610000 (SMSC Eplus)                                              |
| Character code | none                                                                    |
|                |                                                                         |

## 7.2 Sending of E-Mails

To send E-Mail with the TeleService Device the following pre-cautions must met:

- Operating system of TeleService is at least V1.48
- Cable-manager at least V3.23
- access on Internet by Phone-Call, Protocol PPP
- accessible EMail-Server in the Internet, Authentification with AUTH-LOGIN

## 7.2.1 Properties in the Cable-manager

| i and                                | Ye-                        | CARLINGERTUNITY                                                                                                    |                 |          |           |
|--------------------------------------|----------------------------|----------------------------------------------------------------------------------------------------|-----------------|----------|-----------|
| etz   <u>M</u> odern   <u>S</u> erie | alle Parameter   Zugniffs: | schutz <u>GSM/ISDN/SMS</u> Ir                                                                                                    | itemet/Mail     |          |           |
|                                      |                            |                                                                                                    |                 |          | Abbrecher |
|                                      |                            |                                                                                                    |                 |          |           |
|                                      |                            |                                                                                                    |                 |          |           |
|                                      |                            | Analog M                                                                                                    | odem            |          | T I       |
|                                      |                            | Тур                                                                                                    | )eutschland(DE) | <u>×</u> |           |
|                                      |                            | GPRS                                                                                                    | lintemet enlu   | t de     | -         |
|                                      |                            | APN User                                                                                                    | name APN P      | asswort  |           |
|                                      |                            | eplus                                                                                                    | eplus           |          |           |
| Fehlerauswertung                     |                            |                                                                                                    | 22 3            |          |           |
| Modem bereit                         |                            |                                                                                                    |                 | 1        | 3   .     |
|                                      |                            |                                                                                                    |                 |          | 7         |
| SMS                                  |                            | Children and Children and Chi |                 | -        |           |
| SMS SENDEN M                         | AIL+SENDEN+EMPFA           | TS 0 CPU 2                                                                                                    | MW 254          | DB 100   |           |
| Dienstanbieter 1                     | MAJL 💌 1                   | [K                                                                                                    | EIN             | •        |           |
| Dienstanbieter 2                     | KEIN 💌                     | K                                                                                                    | EIN             | •        |           |
| Dienstanbieter 3                     | KEIN V                     | [K                                                                                                    | EIN             | •        |           |
| Dienstanbieter 4                     |                            | [K                                                                                                    | EIN             | -        |           |
| NTD Carrier                          |                            | 1                                                                                                    | NOTE:           | <u> </u> |           |
| DULE: DEDORT                         | IDDDULIAU 08               |                                                                                                    |                 |          |           |

SMS: additionally to the Receiving/sending of SMS and DTMF-processing, the Type "SENDEN MAIL" is usable.

**Attention:** check Parameter before activation. After activation the Device is trying to connect to MPI-Bus and station address.

TS: local station-address (should not be used twice in the MPI/Profibus!) from this station-address the Flagword and Data-block is accessed for PLC: communication communication-flagword (the first byte is the command, the second is the MW: state). Use even operand-addresses. DB: communication-data-block. Configure the Internet-Provider to use, Protocol PPP is needed. In the datablock of the PLC the coding is DBB0. 1 B#16#00 Provider 2 B#16#01 1/2/3/4 3 B#16#02 4 B#16#03 Type: use the type "MAIL" to send E-Mails over Internet by Call and E-Mail-server

Phonenumber of the Internet-Provider, up to 20 Chars, eventually you need the Country-Code-Prefix (f.e.:0049)

Charset use "NONE" for GSM or EMAIL

7.2.2 Configure Internet / E-Mail-Server

| monitoreogoing pr | r PPP          | Abbrech |
|-------------------|----------------|---------|
| Benutzemame       | arcor          |         |
| Passwort          | Recorderations |         |
| Mail              |                |         |
| Server            | mail.gmx.de    |         |
| Mail von          | xyz@gmx.de     |         |
| Benutzername      | stuetz         |         |
| Passwort          | RIGEORDER      |         |
|                   |                |         |
|                   |                |         |
|                   |                |         |
|                   |                |         |

After a call to the Internet-Provider, the connection is configured by PPP, eventually a *Username* and *Password* is needed, define them in "access to Internet by PPP"

Attention: This is NOT the Username and Password of your E-Mail-account!

In the next section "Mail" the E-Mail-account is defined:

- Server: Name of the Email-Servers, which is iused to send the EMail.
- Mail from: Source-EMail-Addresse (should be from the same Free-mailer, instead a delivery is mostly not possible)
- Username Name of the User-account (mostly the EMail-address or Customer-number)
- Password: Password for the EMail-Account

#### 7.2.3 Configuration in the PLC

After configuration of the MAIL-Mode with the MPI-Cablemanager Application, the connected PLC could then send a MAIL. A flag-word and a data-block is needed in the PLC.

The Flag-word should be at an even operand-address.

Ex.: FW 254 is the communication-flag-word

the command is written to FY 254, there are the following values possible:

| Value | Description                                                                                                    |  |
|-------|----------------------------------------------------------------------------------------------------|--|
| 00h   | Last offer is done or no offer is running                                                                           |  |
| 01h   | SMS-Send is started                                                                                                 |  |
| 02h   | SMS-Receive is started (only TS GSM!)                                                                               |  |
| 10h   | DTMF-Receive is possible for one call, if a call was made the normal data-mode is entered again (not with TS ISDN!) |  |
| 20h   | Disable DTMF-Receive, a normal SMS-Send/Receive is then again possible                                              |  |
| 40h   | Start sending the E-Mail                                                                                            |  |

To start an offer the State-byte must be 00h and in the command-byte a 40h, in our example we start a EMAIL-offer with:

L W#16#4000 T MW 254

In the TeleService the flag-word is read every 5 Seconds, and if needed the data-block (DB255).

At end of the offer, the command-byte is written with 00h, in the state-byte is then the result-code.

The state-byte (FY 255) could have the following additionally used values (look also into Chapter <u>"SPS configuration for SMS-sending"</u>

| Value | Description                                |  |
|-------|--------------------------------------------|--|
| 16h   | Destination – E-Mail - Address wrong/empty |  |
| 17h   | Subject-line wrong/empty                   |  |
| D0h   | No connect to PPP-Server                   |  |
| D1h   | No DNS possible                            |  |
| D2h   | Error when sending the message             |  |

#### The communication-data-block has the following structure:

|        |                   | B S S C     |                               |                                                                |
|--------|-------------------|-------------|-------------------------------|----------------------------------------------------------------|
| Adress | fame              | Тур         | Anfongment                    | Komentar                                                       |
| 0.0    |                   | STRUCT      |                               |                                                                |
| +0.0   | Dienstnummer      | BYTE        | B#16#0                        | Provider-Nummer 0-3 (SWS-Konfiguration im MPI-Kabelmanager)    |
| +1.0   | Reserve           | BYTE        | B#16#0                        | Reserviert                                                     |
| +2.0   | Telefonnummer     | STRING[20]  | *01772463000C*                | SMS: Handy-Telefonnummer an die die SMS verschickt werden soll |
| +24.0  | TelEnde           | BYTE        | B#16#0                        | Endekenning M035 0 sein 1                                      |
| +25.0  | Reservel          | BYTE        | B#16#0                        | Reserviert                                                     |
| +26.0  | Meldung           | STRING[160] | 'Versuch 2 : 0800Å08+*-'      | Nachricht die gesendet werden soll (SHS+MAIL)                  |
| +108.0 | MeldEnde          | BYTE        | 8#16#0                        | Endekennung MUSS 0 sein 1                                      |
| +189.0 | Reserve3          | BYTE        | 8#16#0                        | Peserviert                                                     |
| +190.0 | Reserve2          | ARRAY[01]   | B#16#0                        | Reserviert für spätere Erweiterungen                           |
| *1.0   |                   | BYTE        |                               |                                                                |
| +192.0 | Stunden           | BYTE        | 8#16#0                        | SHS: Absendezeit Stunden                                       |
| +193.0 | Minuten           | BYTE        | 8#16#0                        | SNS: Absendeseit Minuten                                       |
| +194.0 | Sekunden          | BYTE        | 8#16#0                        | SMS: Absendezeit Sekunden                                      |
| +195.0 | TimeZone          | BYTE        | 8#16#0                        | SMS: Zeitzone in Viertelstunden (Bsp:8 => 8*15Min = 2h)        |
| +196.0 | Tag               | BYTE        | B#16#0                        | SHS: Absendedatam Tag                                          |
| +197.0 | Monet             | BYTE        | 8#16#0                        | SMS: Absendedatum Monat                                        |
| +198.0 | Jahr              | BYTE        | 8#16#0                        | SHS: Absendedatum Jahr                                         |
| +199.0 | Manez             | BYTE        | B#16#0                        | 3MS: Nummer der SMS auf der SIM-Karte                          |
| +200.0 | EmpfTeleformummer | STRING(20)  | 2.1                           | SMS: Absendetelefonnummer                                      |
| +222.0 | EmpfTelEnde       | BYTE        | B#16#0                        | Endekenning MUSS 0 sein 1                                      |
| +223.0 | Reserve4          | BYTE        | B#16#0                        | Reserviert                                                     |
| +224.0 | EmpfHeldun        | STRING[160] | 11                            | SHS: empfangement Nachrichtentext bis zu 160 Zeichen           |
| +386.0 | EmpfMeldEnde      | BYTE        | 8#16#0                        | Endekenning MUSS 0 sein !                                      |
| +388.0 | Mai1T0            | STRING[64]  | 'softi@process-informatik.de' | MAIL: Emmil-Adresse des Empfängers                             |
| +454.0 | MailT0Ende        | BYTE        | 8#16#0                        | Endekennung MUSS 0 sein 1                                      |
| +456.0 | Subject           | STRING[64]  | 'Nachricht vom TeleService'   | MAIL: Betreffreile der EMmil                                   |
| +522.0 | SubjectEnde       | BYTE        | B#16#0                        | Endekennung MUSS 0 sein !                                      |
| 452470 | 5 800 C           | END STRUCT  |                               |                                                                |

▲
 ■
 DateijBaustein gespeichert.

| Off                                           | data-type                                                         | Description                                                                                                    |
|-----------------------------------------------|-------------------------------------------------------------------|----------------------------------------------------------------------------------------------------|
| 000                                           | BYTE                                                              | Provider-Number 0-3                                                                                                    |
| 001                                           | BYTE                                                              | Reserved                                                                                                    |
| 002                                           | String[20]                                                        | Handy-phone-number which should get the SMS (max 20 Chars)                                                                                                    |
| 024                                           | BYTE                                                              | End of phone-number (must be 00h)                                                                                                    |
| 025                                           | BYTE                                                              | Reserved                                                                                                    |
| 026                                           | String[160]                                                       | EMAIL-Message                                                                                                    |
| 188                                           | BYTE                                                              | End of EMAIL-Message (must be 00h)                                                                                                    |
| 189                                           | BYTE                                                              | Reserved                                                                                                    |
| 190                                           | BYTE                                                              | Reserved                                                                                                    |
| 002<br>024<br>025<br>026<br>188<br>189<br>190 | String[20]<br>BYTE<br>BYTE<br>String[160]<br>BYTE<br>BYTE<br>BYTE | Handy-phone-number which should get the SMS (max 20 Chars)<br>End of phone-number (must be 00h)<br>Reserved<br><i>EMAIL-Message</i><br>End of EMAIL-Message (must be 00h)<br>Reserved<br>Reserved |

O offine Abs < 5.2 En/g

| 191 | BYTE        | Reserved                                       |
|-----|-------------|------------------------------------------------|
| 192 | BYTE        | Hour (00-24)                                   |
| 193 | BYTE        | Minutes (00-59)                                |
| 194 | BYTE        | Seconds (00-59)                                |
| 195 | BYTE        | Timezone (Quarter Elements)                    |
| 196 | BYTE        | Day of month (01-31)                           |
| 197 | BYTE        | Month (01-12)                                  |
| 198 | BYTE        | Year (00-99,Ex:06 = 2006)                      |
| 199 | BYTE        | Number in SIM-Card Memory                      |
| 200 | String[20]  | Phone-number which sent the SMS (max 20 Chars) |
| 222 | BYTE        | End of phone-number (must be 00h)              |
| 223 | BYTE        | Reserved                                       |
| 224 | String[160] | Received SMS-Message                           |
| 386 | BYTE        | End of SMS-Message (must be 00h)               |
| 388 | String[64]  | Destination E-Mailaddress of Reciever          |
| 454 | BYTE        | End of E-Mailaddress (must be 00h)             |
| 456 | String[64]  | Subject-line in the EMAIL                      |
| 522 | BYTE        | End of Subject-line (must be 00h)              |
|     |             |                                                |

The data-bytes 0 to 191 and 388 ro 522 are read, the data-bytes 192 to 225 are written from TELESERVICE. The lines written in *cursive* Typefont are needed for sending the EMail.

## 7.3 S7-22X via modem line

Example: Teleservice / MPI modem to an S7-22X via modem line

Start the MPI cable manager, then select the tab "Tuning"

## 7.3.1 Settings in the cable manager

| MPI Kabel Manager V3.29                         |                        | X         |
|-------------------------------------------------|------------------------|-----------|
| ?                                               |                        |           |
| Schnittstelle Update Teleservice Sprache Tuning |                        | 1 Beenden |
|                                                 |                        | Direkt    |
|                                                 | 7                      | 2         |
| S5anMPI Mode AUS                                | \$7-200 PP19K6         |           |
| sende Reset an Kabel PPI-800T aus               | S7-200 PPI19K2         |           |
|                                                 | S7-200 PPI Multimaster |           |
|                                                 | \$7 300/400 MPI        |           |
|                                                 | Sonder                 |           |
|                                                 |                        |           |
|                                                 |                        |           |
|                                                 |                        |           |
|                                                 |                        |           |
|                                                 |                        |           |
|                                                 |                        |           |
|                                                 |                        |           |
|                                                 |                        |           |
|                                                 |                        |           |

| Zugriff        |                                                                                                    |                 |
|----------------|----------------------------------------------------------------------------------------------------|-----------------|
| Haben<br>direk | Sie den MPI/PPI/HMI/TS-<br>ttan eine COM-Schnittstelle<br>über ein TELE-NETWORK<br>am PC angeschloßen? | Adapter<br>oder |
|                | MODEM                                                                                                  |                 |
| DIREKT         |                                                                                                    | Abbruch         |

Click the button "Check Adapter". It appears a dialog in which is adjusted the connection type.

In our case this will be a connection via modem.

Select the button "modem" for a connection via modem, "direct" when the teleservice via USB or the teleservice / MPI-Modem is connected via a serial interface.

It appears a selection dialog in which is executed the call to the remote service / MPI-Modem.

| Anrufeinstellungen 🔀                                            |                                                                                                    |
|-----------------------------------------------------------------|----------------------------------------------------------------------------------------------------|
| Modemeinstellungen<br>Sitecom External V.92 Internet Modem DC-I | Select the appropriate modem and enter the telephone number.<br>Then press the control button "OK" to start the call.<br>Then appears a message window: |
| Rufeinstellungen<br>Telefonnummer<br>1<br>OK Abbrechen          | Warte auf Verbindung<br>1<br>Abbruch                                                                                                    |

Once the connection is established it appears the following dialog:

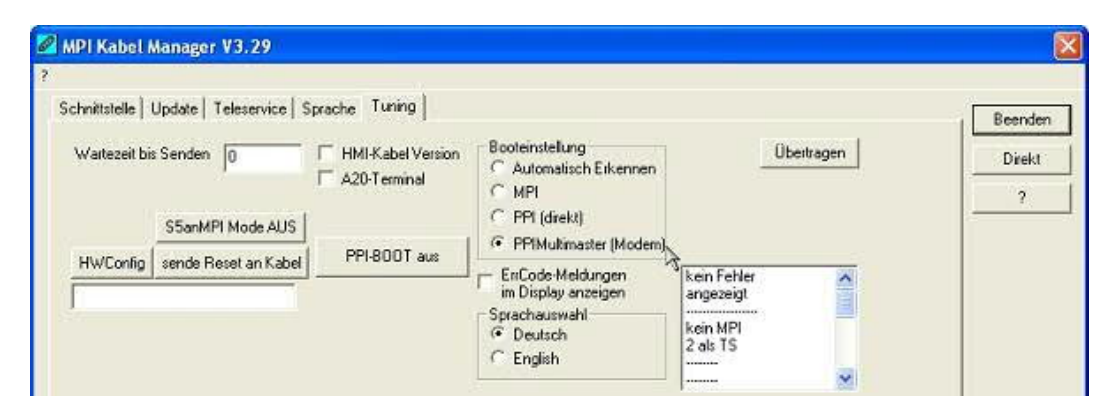

Select under the "Boot Settings", the entry "PPIMultimaster (modem)". Then press the control button "Transfer".

Then close the MPI cable manager, the connection will end automatically.

## 7.3.2 Settings in the MicroWin Software V4.0

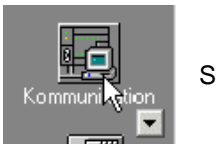

Start the MicroWin software V4.0 and select the communication settings

The following dialog appears:

| Adresse                       |              |                                    |
|-------------------------------|--------------|------------------------------------|
| Lokat                         | 0            | PC/PPI cable(PPI)                  |
| Entfernt:                     | 2            | Verbinden: modemtest               |
| Typ des Zielsystems:          |              | Telefonnummer: 1                   |
|                               |              | Doppelklicken<br>zum Aktualisieren |
| 🔽 Einstellungen mit Projek    | speichern    |                                    |
| Netzparameter                 |              |                                    |
| Schnittstelle:                | PC/PPI cable |                                    |
| Protokolt                     | PPI          |                                    |
| Modus:                        | 11-Bit       |                                    |
| Höchste Station (HSA):        | 126          |                                    |
| 😥 Unterstützt mehrere Ma      | ster         |                                    |
|                               |              |                                    |
|                               |              |                                    |
|                               |              |                                    |
|                               |              | 1                                  |
| PG/PC-Schnittstelle einstelle | en l         | OK Abbrechen                       |

| .gniffsweg                                             |                                           |
|--------------------------------------------------------|-------------------------------------------|
| Zugangspunkt der Applikation:                          |                                           |
| Micro/WIN -> PC/PPI cable(PPI)                         | Cheffeld ( John 🗹                         |
| (Standard für Micro/WIN)                               |                                           |
| Benutzte Schnittstellengarametrierung:                 |                                           |
| PC/PPI cable(PPI)                                      | Eigenschaften                             |
| 🚝 PC Adapter(MPI)                                      | 1 43                                      |
| PC Adapter(PPI)                                        |                                           |
| PC Adapter(PROFIBUS)                                   | Kopieren                                  |
| PC/PPI cable(PPI)                                      | Loschen                                   |
| • D D                                                  |                                           |
| Parametrierung Ihres PC/PP1 cable für ein<br>PPI-Netz) |                                           |
| Schnittstellen                                         |                                           |
|                                                        | na a p <del>roductional de la co</del> pe |

At first select the tab "Local Connection".

Adjust the COM port of the modem and place a checkmark at "modem".

| Stationsbezogen<br>Adresse:                                | <b>.</b>           |    |
|------------------------------------------------------------|--------------------|----|
| <u>T</u> imeout:                                           | 10 s               |    |
| Netzbezogen<br>I Advanced <u>PP</u> I                      |                    |    |
| Ubertragungsgeschwindigkeit.<br>Höchste Teilnehmeradresse: | 19.2 kbit/s<br>126 | R. |

Confirm these and the following dialog with OK.

Then the following display is to view on the screen.

With a click on "Set PG / PC Interface" appears a driver selection dialog.

Select "PC / PPI cable (PPI)" and click on "Properties".

| PPI Lokaler An                 | ischluß | (GEO) |                |        |
|--------------------------------|---------|-------|----------------|--------|
| Anschiuß an:<br>I⊽ Modernverbi | ndung   | Сомт  |                |        |
|                                |         | A     | and the second | 13-145 |

Check under the tab "PPI" the PPI baud rate once again (transmission speed)

| PC-Schnittstelle einstellen                            |               |
|--------------------------------------------------------|---------------|
| ugiiffsweg                                             |               |
| Zugangspunkt der Applikation                           |               |
| MicroAv/IN> PC/PPI cable(PPI)                          |               |
| Standard für Micro/WIN)                                |               |
| Benutzte Schnittstellengarametrierung:                 |               |
| PC/PPI cable(PPI)                                      | Eigenschaften |
| PC Adapter(MPI)                                        |               |
| PC Adapter(PPI)                                        |               |
| PC Adapter(PR0FIBUS)                                   | Kopieren      |
| PC/PPI cable(PPI)                                      | Löschen       |
|                                                        |               |
| Parametrierung Ihres PC/PPI cable für ein<br>PPI-Netz) |               |
| Schnittstellen                                         |               |
| Hinzufügen/Entfernen:                                  | Auswählen     |
|                                                        |               |
|                                                        | brechen Hife  |

| Lokat                       | 0            | PU/PPI cable(PPI)     | ice modem |
|-----------------------------|--------------|-----------------------|-----------|
| Entfernt                    | 2            | Verbinden: pitest1mod | em        |
| Typ des Zielsystems:        |              | Telefonnummer: 1      |           |
|                             |              | Doppelklicken         | 45        |
| C. Contallours at Decisi    |              |                       |           |
| IV Einstellungen mit Projek | speichern    |                       |           |
| Netzparameter               |              |                       |           |
| Schnittstelle:              | PC/PPI cable |                       |           |
| Protokolit                  | PPI          |                       |           |
| Modus:                      | 11-Bit       |                       |           |
| Höchste Station (HSA):      | 126          |                       |           |
| 🔽 Unterstützt mehrere Ma    | ister        |                       |           |
|                             |              |                       |           |
|                             |              |                       |           |
|                             |              |                       |           |
|                             |              |                       |           |

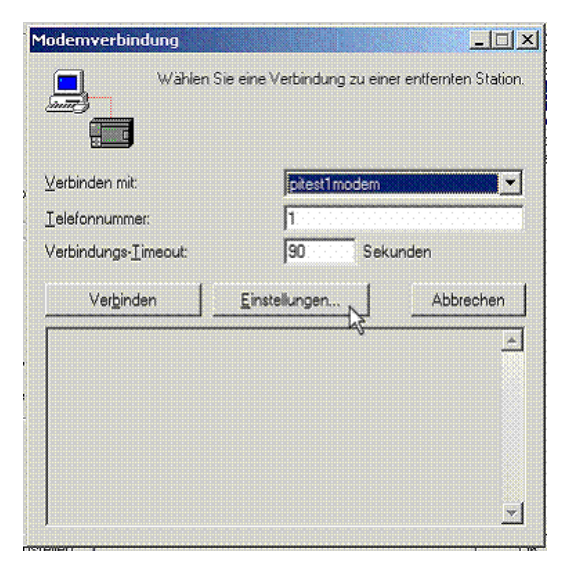

After a double click on "Connect", it appears the following dialog.

Select "Settings" to create a new modem.

| PITEST1 8/orainstellung)                        | - Cuaimann            |
|-------------------------------------------------|-----------------------|
| pitest1modem<br>pitest2                         | Lisschen              |
|                                                 | <u>E</u> instellungen |
| ktuell: pitest1modem<br>/oreinstellung: PITEST1 | Als Voreinstellung    |
| Vählen                                          |                       |
| Eigener Standort                                | Wähleigenschaften     |

Select "supplement" and a new dialog will be open.

In this you enter a meaningful name and press the control button "Configure".

| <u>G</u> eben Sie        | einen Namen für d                                                                                              | liese Verbindung                   | ein:                   |          |                         |             |
|--------------------------|----------------------------------------------------------------------------------------------------|------------------------------------|------------------------|----------|-------------------------|-------------|
| modemtes                 |                                                                                                    |                                    |                        |          |                         |             |
| Wählen Sie               | das lokale Moder                                                                                               | n aus:                             |                        |          |                         |             |
| AcerMode                 | m II 56 data-fax-vo                                                                                            | xice modern #2                     | · •                    | Konfigi  | irieren.                | J           |
| Dieses                   | Modem nutzt gera                                                                                               | de Parität (11-Bit                 | Konfigur               | stion).  | 45                      |             |
|                          |                                                                                                    |                                    |                        |          |                         |             |
| Wenn Sie e<br>möchten, n | in G20-oderein T<br>üssen Sie in diese                                                                         | C35-Mobilmoder<br>m System ein Sta | n als loka<br>andardmo | dem inst | m verwen<br>alieren, da | den<br>amit |
| es in der Li             | te oben aufgeführ                                                                                              | t wird. Wählen S                   | ie das M               | odem dar | n als loka              | les         |
| Konfigurati              | inseinstellungen in                                                                                            | diesem Assisten                    | iten zu er             | halten.  | spezinaci               | nen         |
|                          |                                                                                                    |                                    |                        | 6122     | 3 mar                   |             |
|                          | the state of the second second second second second second second second second second second second second se | <b>1 I II I C</b>                  |                        |          |                         |             |

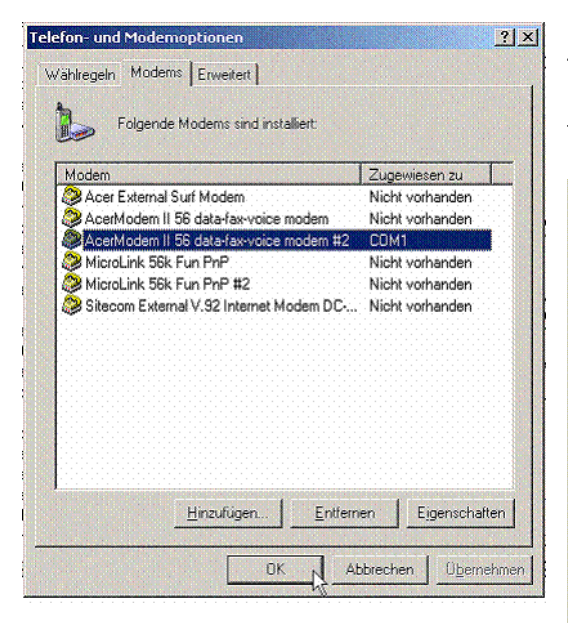

Then select the modem with the appropriate interface in the following dialog and confirm this with  $\$  "OK".

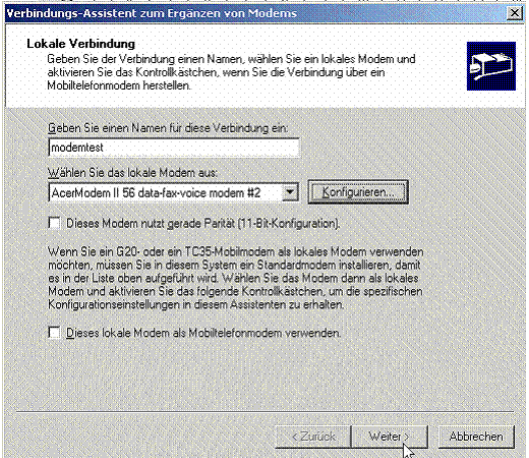

Confirm this configuration with "Next".

| wahlende Tele<br>Sie müssen die T<br>Verbindung herst                       | etonnummer<br>elefonnummer der entfernter<br>ellen möchten.                               | n Station angeben, zu der Sie ein                                                                  | Ş             |
|-----------------------------------------------------------------------------|-------------------------------------------------------------------------------------------|----------------------------------------------------------------------------------------------------|---------------|
| Geben Sie die Tr<br>aufbauen möchte<br>unterschiedlicher<br>der Wählregeln. | elefonnummer der entfernten<br>en. Wenn ihr PC automatisci<br>n Standorten gewählt werder | Station ein, zu der Sie eine Verbi<br>nemitteln soll, wie von<br>n muss, aktivieren Sie die Verwen | ndung<br>dung |
| Vorwahl:                                                                    | Telefonnummer:                                                                            |                                                                                                    |               |
| <u>F</u>                                                                    | <b>1</b>                                                                                  |                                                                                                    |               |
| Landeskennzahl                                                              |                                                                                           |                                                                                                    |               |
| Vereinigte Staat                                                            | en von Amerika (1)                                                                        |                                                                                                    |               |
| 🗖 🖳 ählregeln v                                                             | verwenden                                                                                 |                                                                                                    |               |
| Zu wählende Nu                                                              | mmer: 1                                                                                   |                                                                                                    |               |
|                                                                             |                                                                                           |                                                                                                    |               |
|                                                                             |                                                                                           |                                                                                                    |               |
|                                                                             |                                                                                           |                                                                                                    |               |
|                                                                             |                                                                                           |                                                                                                    | 1             |
|                                                                             |                                                                                           | Zuruck Weiter 2                                                                                    | Abbrec        |

Enter the phone number which should be called.

Then confirm with "Next".

| Einstellungen für die<br>Stellen Sie den Time                  | Übertragung<br>out-Wert zum Übe          | artragen von Daten ein.                                                                 |
|----------------------------------------------------------------|------------------------------------------|-----------------------------------------------------------------------------------------|
| Geben Sie ein Timeo<br>Timeout unterscheid<br>Verbindung gilt. | ut für die Übertra<br>at sich vom Verbin | gung von Daten zwischen Moderns an. Dieses<br>ndungs-Timeout, das nur beim Aufbau einer |
| 1 <u>0</u> -Bit-Timeout:                                       | 7000                                     | Millisekunden                                                                           |
| 11-Bit-Timeout:                                                | 4000                                     | Millisekunden                                                                           |
|                                                                |                                          |                                                                                         |
|                                                                |                                          |                                                                                         |
|                                                                |                                          |                                                                                         |
|                                                                |                                          |                                                                                         |

Here you define the timeout times.

Confirm with "Next".

| Name der Verbindung:                                                                                                    | modemtest                                                                                                    |                                                               |
|----------------------------------------------------------------------------------------------------|----------------------------------------------------------------------------------------------------|---------------------------------------------------------------|
| Art der Verbindung:                                                                                                    | Standard-Modem                                                                                                    |                                                               |
| Telefonnummer:                                                                                                    | 1                                                                                                    |                                                               |
| 10-Bit-Timeout:                                                                                                    | 7000                                                                                                    |                                                               |
| 11-Bit-Timeout:                                                                                                    | 4000                                                                                                    |                                                               |
| Wählen Sie "Fertigstellen", um d<br>abzubrechen, und wählen Sie "2<br>diese Verbindung später beabei<br>Schaltfläche "Einstellungen", un | e Verbindung zu spechern, "Abbrechen", t<br>urück", um die Informationen oben zu beat<br>ein michten, weiten Sie die Verbindung au<br>den Modern-Assistenten erneut aufzurufen. | im ohne Speichem<br>beiten. Wenn Sie<br>s und klicken auf die |

It appears a summary. Confirm with "Finish".

| Verbindungen                                  |                            |
|-----------------------------------------------|----------------------------|
| modemtest                                     | Ergänzen                   |
| pitest1modem                                  | Löschen                    |
| I pitest2                                     | <u>E</u> instellungen      |
| Aktuell: modemtest<br>Voreinstellung: PITEST1 | Als <u>V</u> oreinstellung |
| Wählen                                        |                            |
| Eigener Standort                              | Wähleigenschaften          |

Now select the newly defined entry and click "Close":

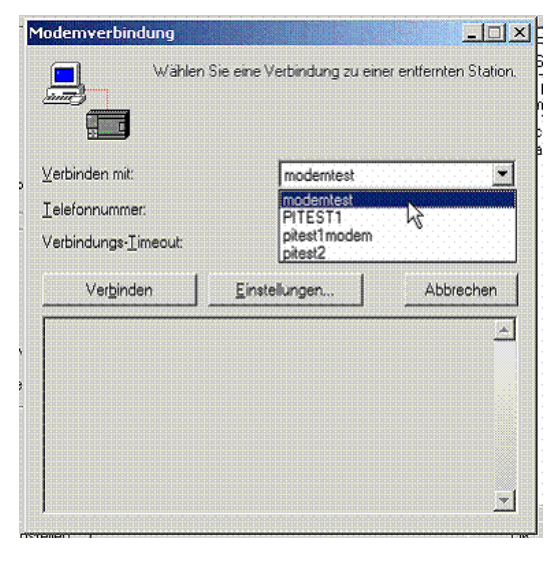

| Select | the   | new | modem | and | confirm | with |
|--------|-------|-----|-------|-----|---------|------|
| "Conne | ect". |     |       |     |         |      |

| lodemverbindung                                                       |                                |                     |
|-----------------------------------------------------------------------|--------------------------------|---------------------|
| Wählen                                                                | Sie eine Verbindung zu einer ( | entfernten Station. |
| Verbinden mit:                                                        | moderntest                     | E                   |
| Lelefonnummer:                                                        | 1                              |                     |
| Verbindungs-Timeout                                                   | 90 Sekun                       | den                 |
| Verbinden                                                             | Einsteikungen .                | Abbrechen           |
| Anruf wird getätigt: T1<br>Anruf getätigt<br>Wählen<br>In Bearbeitung |                                | *                   |
| Verbunden<br>Es wird auf eingehende f                                 | Nachrichten gewartet<br>I      |                     |

It will now be established a connection.

After a short while the connection is established:

| Adresse                    |              |          | PC/PPI cable(PPI)                                                                                              |
|----------------------------|--------------|----------|----------------------------------------------------------------------------------------------------|
| Lokat                      |              |          | AcerModem II 56 data-fax-voice modem                                                                           |
| Entremt                    |              |          | Verbindung trennen: modemtest                                                                                  |
| Typ des Zielsystems:       |              |          | Doppelklicken                                                                                                  |
|                            |              |          | zum Aktualisieren                                                                                              |
| 🔽 Einstellungen mit Projek | t speichern  |          |                                                                                                    |
| Netzparameter              |              |          |                                                                                                    |
| Schnittstelle:             | PC/PPI cable |          |                                                                                                    |
| Protokolt                  | PPI          |          |                                                                                                    |
| Modus:                     | 10-Bit       |          |                                                                                                    |
| Höchste Station (HSA):     | 126          |          |                                                                                                    |
| 😥 Unterstützt mehrere Me   | ister        |          |                                                                                                    |
|                            |              |          |                                                                                                    |
|                            |              |          |                                                                                                    |
|                            |              | <b>`</b> | · · · · · · · · · · · · · · · · · · ·                                                                          |
|                            |              |          | la de la companya de la companya de la companya de la companya de la companya de la companya de la companya de |

| Lokat 0                          |                      | C/PPI cable(PPI)<br>AcerModem II 56 data-fax-voice moden |
|----------------------------------|----------------------|----------------------------------------------------------|
| Tim des Tielsustems              |                      | Verbindung trennen: modemtest<br>Telefonnummer: 1        |
| r yp des zons feldine.           |                      | CPU 224 REL 01.22<br>Adresse: 4                          |
| Einstellungen mit Projekt speich | nem                  |                                                          |
| Netzparameter                    | uchen an 19,2 kBit/s | 4                                                        |
| Schnittstelle:                   | Adresse 23 von 126   |                                                          |
| Protokoll                        |                      |                                                          |
| Modus:                           | Abbrechen            |                                                          |
| Höchste Station (HSA). 12        | •                    |                                                          |
| 😥 Unterstützt mehrere Master     |                      |                                                          |
|                                  |                      |                                                          |
|                                  |                      |                                                          |
|                                  |                      |                                                          |

With a double click the CPU can now be searched via the existing modem connection.

| Lokat                      | 0            | PC/PPI cable(PPI)<br>AcerModern II 56 data-lax-voice mod                                                       |
|----------------------------|--------------|----------------------------------------------------------------------------------------------------|
| Entremt:                   | 2            | Verbindung trennen: modemtes                                                                                   |
| Typ des Zielsystems:       |              | CPU 224 REL 01.22<br>Adresse: 4                                                                                |
| 🕫 Einstellungen mit Projek | t speichern  | Doppelklicken<br>zum Aktualisieren                                                                             |
| Netzparameter              |              |                                                                                                    |
| Schnittstelle:             | PC/PPI cable |                                                                                                    |
| Protokoli                  | PPI          |                                                                                                    |
| Modus:                     | 10-Bit       |                                                                                                    |
| Höchste Station (HSA):     | 126          |                                                                                                    |
| 😥 Unterstützt mehrere Me   | rster        |                                                                                                    |
|                            |              |                                                                                                    |
|                            |              | and a second second second second second second second second second second second second second second second |

Then you can work with the found controls as usual.

To end the connection double-click "Disconnect" and then click "Disconnect" on the control button.

## 7.4 Pretend connection speed on the PC side

In order to pretend problems in the transmission or GSM connection (9600 baud), the modem speed on the PC side in the properties of the modem, must be specified a "AT". This depends of the connected modem.

Under "Start" => "Control Panel" => click on the "System".

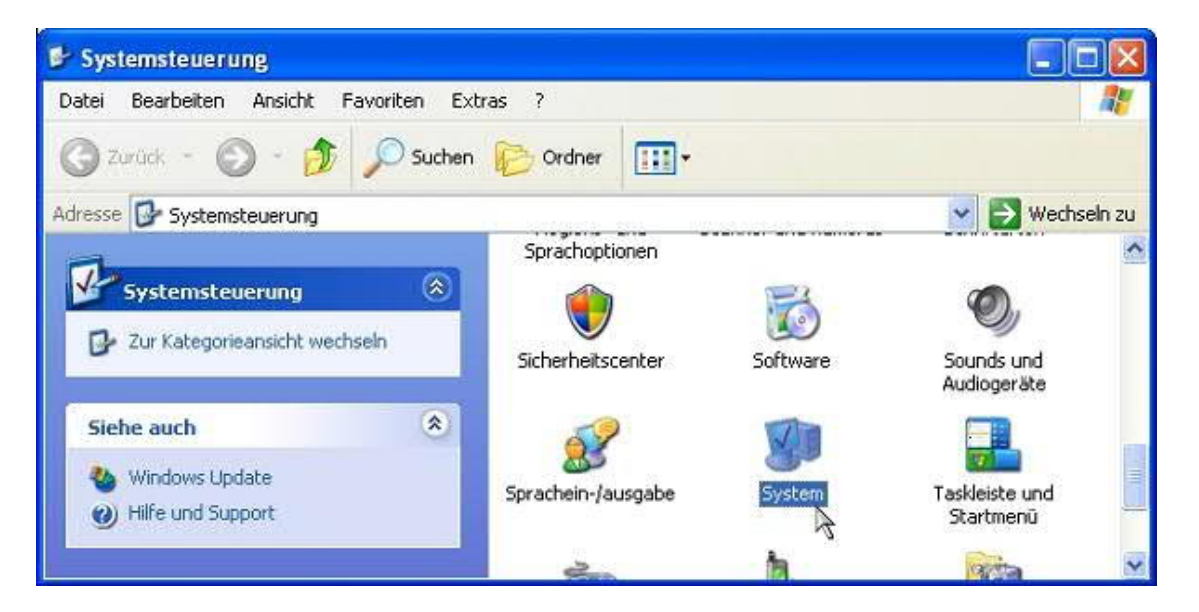

| Computername<br>ite-Manager listet all<br>egeräte auf. Verwen<br>ischaften eines Gerä | Hardware<br>e auf dem Computer ins<br>den Sie den Geräte-Ma<br>its zu ändern.<br>Geräte-Mana | Erweitert<br>tallierten<br>mager, um<br>ger                                                                                                    |
|---------------------------------------------------------------------------------------|----------------------------------------------------------------------------------------------|----------------------------------------------------------------------------------------------------|
| ite-Manager listet all<br>egeräte auf. Verwen<br>Ischaften eines Gerä                 | e auf dem Computer ins<br>den Sie den Geräte-Ma<br>its zu ändern.<br>Geräte-Mana             | tallierten<br>mager, um<br>ger                                                                                                    |
| ite-Manager listet allı<br>egeräte auf. Verwen<br>ischaften eines Gerä                | e auf dem Computer ins<br>den Sie den Geräte-Ma<br>äts zu ändern.<br>Geräte-Mana             | tallierten<br>mager, um<br>ger                                                                                                    |
| ite-Manager listet all<br>egeräte auf. Verwen<br>Ischaften eines Gerä                 | e auf dem Computerins<br>den Sie den Geräte-Ma<br>äts zu ändern.<br>Geräte-Mana              | tallierten<br>mager, um<br>ger                                                                                                    |
| ischaften eines Gerä                                                                  | Geräte-Mana                                                                                  | ger R                                                                                                    |
|                                                                                       | Geräte-Mana                                                                                  | ger                                                                                                    |
|                                                                                       |                                                                                              |                                                                                                    |
|                                                                                       |                                                                                              |                                                                                                    |
|                                                                                       |                                                                                              |                                                                                                    |
| e Treibersignierung k                                                                 | tann sichergestellt werd                                                                     | len, dass                                                                                                    |
| önnen Sie festleger                                                                   | n, wie Treiber über diese                                                                    | e Website                                                                                                    |
| ert werden sollen.                                                                    |                                                                                              |                                                                                                    |
| ibersignierung                                                                        | Windows Upd                                                                                  | late                                                                                                    |
| itionen einrichten ur                                                                 | d speichern.                                                                                 | file                                                                                                    |
|                                                                                       | dwareprofile könner<br>ibersignierung<br>dwareprofile könner                                 | dwareprofile können Sie verschiedene Har<br>tionen Sie for Sie verschiedene Har<br>tionen einrichten und speichern.<br>Hardwareprofilekönnen Sie verschiedene Har<br>tionen einrichten und speichern. |

Weitere Initialisierungsbefehle:

X3

There click on the button "Device Manager" under the "Hardware" tab.

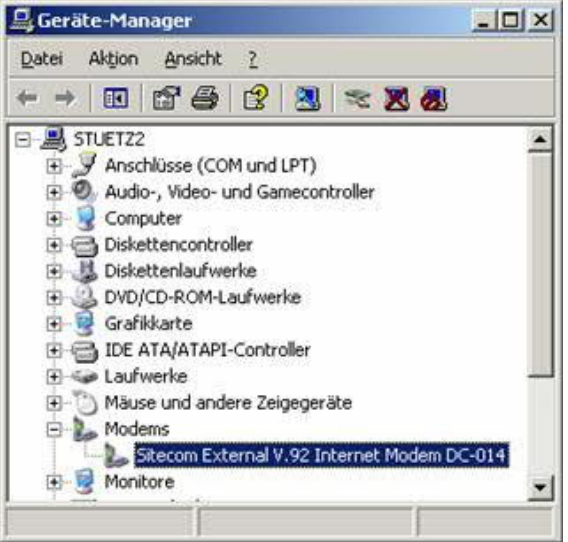

Open the subtree under "Modems" and call the "Properties" of the modem (right mouse button)

At the next screen there is an "Advanced" tab.

In said the additional commands can be entered without a preceding "AT"

Below are some settings for specific modems. This list does no claim to completeness, even for errors. If applicable read in the AT command to set of the modem or ask the manufacturer for it.

Abbrechen

Standardeinstellungen ändern...

OK

## 7.4.1 3Com/USR modems

## &U<n>

lower connection speed

&N<n>

upper connection speed, when used alone (without & U) is connected only with this connection speed

<n> Modem type V.90

| <n></n> | Bps      | <n></n> | Bps   |
|---------|----------|---------|-------|
| 0       | no limit | 20      | 32000 |
| 1       | 300      | 21      | 33333 |
| 2       | 1200     | 22      | 34666 |
| 3       | 2400     | 23      | 36000 |
| 4       | 4800     | 24      | 37333 |
| 5       | 7200     | 25      | 38666 |
| 6       | 9600     | 26      | 40000 |
| 7       | 12000    | 27      | 41333 |
| 8       | 14400    | 28      | 42666 |
| 9       | 16800    | 29      | 44000 |
| 10      | 19200    | 30      | 45333 |
| 11      | 21600    | 31      | 46666 |
| 12      | 24000    | 32      | 48000 |
| 13      | 26400    | 33      | 49333 |
| 14      | 28800    | 34      | 50666 |
| 15      | 31200    | 35      | 52000 |
| 16      | 33600    | 36      | 53333 |
| 17      | 28000    | 37      | 54666 |
| 18      | 29333    | 38      | 56000 |
| 19      | 30666    | 39      | 57333 |

<n> Modem type V.90

| <n></n> | Bps      | <n></n> | Bps   |
|---------|----------|---------|-------|
| 0       | no limit | 17      | 33333 |
| 1       | 300      | 18      | 37333 |
| 2       | 1200     | 19      | 41333 |
| 3       | 2400     | 20      | 42666 |
| 4       | 4800     | 21      | 44000 |
| 5       | 7200     | 22      | 45333 |
| 6       | 9600     | 23      | 46666 |
| 7       | 12000    | 24      | 48000 |

| 8  | 14400 | 25 | 49333 |
|----|-------|----|-------|
| 9  | 16800 | 26 | 50666 |
| 10 | 19200 | 27 | 52000 |
| 11 | 21600 | 28 | 53333 |
| 12 | 24000 | 29 | 54666 |
| 13 | 26400 | 30 | 56000 |
| 14 | 28800 | 31 | 57333 |
| 15 | 31200 | 32 | 64000 |
| 16 | 33600 |    |       |

## 7.4.2 ESS (Teledrive) modems

+MS=<mod>,<auto>,<min>,<max>

<mod> modulation

| <mod></mod> | modulation |
|-------------|------------|
| 0           | V.21       |
| 1           | V.22       |
| 2           | V.22bis    |
| 9           | V.32       |
| 10          | V.32bis    |
| 11          | V.34       |
| 17          | V.90       |
| 64          | Bell 103   |

<auto> automatic Mode

| <auto></auto> | Description                               |
|---------------|-------------------------------------------|
| 0             | Note manual specification                 |
| 1             | The modems choose the settings themselves |

<min> baud rate 300...57333bps <max> baud rate 300...57333bps

7.4.3 PCTel based modems.

n0s37=<mod> modulation type

s34=<n> baud rate

<mod> modulation

| <mod></mod> | modulation |  |
|-------------|------------|--|
| 13          | 56Kflex    |  |
| 14          | V.90       |  |

| <n></n> | Bps   | <n></n> | Bps   |
|---------|-------|---------|-------|
| 0       | 28000 | 11      | 42666 |
| 1       | 29333 | 12      | 44000 |
| 2       | 30666 | 13      | 45333 |
| 3       | 32000 | 14      | 46666 |
| 4       | 33333 | 15      | 48000 |
| 5       | 34666 | 16      | 49333 |
| 6       | 36000 | 17      | 50666 |
| 7       | 37333 | 18      | 52000 |
| 8       | 38666 | 19      | 53333 |
| 9       | 40000 | 20      | 54666 |
| 10      | 41333 | 21      | 56000 |

<n> Modem type 56KFlex

| <n></n> | Bps   | <n></n> | Bps   |
|---------|-------|---------|-------|
| 0       | 32000 | 7       | 46000 |
| 1       | 34000 | 8       | 48000 |
| 2       | 36000 | 9       | 50000 |
| 3       | 38000 | 10      | 52000 |
| 4       | 40000 | 11      | 54000 |
| 5       | 42000 | 12      | 56000 |
| 6       | 44000 |         |       |

7.4.4 TOPIC chipset modems.

### \*i<n>

maximum connection speed

<n> modem type V.34 and among them

| <n></n> | Bps   | <n></n> | Bps   |
|---------|-------|---------|-------|
| 0       | 1200  | 9       | 21600 |
| 1       | 2400  | 10      | 24000 |
| 2       | 4800  | 11      | 26400 |
| 3       | 7200  | 12      | 28800 |
| 4       | 9600  | 13      | 31200 |
| 5       | 12000 | 14      | 33600 |
| 6       | 14400 | 19      | 31200 |
| 7       | 16800 | 20      | 33600 |
| 8       | 19200 |         |       |

| <n></n> | Bps   | <n></n> | Bps   |
|---------|-------|---------|-------|
| 1       | 28000 | 12      | 42666 |
| 2       | 29333 | 13      | 44000 |
| 3       | 30666 | 14      | 45333 |
| 4       | 32000 | 15      | 46666 |
| 5       | 33333 | 16      | 48000 |
| 6       | 34666 | 17      | 49333 |
| 7       | 36000 | 18      | 50666 |
| 8       | 37333 | 19      | 52000 |
| 9       | 38666 | 20      | 53333 |
| 10      | 40000 | 21      | 54666 |
| 11      | 41333 | 22      | 56000 |

## 7.4.5 Broadcom BCM modem

S61=<maxtx> maximum transmission speed

#### S37=<maxrx> maximum reception speed

<maxtx> maximum transmission speed

| <n></n> | Bps       | <n></n> | Bps   |
|---------|-----------|---------|-------|
| 0       | automatic | 13      | 41333 |
| 3       | 28000     | 14      | 42666 |
| 4       | 29333     | 15      | 44000 |
| 5       | 30666     | 16      | 45333 |
| 6       | 32000     | 17      | 46666 |
| 7       | 33333     | 18      | 48000 |
| 8       | 34666     | 19      | 49333 |
| 9       | 36000     | 20      | 51333 |
| 10      | 37333     | 21      | 52000 |
| 11      | 38666     | 22      | 53333 |
| 12      | 40000     |         |       |

<maxrx> maximum reception speed

| <n></n> | Bps       | <n></n> | Bps   |
|---------|-----------|---------|-------|
| 0       | automatic | 13      | 16800 |
| 1       | 300       | 14      | 19200 |
| 5       | 1200      | 15      | 21600 |
| 6       | 2400      | 16      | 24000 |

| 8  | 4800  | 17 | 26400 |
|----|-------|----|-------|
| 9  | 9600  | 18 | 28800 |
| 10 | 12000 | 19 | 31200 |
| 11 | 14400 | 20 | 33600 |
| 12 | 7200  |    |       |

## 7.4.6 Lucent / Agere based modems.

+MS=<mod>,<auto>,0,<up>,0,<down>

<mod> modulation

| <mod></mod> | modulation |
|-------------|------------|
| V21         | V.21       |
| V22         | V.22       |
| V22B        | V.22bis    |
| V23         | V.23       |
| V32B        | V.32bis    |
| V34         | V.34       |
| V90         | V.90       |
| 56K         | 56Kflex    |
| V92         | V.92       |

<auto> automatic mode

| <auto></auto> | Description                                        |
|---------------|----------------------------------------------------|
| 0             | Note manual specification                          |
| 1             | The modems are looking out the settings themselves |

<up> minimum reception speed

| <auto></auto> | Description                |
|---------------|----------------------------|
| 0             | automatic                  |
| 30033600      | depending from <mod></mod> |

<down> maximum transmission speed

| <auto></auto> | Description                |  |
|---------------|----------------------------|--|
| 0             | automatic                  |  |
| 30056000      | depending from <mod></mod> |  |

#### AMR and Soft modems

+MS=<mod>,<auto>,<mindown>,0,<maxdown>

<mod> modulation

| <mod></mod> | modulation |
|-------------|------------|
| V21         | V.21       |
| V22         | V.22       |
| V22B        | V.22bis    |
| V23         | V.23       |
| V32B        | V.32bis    |
| V34         | V.34       |
| V90         | V.90       |
| 56K         | 56Kflex    |
| V92         | V.92       |

<auto> automatic mode

| <auto></auto> | Description                               |
|---------------|-------------------------------------------|
| 0             | Note manual specifiation                  |
| 1             | The modems choose the settings themselves |

<mindown> minimum receiving speed

| <auto></auto> | Description                |  |
|---------------|----------------------------|--|
| 0             | automatic                  |  |
| 30033600      | depending from <mod></mod> |  |

<maxdown> maximum transmission speed

| <auto></auto> | Description                |  |
|---------------|----------------------------|--|
| 0             | automatic                  |  |
| 30056000      | depending from <mod></mod> |  |

## old modems

-V90=<n>

<n> baud rate

| <n></n> | Bps           | <n></n> | Bps   |  |
|---------|---------------|---------|-------|--|
| 0       | V.90 turn off | 12      | 41333 |  |
| 1       | automatic     | 13      | 42666 |  |
| 2       | 28000         | 14      | 44000 |  |
| 3       | 29333         | 15      | 45333 |  |
| 4       | 30666         | 16      | 46666 |  |
| 5       | 32000         | 17      | 48000 |  |
| 6       | 33333         | 18      | 49333 |  |

| 7  | 34666 | 19 | 50666 |
|----|-------|----|-------|
| 8  | 36000 | 20 | 52000 |
| 9  | 37333 | 21 | 53333 |
| 10 | 38666 | 22 | 54666 |
| 11 | 40000 | 23 | 56000 |

7.4.7 Rockwell / Connexant based modems

#### no HCF and Soft56 modems

+MS=<mod>,<auto>,<min>,<max> ...

<mod> modulation

| <mod></mod> | modulation |
|-------------|------------|
| 12          | V.90       |
| 56          | K56Flex    |
| 11          | V-34       |

<auto> automati cmode

| <auto></auto> | Description                                        |
|---------------|----------------------------------------------------|
| 0             | Note manual specification                          |
| 1             | The modems are looking out the settings themselves |

<min> minimum connection speed

<max> maximum connection speed 300 ... 56000 (abhängig von <mod>)

#### at HCF and Soft56 modems

+MS=<mod>,<auto>,<mintx>,<maxtx>,<minrx>,<maxrx>

<mod> modulation

| <mod></mod> | modulation |
|-------------|------------|
| V90         | V.90       |
| K56         | K56Flex    |
| V34         | V-34       |

<auto> automatic mode

| <auto></auto> | Description                               |
|---------------|-------------------------------------------|
| 0             | Note manual specification                 |
| 1             | The modems choose the settings themselves |

<minrx> minimum receiving speed

<maxrx> maximum reception speed

<mintx> minimum transmission speed

<maxtx> maximum transmission speed 300 ... 56000 (depending from <mod> and direction)

#### %B<n> maximum connection speed

#### %L<n> minimum connection speed

<n> baud rate

| <n></n> | Bps             | <n></n> | Bps             |
|---------|-----------------|---------|-----------------|
| 0       | automatic       | 27      | 48000           |
| 1       | 300             | 28      | 50000 (56KFlex) |
| 2       | 1200            | 29      | 52000           |
| 3       | 2400            | 30      | 54000 (56KFlex) |
| 4       | 4800            | 31      | 56000           |
| 6       | 9600            | 32      | 58000 (56KFlex) |
| 9       | 14400           | 33      | 60000           |
| 11      | 16800           | 34      | 28000 (V.90)    |
| 12      | 19200           | 35      | 29333 (V.90)    |
| 13      | 21600           | 36      | 30666 (V.90)    |
| 14      | 24000           | 37      | 33333 (V.90)    |
| 15      | 26400           | 38      | 34666 (V.90)    |
| 16      | 28800           | 39      | 37333 (V.90)    |
| 17      | 31200           | 40      | 38666 (V.90)    |
| 18      | 33600           | 41      | 41333 (V.90)    |
| 19      | 32000           | 42      | 42666 (V.90)    |
| 20      | 34000 (56KFlex) | 43      | 45333 (V.90)    |
| 21      | 36000           | 44      | 46333 (V.90)    |
| 22      | 38000 (56KFlex) | 45      | 49333 (V.90)    |
| 23      | 40000           | 46      | 50666 (V.90)    |
| 24      | 42000 (56KFlex) | 47      | 53333 (V.90)    |
| 25      | 44000           | 48      | 54666 (V.90)    |
| 26      | 46000 (56KFlex) |         |                 |

7.4.9 Cirrus/Ambient modems

+MS=<mod>,<auto>,<mintx>,<maxtx>,<minrx>,<maxrx>

<mod> modulation

| <mod></mod> | modulation |
|-------------|------------|
| BELL103     | Bell 103   |
| BELL212     | Bell 212   |
| V21         | V.21       |
| V22         | V.22       |
| V22B        | V.22bis    |

| V23  | V.23           |
|------|----------------|
| V32  | V.32           |
| V32B | V.32bis        |
| V34  | V.34           |
| V34S | V.34 version S |
| X2   | X2             |
| V90  | V.90           |
|      |                |

<auto> automatic mode

| <auto></auto> | Description                                        |
|---------------|----------------------------------------------------|
| 0             | Note manual specification                          |
| 1             | The modems are looking out the settings themselves |

<minrx> minimum receiving speed 0 automatic, 2400...33600

<maxrx> maximum receiving speed 0 automatic, 2400...57600

<mintx> minimum transmission speed <maxtx> maximum transmission speed 0 automatic, 300...33600

## 7.4.10 Motorola SM56 modems

%B<n>

#### <n> baud rate

| <n></n> | Bps             | <n></n> | Bps             |
|---------|-----------------|---------|-----------------|
| 0       | automatic       | 27      | 48000           |
| 1       | 300             | 28      | 50000 (56KFlex) |
| 2       | 1200            | 29      | 52000           |
| 3       | 2400            | 30      | 54000 (56KFlex) |
| 4       | 4800            | 31      | 56000           |
| 6       | 9600            | 32      | 58000 (56KFlex) |
| 9       | 14400           | 33      | 60000           |
| 11      | 16800           | 34      | 28000 (V.90)    |
| 12      | 19200           | 35      | 29333 (V.90)    |
| 13      | 21600           | 36      | 30666 (V.90)    |
| 14      | 24000           | 37      | 33333 (V.90)    |
| 15      | 26400           | 38      | 34666 (V.90)    |
| 16      | 28800           | 39      | 37333 (V.90)    |
| 17      | 31200           | 40      | 38666 (V.90)    |
| 18      | 33600           | 41      | 41333 (V.90)    |
| 19      | 32000           | 42      | 42666 (V.90)    |
| 20      | 34000 (56KFlex) | 43      | 45333 (V.90)    |

| 1  |                 |    |              |
|----|-----------------|----|--------------|
| 21 | 36000           | 44 | 46333 (V.90) |
| 22 | 38000 (56KFlex) | 45 | 49333 (V.90) |
| 23 | 40000           | 46 | 50666 (V.90) |
| 24 | 42000 (56KFlex) | 47 | 53333 (V.90) |
| 25 | 44000           | 48 | 54666 (V.90) |
| 26 | 46000 (56KFlex) |    |              |

7.4.11 Smartlink modems

+MS=<mod>,<auto>,<min>,<max>

<mod> modulation

| <mod></mod> | modulation |
|-------------|------------|
| 90          | V.90       |

<auto> automatic mode

| <auto></auto> | Description                                        |
|---------------|----------------------------------------------------|
| 0             | Note manuel specification                          |
| 1             | The modems are looking out the settings themselves |

<min> baud rate 300...33600bps <max> baud rate 300...57333bps

# 8 PLC-VCOM

## 8.1 Description

It creates a new, virtual com-port in your system, with which the programming software of your PC (such a. PG 2000, Step© 5/7, S5/S7 for Windows, WinCC, Microwin) can communicate with the device

Supported operating-systems:

- Windows XP
- Windows Vista
- Windows 7 Professional, Ultimate and Enterprise
- Windows 8.1 Professional
- Windows 10 Pro and Enterprise

The PLC-VCom application is needed for use with the following devices:

- MPI-LAN Cable- Art. No.. 9352-LAN
- S7-LAN Modul Art. No.. 9352-LANCon
- MPI-USB Cable- Art. No.. 9352-USB
- S7-USB Modul Art. No.. 9352-S7-USB
- MPI-II Cable (USB mode) Art. No.. 9352 + 9352.1
- S5-LAN Modul Art. No.. 9359-LAN
- Tele-Service (as programming adapter) Art. No.. 9377-(ANALOG/ISDN/GSM)-OP

By installing the PLC-VCOM adiconalmente were installed the **S5-LAN** and the **MPI-LAN**. Both offer the possibility to manage the network configuration of your products

## 8.2 Installation

1. Download the PLCVCom from the product-page of your MPI-product and start the installation.

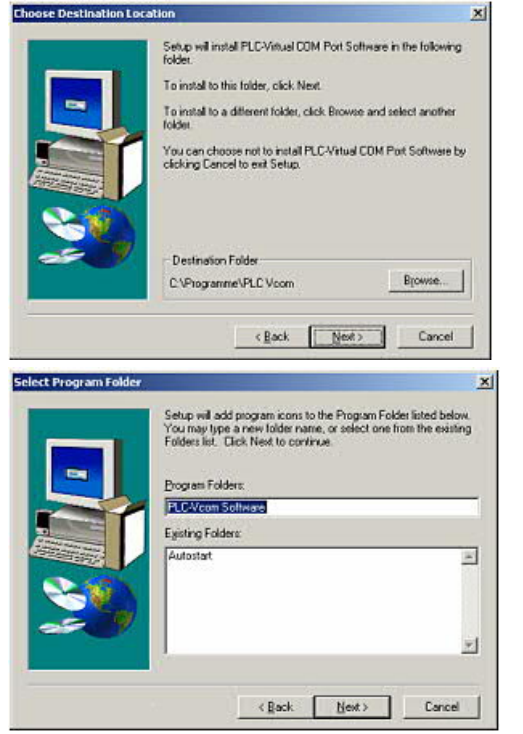

2. After choosing language the welcome dialog appears in the chosen language.

Click "Next" to define the installation path (see right picture).

This can be done with a click "Browse..."

If you are ready press "Next" to go on.

3. In the next dialog you can choose the program folder for your start menu.

Go on with "Next".

8.2.1 USB driver installation using Windows NT/2000/XP

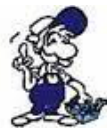

This part of the description is for the operating systems Windows NT/2000/XP.If you are using Windows 98SE or ME please read the description <u>"Final configuration of the PLC-VCOM</u>".

This driver is only required for USB devices such as MPI-USB/MPI-II/S7-USB. Connect this your MPI-USB cable to your computer.

| Frage - Question       Image: Comparison of the state of the state of | 5. "Yes" to start the driver installation.<br>"No" to skip the driver installation and go<br>directly to the" <u>Final configuration of the PLC-<br/>VCOM</u> ".                                      |
|----------------------------------------------------------------------------------------------------|----------------------------------------------------------------------------------------------------|
| Understeinstallation           Die Software, de für dese Hardware installert wird         Pl_Uib Sys diver           Hat den Windows-Logo Test nicht bestanden, der die Kompatibilitä mit Windows/VP übeprüft. <u>Waarn ist deser Test nichtigen</u> Das Fortsetzen des Installation dieser Software kann die konsekte Funktion des Systems dieskt oder in Zukumit besinntlichtigen.<br>Misseaat engefinden zusenstenztieller für Software, die den Windows-Logo-Test bestanden hat, in Verbindung zu setzen.                                                                                                    | <ul><li>6. On Windows XP this dialog appears while installation (see left picture).</li><li>It is the "Windows Driver Qualifying Question".</li><li>Press "continue installation" to go on.</li></ul> |
| Installation jortretzen Installation gbbrechen                                                                                                    | 7. After the driver has been installed, please                                                                                                    |

8.2.2 Final configuration of the PLC-VCOM

| com PLC V | Com ¥2.00                      |                         |
|-----------|--------------------------------|-------------------------|
| Ρ         | lease select the<br>virtual co | e name of the<br>m port |
|           | СОМЗ                           | •                       |
|           |                                |                         |

8. Choosing the COM – Port

Already occupied COM port can be viewed in Windows Device Manager if you are not sure which COM ports are still available.

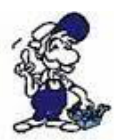

If you are not sure which port is unused, press "OK".

X

Later you can start this dialog again by clicking in the application folder of your start menu on "SelectCOM".

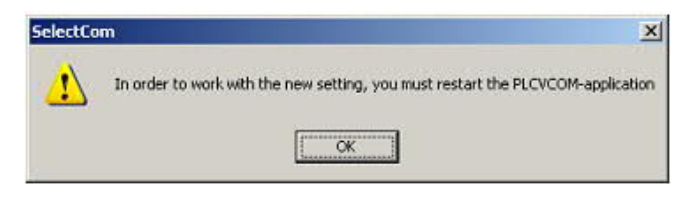

9. The installation ends with a click on "OK".

## 8.2.3 USB driver installation using Windows 98SE/ME)

After you have finished the installation of the PLC – VCom software (Step 9 and 10) you now have to install an USB driver. Therefore the software PLC – VCom must be installed. Otherwise the needed driver file is not available.

This driver is only required for USB devices such as MPI-USB/MPI-II/S7-USB.

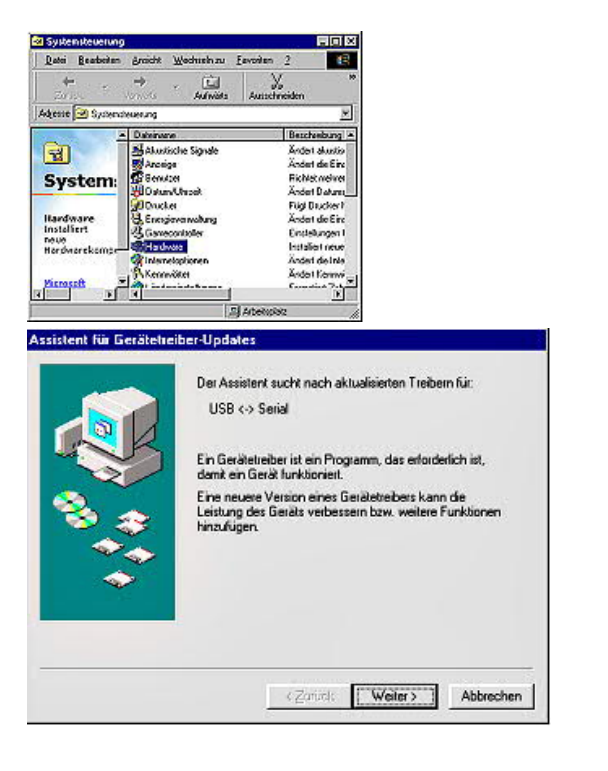

10. Plug the cable into the USB port of your computer and wait until the automatical hardware recognition starts

. Alternative: "Control panel -Hardware".

11. The "hardware assistent" wants you to install the "USB < - > Serial" driver. Click on "Next" to configure the driver search.

12. Choose in the next dialog "Search for the best device driver (recommended)" and click on "Next"..

| Hardware-Assistent                                                                                                    |                                                                                                    |
|----------------------------------------------------------------------------------------------------|----------------------------------------------------------------------------------------------------|
| In der Windows-Treiberdatenbank und in den gewählten<br>Verzeichnissen wild nach neuen Treibern gesucht.<br>Klicken Sie auf "Weiter", um die Suche zu starten.<br>Digtettenlaufwerke<br>CD-ROM-Laufwerk                                                                                              | 13. Activate the checkbox "Set the driver position:" and deactivate all the others.                                                                                                    |
| Geben Sie eine Position arc      Geben Sie eine Position arc      NPtoyammeNPLOV.com      Durchsuchen                                                                                                    | Click on "Choose" and choose the<br>path where the PLC – VCom software<br>is installed.<br>Confirm your configuration with "OK"                                                                                   |
| <zurück weiter=""> Abbrechen Assistent für Gerätetreiber-Updates</zurück>                                                                                                    | _                                                                                                    |
| Die Treiberdatei für folgendes Gerät wird gesucht<br>PIUsb98.Sys<br>Der beste Treiber kann jetzt installiert werden. Klicken Si<br>auf "Zurück", um einen anderen Treiber zu wählen, oder<br>auf "Weiker", um den Vorgang fortzusetzen.<br>Position des Treibers:<br>CNPROGRAMINPLCVCDMINPLUSB98.INF | <ul> <li>14. Now the "Hardware - Assistent" should show a dialog which is equal to the picture below.</li> <li>Click on "Next" to start the installation.</li> <li>15. After the installation finished</li> </ul> |
| <zurück weiter=""></zurück>                                                                                                    | successful click on "Ready" to end this installation.                                                                                                    |

16. The installation is finished successfully after you have restarted you system.

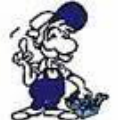

The virtual COM-Port is only view-, select- and accessible when the PLCVCOM is in the "connected" state, that means a cable is present and usable.

## 8.3 Overview

Beside your watch, in your Windows – Taskbar, appears a new Symbol. This one is for the PLC – VCom software.

It shows the actual connection status with your cable/module MPI-II, MPI-USB, MPI-LAN, S7-USB, S7-LAN or S5-LAN.

## 8.3.1 Status description:

- PLC VCom is connected with your cable/module and operational.
- PLC VCom is not connected.
- The red symbol indicates that sending/receiving data has been failed.

Send status: (left field): Data is send to the cable/module if this one is green.

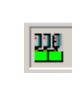

Receive status: (right field): Data is received from the cable/module if this one is green.

8.3.2 Main Window
| III PLC-VCom         |                                |
|----------------------|--------------------------------|
| Konfiguration        | Info                           |
| Status               |                                |
| S7/MPI-LAN verbunden | IP 192.168.1.151 Konfigurieren |
| Na                   | me Test KM                     |
| Rechnerverbindung    | IP 192.168.001.066 PLCVCOM     |
|                      |                                |
| COM2 decifinet you   | PG-2000                        |
| geointervon          | 1 4 2000                       |
| Programm             |                                |
| Beenden Sprache      | Hilfe Minimieren               |
|                      |                                |

1. Configuration: Select and open the configuration program for your products.

- => PLC-VCOM: Management, connection and communication with the cables
- => S5-LAN: configuration of your S5-LAN modules
- => MPI/S7-LAN: Configuration of your MPI-LAN or S7LAN

2. Info: information about the PLC-VCOM and your computer.

3. Status: Display the connection parameters of the cable connected.

- => Top left: shows the name of the currently connected product
- => semi-left: shows the connection status
- => half right: shows the IP address of the connecting cable
- => Top right: Click here to search or select a device
- => right middle: name of the connected cable
- => bottom right: displays information about current computer connections

**4. Virtual Port:** Display of selected virtual COM ports and the program that the last has accessed on this COM port.

5. Program: Buttons to adjust the PLC-VCOM

- => Exit. This button closes the program and the COM Port
- => Lenguage: Switch the Language to english/german.

=> Help: opens the Help menu of the PLC-VCOM, when they should have problems or questions

=> "Minimize" the dialog. This button does not close the program. It just minimizes the program. You will find the PLC – VCom symbol in the Windows – taskbar beside the watch.

8.3.3 Configuration window

| Name                 | LAN - Typ           | IP-Adresse             | MAC-Adresse                | Version      | Serien-Nr | Port | Net |
|----------------------|---------------------|------------------------|----------------------------|--------------|-----------|------|-----|
| Test KM              | S7/MPI-LAN          | 192.168.1.151          | 00-08-F4-72-ED-ES          | 9 2.09       | 7532009   |      | 0   |
|                      |                     |                        |                            |              |           |      |     |
|                      |                     |                        |                            |              |           |      |     |
|                      |                     |                        |                            |              |           |      |     |
| a1/                  |                     |                        |                            |              |           |      | 1   |
| Adresse:             | 192 . 168 1         | 151 00:08:F4:          | 72:ED:E9                   |              |           | Suc  | hen |
| er Netz-<br>erkkarte | 0:Realtek RTL8168C( | P)/8111C(P) PCI-E Giga | ibit Ethernet NIC - Paketj | V.           |           |      | lfe |
| N-Type:              | \$7/MPI-LAN         | manu                   | elle Eingabe               | serielle Pau | senzeiten |      | ne  |

## 1. List of available cable / modules:

=> Linewise display of the products found with your properties

#### 2. IP-Adress:

=> IP address and MAC address of the selected cable / module

#### 3. Via network card:

=> Selection of the used network interface card

#### 4. LAN-Type:

=> Selection of the be connected cable / Module Types

#### 5. Several check boxes:

=> Manual entry: allows you to enter the parameters manually

=> no network: for products which are not in any network

=> Installing in the device Manager: Installs the PLC-VCOM COM port in Device Manager

(required only for S7 for Windows and S7 Doctor software) => RFC1006: activation of RFC1006 communication method

=> no network card selection: Passes the routing of packets to the operating system

=> serial interval times: slow down the serial transmission eg panel transfers

#### 6. Search

=> With a click on Search you are sending an broadcast to every cable/module that is connected with your network or your system. Every responding cable/module will be inserted to the list.

#### 7. Help:

=> opens the Help menu of the configuration, if they have problems or questions

#### 8. OK:

=> Ends the PLC-VCOM configuration and accepts the entered / selected settings

#### 9. Cancel:

=> Ends the PLC-VCOM configuration and discards the entered / selected settings

# 8.4 Configuration

1. Start the PLC – VCom application, if this is not already running.

2. Open the PLC-VCOM by clicking on the icon PLC-VCOM in the system tray.

3. After the PLC-VCOM is open, click in the status area on the "Configure" and the wizard to configure is launched.

## 8.4.1 TELE-Service

| Name                 | LAN - Typ                                                                                                    | IP-Adresse             | MAC-Adresse                | Version       | Serien-Nr | Port | Net |
|----------------------|----------------------------------------------------------------------------------------------------|------------------------|----------------------------|---------------|-----------|------|-----|
|                      | Teleservice                                                                                                    |                        |                            | 1.51          |           | -    |     |
|                      |                                                                                                    |                        |                            |               |           |      |     |
|                      |                                                                                                    |                        |                            |               |           |      |     |
|                      |                                                                                                    |                        |                            |               |           |      |     |
|                      |                                                                                                    |                        |                            |               |           |      | >   |
| Adresse:             | 0.0.0                                                                                                    | . 0 00:00:00           | :00:00:00                  |               |           | Such | nen |
| er Netz-<br>erkkarte | 0:Realtek RTL81680                                                                                                    | (P)/8111C(P) PCI-E Gig | abit Ethernet NIC - Paketj | <b>v</b>      |           | Гна  | fa  |
| 21020872222          | - Ferrer and the second second s | 🗌 manu                 | ielle Eingabe              | serielle Paus | senzeiten |      |     |

#### 8.4.1.1 Automatically

1. With a click on "Search" you send a call to all cables and modules that are located on your network or directly connected to the computer.

Each cable / module reacting to this broadcast is entered in the list of participants.

2. Select the desired cable / module so that it is highlighted in blue. Here all parameters are automatically included in the configuration wizard.

8.4.1.2 Manually

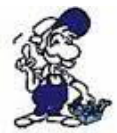

The manual entry relates to the network users who are located behind a router, in other networks because the broadcast for the automatic detection is not propagated by routers and network devices so they can not be found.

This point is not to note for USB devices because these are all connected directly to the computer.

8.4.1.3 Final settings

3.Select the options that you may need, eg no network card selection, no network, install in the device manager or serial break times.

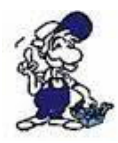

Information about the options see the "Overview" section of the PLC VCOMs, which can be selected and deselected by using the checkboxes.

4. Confirm your entry / selection with "OK"

| III PLC-VCom                    |               |
|---------------------------------|---------------|
| Konfiguration                   | Info          |
| Status<br>Teleservice verbunden | Konfigurieren |

5. In the main window of the PLC VCOMs appears the type of cable will connect to the computer after a successful connection and the connection status "connected".

6. Finally, click "Minimize" to decrease the PLC-VCOM in the notification area so that it can continue to manage the virtual COM port.

# 9 S7-Interface Configurator Help

Language selection User interface **Bus configuration** Network settings Parameterize TELEService Index "Network" Index "Modem" Index "Serial Parameter" Index "Access Protection" Index "GSM/ISDN/SMS" Index "Internet/Mail" Tuning Factory defaults **PPI Boot off** Emergency-Loader 9.1 Language selection:

Select the menu Configuration to change the language permanently:

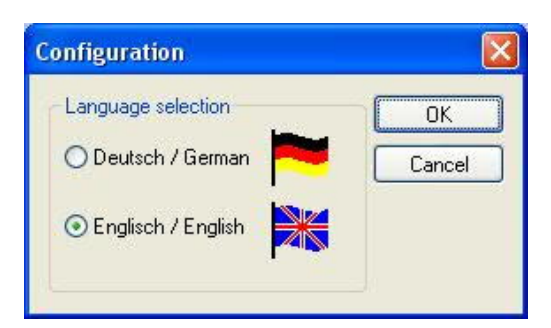

# 9.2 User interface:

Select near **Search** which interfaces are searched permanently for devices. You could choose:

- Serial All existing COM-Ports are scanned for devices
- USB Search devices which are connected by USB
- LAN Search devices on all network-cards

The button **Search** starts a parallel search on all selected interfaces. After selecting a updateable device the button **Update** gets available.

| 📱 S7-Inte    | erface Configurator |              |                         |                      |         | X    |
|--------------|---------------------|--------------|-------------------------|----------------------|---------|------|
| Configuratio | 'n                  |              |                         |                      |         | ?    |
| Search       | Serial Secret       | Update       | Update and FD Boo       | tstrap Factory defau | lts     | Evit |
|              |                     | Parameterize | PPI Boot off Emergen    | icy-Loader Tuning    |         |      |
|              | Туре                | Name         | Access                  | Serial No.           | Version | Disc |
| ~            | S7-LAN              | Halle3-01    | IP:192.168.1.89         | 02345609             | 2.15    | 2.15 |
|              | MPI-II or MPI-USB   |              | serial COM1 19200 Baud  |                      | 2.41    | 2.52 |
|              | Tele-Service Device |              | serial COM12 19200 Baud |                      | 1.53    | 1.54 |
|              |                     |              |                         |                      |         |      |
|              |                     |              |                         |                      |         |      |
|              |                     |              |                         |                      |         |      |
|              |                     |              |                         |                      |         |      |
| 2            |                     |              |                         |                      |         |      |
|              |                     |              |                         |                      |         |      |

Below the buttons is a list of the found devices. In each line an image, the type of the device, name (if existing), interface, serial number (if possible) and the OS-version of the device is displayed. On the rightmost position the actual OS-version on the harddisk is displayed.

The background of the lines could use the following colours:

- White The OS of the device is up-to-date
- Light blue The OS of the device is not up-to-date, the device could be updated
- Red An error occured by accessing the device
- Yellow Update is in progress for this device
- Dark blue Selected device

Double click onto a device which could be updated shows the version-documentation of the device (only available in German):

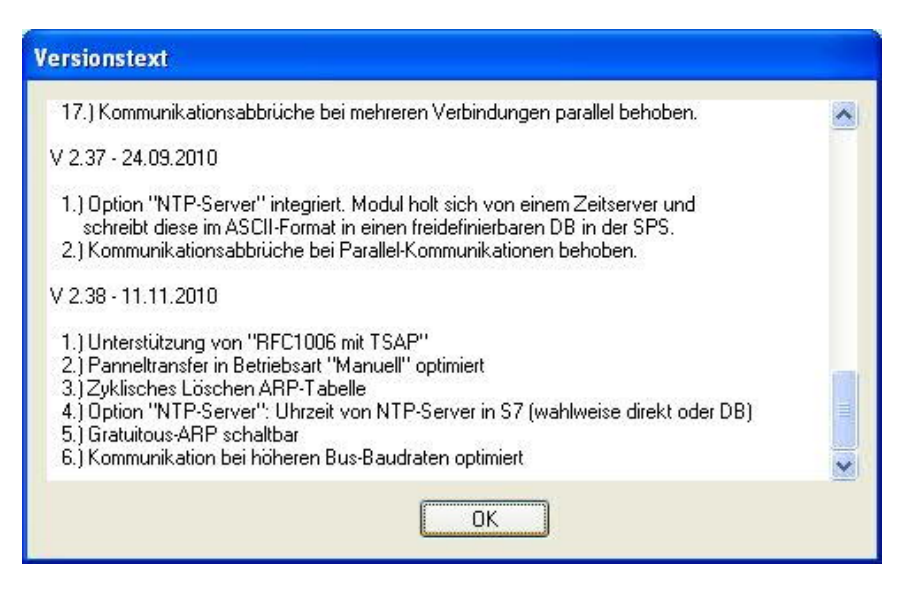

The button Update with FD updates the OS of the device and sets the factory default.

The button **Bootstrap** sets the firmware/configuration to factory default.

The button Factory defaults sets the configuration to factory default.

The button Parameterize activates a dialog regarding to the device:

#### Overview:

| Device                                   | Dialog                                                           |
|------------------------------------------|------------------------------------------------------------------|
| TELEService<br>MPI / PPI - Profibusmodem | Parameterize TELEService                                         |
| MPI/PPI                                  | Parameterize TELEService                                         |
| MPI-II<br>MPI-USB                        | <i>Choices:</i><br>Bus configuration<br>Parameterize TELEService |
| S7-USB                                   | Bus configuration                                                |
| S7-LAN<br>MPI-LAN                        | <i>Choices:</i><br>Bus configuration<br>Network settings         |

The button PPI Boot off disables the PPI boot option of a serial connected device.

The button **Emergency-Loader** tries to repair LAN products which are in emergency-loader mode.

The button **Tuning** activates a dialog for special parameters.

The button **Exit** leaves the application.

# 9.3 Bus configuration

To parameterize the connection to the device, select a device and click "Parameterize".

| 📱 S7-Inte    | rface Configurator  |              |                     |                  |                  |         | ×    |
|--------------|---------------------|--------------|---------------------|------------------|------------------|---------|------|
| Configuratio | n                   |              |                     |                  |                  |         | ?    |
| Search       | Serial Cont         | Update       | ConfigUpdate        | Bootstrap        | Factory defaults |         |      |
|              | VUSB Search         | Parameterize | PPI Boot off        | Emergency-Loader | Tuning           |         | EXIC |
|              | Туре                | Name         | Access              | Sei              | ial No.          | Version | Disc |
| 0            | MPI-LAN             | AW           | IP:192.168.2.20     | 0 000            | 00200            | 2.37    | 2.40 |
|              | S7-LAN              | AW           | IP:192.168.1.85     | ) 023            | 45609            | 2.15    | 0.00 |
| 9            | Tele-Service Device |              | serial COM3 19200 I | Baud             |                  | 1.54    | 1.54 |

Regarding to the device you maybe have to click on the button **Bus configuration** (see <u>parameterize</u> table).

| What | do you want to parameterize? |
|------|------------------------------|
|      | Bus configuration            |
|      | Network settings             |

# Here you can parameterize the following:

| 6                       |              |                                                                           |                                                                |                         |
|-------------------------|--------------|---------------------------------------------------------------------------|----------------------------------------------------------------|-------------------------|
| Bus configuration       |              |                                                                           |                                                                |                         |
|                         | Use bus con  | ig from PC                                                                | ОК                                                             |                         |
| Baud rate               | Automatic    | ~                                                                         | Lancei                                                         |                         |
| Highest station address | 126          | ¥                                                                         |                                                                |                         |
|                         | PD/PC is the | only master on the bus                                                    |                                                                |                         |
| Profile                 | MPI          | ~                                                                         |                                                                |                         |
| Local client address    | 0            |                                                                           |                                                                |                         |
| Protocol type           | Automatic    | ~                                                                         |                                                                |                         |
| Boot settings           | Automatic    | *                                                                         |                                                                |                         |
|                         |              |                                                                           |                                                                |                         |
| • Use bus config        | g for PC     | Tooks the bus co                                                          | onfiguration from t                                            | he PC                   |
| Baud rate               |              | chooses the Bau<br>communication                                          | ut rate for the cabl                                           | e to bu                 |
| • Highest station       | n address    | The highest stat<br>(the less you us<br>bus,<br>must be corresp<br>CPU's) | ion-address in the<br>e, the more perfor<br>onding with the co | bus<br>mance<br>onfigur |

| <ul> <li>Use bus config for PC</li> </ul>                   | Tooks the bus configuration from the PC                                                                                                    |
|-------------------------------------------------------------|----------------------------------------------------------------------------------------------------|
| Baud rate                                                   | chooses the Baut rate for the cable to bus communication                                                                                                    |
| <ul> <li>Highest station address</li> </ul>                 | The highest station-address in the bus<br>(the less you use, the more performanceon the MPI-<br>bus,<br>must be corresponding with the configuration in the<br>CPU's)                                                                                                    |
| <ul> <li>PD/PC is the only master on<br/>the bus</li> </ul> | The TS-Adapter is the one and only master in the MPI-<br>bus<br>(adapter hast to speak to all passive clients)                                                                                                    |
| Profile                                                     | Bustype of the connection                                                                                                    |
| Local client address                                        | Which local station-address is used for the TS-Adapter.<br>Please consider that a programming device has<br>normally the number 0,<br>operator panel have 1, CPU's use 2, FM/CP's 3 etc.<br><b>Please</b> : Never use the same station-number for 2<br>different stations! |
| Protocol type                                               | Protocol type of the connection                                                                                                    |
| Boot settings                                               | Boot setting of the connection                                                                                                    |

# 9.4 Network settings

Here you can set the network configuration of the selected device:

| Device           | S7-LAN              |
|------------------|---------------------|
| Device name      | Halle3-01           |
| IP address       | 192.168.1.89        |
| Factory defaults |                     |
| Configuration    | DHCP-client active  |
| IP address       | 192 . 168 . 1 . 89  |
| Subnetmask       | 255 . 255 . 255 . 0 |
| Gateway address  | 0.0.0.0             |
| Device name      | Halle3-01           |

- Factory default This button sets all over the network reachable devices to factory default.
- DHCP-client active When set the device acts as DHCP-client.
- IP address Here you could enter the IP Address over which the device is accessed in the network.
- Subnetmask Here you could enter the Subnetmask of your network.
- Gateway address Here you could enter the IP address of your Gateway. Usual a router address.
- Device name Here you could change the device name.

## Factory default:

- DHCP-client active not set
- IP Address 192.168.1.56
- Subnetmask 255.255.255.0
- Gateway address 0.0.0.0
- Device name empty
- 9.5 Parameterize TELEService

To parameterize the device, first click on the device, after that on "Parameterize".

| 📱 S7-Int     | erface Confi | gurator   |              |                      |          |                          |         |         |      |
|--------------|--------------|-----------|--------------|----------------------|----------|--------------------------|---------|---------|------|
| Configuratio | on           |           |              |                      |          |                          |         |         |      |
| Search       | earch Serial |           | Update       | ConfigUpdate Bootstr |          | ststrap Factory defaults |         | faults  | E.A. |
|              |              | Search    | Parameterize | PPI Boot off         | Emerge   | ncy-Loader               | Tuning  |         | EXI  |
|              | Ту           | pe        | Name         | Access               | : (      | Ser                      | ial No. | Version | Disc |
| 0            | , MPH        | LAN       | AW           | IP:192.168.2         | 2.200    | 000                      | 00200   | 2.37    | 2.40 |
| 1            | \$7-L        | AN        | AW           | IP:192.168.          | 1.89     | 023                      | 45609   | 2.15    | 0.00 |
| 9            | Tele-Servio  | ce Device |              | serial COM3 192      | 200 Baud |                          |         | 1.54    | 1.54 |

Regarding to the device, you maybe have to click on the **TELEService** button.

| Wha      | t do you want to parameterize? |
|----------|--------------------------------|
|          | Bus configuration              |
|          | TELEService                    |
| <u> </u> | Close                          |

After clicking on "TELEService" a message will show up:

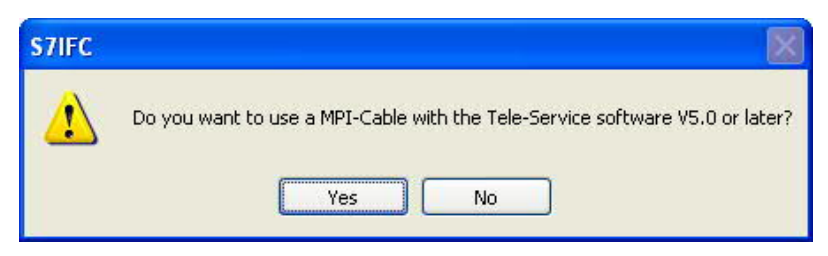

Depending on the version of your TELES ervice software choose  $\ensuremath{\text{Yes}}$  or  $\ensuremath{\text{No}}.$ 

The regular parameters can be changed manually in the following categories:

## 9.5.1 Index "Network":

Here you can configurate following:

| letwork | Modem S        | erial Parameters  | Access Protection | GSM/ISDN/SMS | Internet/Mail | OK     |
|---------|----------------|-------------------|-------------------|--------------|---------------|--------|
| Station | n parameters   |                   |                   |              |               | Cancel |
|         | )/PC is the o  | nly master on the | bus               | Address:     | 0             |        |
| Netwo   | rk parameter:  | s <sup>-</sup>    |                   |              |               |        |
| Networ  | k type:        |                   | MPI 💌             | Profile: MPI | ~             |        |
| Transm  | nission rate:  |                   | Automatic 😪       | Tslot        | 415           |        |
| Current | transfer rate: |                   | 6MBit 😪           | min Tsdr     | 20            |        |
| Highes  | t station addr | ess:              | 126 💌             | max Tsdr     | 60            |        |
|         |                |                   |                   | Tset         | 12            |        |
|         |                |                   |                   | Tquí         | 0             |        |
|         |                |                   |                   | GAP          | 20            |        |
|         |                |                   |                   | Retry Limit  | 5             |        |
|         |                |                   |                   | Ttr          | 9984          |        |

#### Station related:

| <ul> <li>PD/PC is the only master on<br/>the bus</li> </ul> | The TS-Adapter is the only master on the MPI-bus (adapter must speak to all passive clients)                                                                                                    |
|-------------------------------------------------------------|----------------------------------------------------------------------------------------------------|
| • Address                                                   | Which local station-address is used for the TS-Adapter.<br>Please consider that a programming device has normally<br>the number 0,<br>operator panel have 1, CPU's use 2, FM/CP's 3 etc.<br><b>Remind</b> : Never use the same station-number for 2<br>different stations! |

| Network type            | The network type MPI or PROFIBUS                                                                                                    |
|-------------------------|----------------------------------------------------------------------------------------------------|
| Transmission rate       | The transmission speed on the MPI bus                                                                                                    |
| Current transfer rate   | Shows the current transfer rate of the device                                                                                                    |
| Highest station address | The highest station address in the bus<br>(the less you use, the more performance on the MPI<br>bus,<br>must be corresponding with the configuration in the<br>PLC's) |

# 9.5.2 Index "Modem":

In this dialog you could configure the modem related setup.

| rameterize adapter                                                                                                  |                                              |              |
|----------------------------------------------------------------------------------------------------|----------------------------------------------|--------------|
| Network Modem Serial Parameters<br>Modem Settings<br>Initialization:<br>AT&FE0L1M1Q0V1&C1S0=1<br>Hang up:<br>+++ATH | Access Protection GSM/ISDN/SMS Internet/Mail | OK<br>Cancel |
| Location<br>The phone system uses:<br>To access an outside line, first dial:                                        | MFV (tone dialing)     IWV (pulse dialing)   |              |
| Call preferences<br>Wait for dial tone before dialing<br>Number of redial attempts:<br>Redial after:                | 3<br>60 seconds                              |              |

# Modem Settings:

|                                    | AT   | start command                         |  |
|------------------------------------|------|---------------------------------------|--|
|                                    | &F   | use factory settings                  |  |
|                                    | E0   | echo off                              |  |
|                                    | L1   | volume of speaker is low              |  |
| <ul> <li>Initialization</li> </ul> | M1   | speaker is on at connection           |  |
|                                    | Q0   | output of the return values           |  |
|                                    | V1   | return values plain text              |  |
|                                    | &C1  | DCD shows status of the carrier sound |  |
|                                    | S0=1 | automatic connection after 1 ring     |  |
|                                    | +++  | Switch to command mode                |  |
| <ul> <li>Hang up</li> </ul>        | AT   | start command                         |  |
|                                    | Н    | Hang up connection                    |  |

## Location:

| <ul> <li>The phone system<br/>uses</li> </ul> | There are two possible call techniques:<br>MFV tone, the telephone number is transfered by several<br>frequencies<br>IWV pulse, the telephone number is transfered with the amount<br>of several pulses on the line |
|-----------------------------------------------|----------------------------------------------------------------------------------------------------|
| • To access an outside line, first dial       | If you need a prefix before your number to establish a call outside, you must enter the prefix here e.g. 0.                                                                                                    |

## Call Preferences:

| Wait for dial tone     before dialing | In case the modem should wait for a free line, you should set the corresponding checkbox.                   |
|---------------------------------------|----------------------------------------------------------------------------------------------------|
| Number of redial<br>attempts          | At number of retries you could configure the number of retries for a connection before the call is stopped. |
| Redial after                          | Using a retry you could enter the seconds the application should wait between calls.                        |

# 9.5.3 Index "Serial parameter":

In this dialog the transfer rate between modem and TS-Adapter is selected.

| Network | Modem       | Serial Parameters | Access Protection | GSM/ISDN/SMS | Internet/Mail | OK     |
|---------|-------------|-------------------|-------------------|--------------|---------------|--------|
| -       |             |                   |                   |              |               |        |
| Lonne   | ction Prefe | erences           |                   |              |               | Lancer |
| Trans   | fer rate:   | 19                | 9,2kBaud 🔽        |              |               |        |
| Data    | bits:       | 8                 |                   |              |               |        |
|         |             | ke                | eine 🔽            |              |               |        |
| Parity  |             |                   |                   |              |               |        |

## **Connection Preferences:**

| Transfer rate | The transfer-rate could choosen between the follwing values: 2400, 4800, 9600, 19.2k, 38.4k, 57.6k and 115.2kBaud                                                                                                    |
|---------------|----------------------------------------------------------------------------------------------------|
| Parity        | The parity could be choosen, but this is modem dependend<br>because some modems could not handle the parity bit:<br>None: (There is no parity testing)<br>Odd: (The amount of bits set to 1 is odd)<br>Even: (The amount of bits set to 1 is even) |

9.5.4 Index "Access Protection":

The access over a telephone line could be configured in this dialog.

| letwork Modem     | Serial Parameters | Access Protection GSM/ISDN/SMS Internet/Mail | ОК     |
|-------------------|-------------------|----------------------------------------------|--------|
| Access Protection | 1                 |                                              | Cancel |
| Administrator     | Password          | Callback number                              |        |
| ADMIN             |                   |                                              |        |
| User              | Password          | Callback                                     |        |
| - ( <u>-</u>      |                   |                                              |        |

## Access Protection:

- The administrator can change the configuration over a telephone line.
- The two user accounts can not change the configuration.
- The username is maximal 8 characters long.
- Every user and the administrator should use a password which is used to login in the TELEService over a telephone-line.
- After three failed retries the connection is hanged up, so you must call again (not like the original TS-adapter).
- After changing the password for a user/administrator you must re-type it again correctly.
- You can enter a callback number which is used for a callback from the TS-adapter. After you dialed the number of the TS-adapter, you are asked for username and password. In case the username and password is valid, the connection is hang up and the TS-adapter calls back the configured callback number.

## 9.5.5 Index "GSM/ISDN/SMS":

Information about the three different devices:

#### Analog Modem::

| Parameterize adapter                                                                                                    |              |
|----------------------------------------------------------------------------------------------------|--------------|
| Network       Modem       Serial Parameters       Access Protection       GSM/ISDN/SMS       Internet/Mail         Analog Modem       Type       Germany(DE)       V | OK<br>Cancel |
| • <b>Type</b> You could choose the location of the modem.                                                                                                    |              |

## ISDN Modem:

| Parameterize ad | apter                                                                                                    |              |
|-----------------|----------------------------------------------------------------------------------------------------|--------------|
| Network Moden   | Serial Parameters       Access Protection       GSM/ISDN/SMS       Internet/Mail         EuroISDN NET3           ×.75           8               | OK<br>Cancel |
| • Туре          | Choose the type of the ISDN network:<br>• AT&T 5ESS<br>• Nothern Telecom DMS-100<br>• EuroISDN NET3 (Standard)<br>• INS64<br>• US NI-1<br>• VN4 |              |
| • Protocol      | Choose the transfer protocol type:<br>Modem like<br>V.120<br>X.75 (Standard)<br>ML-PPP<br>SoftBonding<br>HDLC<br>CLEAR                          |              |
| • MSN           | <ul> <li>Multiple Subscriber Number is used for all ISDN channels.</li> <li>If empty no MSN is used.</li> </ul>                                 |              |

## GSM Modem:

| etwork Modem    | Serial Parameters Access Protection | n GSM/ISDN/SMS Inte | rnet/Mail                       | Cancel |
|-----------------|-------------------------------------|---------------------|---------------------------------|--------|
| PIN<br>Provider | Automatic (Vodafone.de)             | Refresh             | not registered: bad (05 BER 00) | 9      |
|                 |                                     |                     |                                 |        |
|                 |                                     |                     |                                 |        |

| • PIN      | <ul> <li>PIN number of the SIM card, up to eight numeric characters (only for<br/>TELE-SERVICE GSM).</li> </ul>                                                                                                    |
|------------|----------------------------------------------------------------------------------------------------|
| • Provider | <ul> <li>With the button "Provider" the provider could be choosen.</li> <li>Read the list of providers could be elapse more than a minute.</li> <li>In the end the possible provider are listed for selection. With "Automatic" the GSM-Modem tries to connect automatically to a provider. On the right side of the button, the actual used selection is displayed. <b>Display Description:</b></li> <li>Automatic: The provider is automatically searched and selected from the GSM-modem.</li> <li>Manual: The Provider is selected manually from the GSM-Modem</li> <li>no network registered: No connection to the GSM-network, the receive-quality is too bad</li> <li>set format: The format of the provider is select manually the provider, if this fails an automatic search is done</li> <li>unknown: Unknown response from GSM-Modem</li> </ul>                            |
| • Refresh  | <ul> <li>The button "Refresh" reads the signal strength from the modem, the quality is displayed.<br/>Display Description:</li> <li>Unknown: Unknown state of the GSM-network</li> <li>no registration: The modem is not registered in the GSM network, no provider found</li> <li>registration denied: Registration in the GSM-network is denied</li> <li>Search network: In Search for a GSM-Provider</li> <li>GSM: Attached to GSM</li> <li>GSM(ROAMING): Attached to GSM, but with a Roaming-Partner. This could lead to high costs!<br/>The radio quality is displayed, together with the bit-error-rate.<br/>Value Description:</li> <li>99 No network, no receive</li> <li>00 Very, very bad receive-quality</li> <li>01 Very bad receive-quality</li> <li>10 to 17 Medium receive-quality</li> <li>18 to 25 Normal receive-quality</li> <li>31 Best receive-quality</li> </ul> |

Information about the rest of the Index GSM/ISDN/SMS:

| arameterize adap                                         | iter                 |                        |        |                                           |                                                             |                       |           |              |
|----------------------------------------------------------|----------------------|------------------------|--------|-------------------------------------------|-------------------------------------------------------------|-----------------------|-----------|--------------|
| Network Modern                                           | Serial Parame        | ters Access Protection | GSM/I  | SDN/SMS Intern                            | st/Mail                                                     |                       |           | OK<br>Cancel |
|                                                          |                      |                        | Analog | g Modem                                   |                                                             |                       |           |              |
|                                                          |                      |                        | Туре   | Germany(DE)                               |                                                             |                       | *         |              |
| SMS<br>SMS<br>Bus address TS<br>Provider 0<br>Provider 1 | SEND SMS<br>0<br>UCP | Bus address CPU 5      |        | ی اور اور اور اور اور اور اور اور اور اور | Communic<br>flag word<br>Communic<br>data block<br>SM 7 Bit | cation<br>cation<br>k | 126<br>40 |              |
| Provider 2                                               | MAIL                 | ✓                      |        | N                                         | IONE                                                        | ~                     |           |              |
| Provider 3                                               | MAIL                 | <b>~</b>               |        | N                                         | IONE                                                        | ~                     |           |              |
| NTP-Server                                               | nt6p0.fau.d          | 8                      |        |                                           |                                                             |                       |           |              |
| CPU 005                                                  |                      |                        |        |                                           |                                                             |                       |           |              |

# SMS:

|       | Switches:                                                                                                    |
|-------|----------------------------------------------------------------------------------------------------|
| • SMS | <ul> <li>NO</li> <li>SEND SMS</li> <li>RECEIVE SMS</li> <li>SEND+RECEIVE SMS</li> <li>DMTF CONFIRMATION</li> <li>SEND SMS+DTMF CONFIRMATION</li> <li>RECEIVE SMS+DTMF CONFIRMATION</li> <li>SEND+RECEIVE+DTMF CONFIRMATION</li> <li>SEND MAIL</li> <li>SEND MAIL</li> <li>SEND MAIL+SEND SMS</li> <li>SEND MAIL+RECEIVE SMS</li> <li>SEND MAIL+SEND+RECEIVE SMS</li> <li>SEND MAIL+SEND SMS+DTMF CONFIRMATION</li> <li>SEND MAIL+SEND SMS+DTMF CONFIRMATION</li> <li>SEND MAIL+SEND SMS+DTMF CONFIRMATION</li> <li>SEND MAIL+SEND SMS+DTMF CONFIRMATION</li> <li>SEND MAIL+SEND SMS+DTMF QUITTUNG</li> <li>SEND MAIL+SEND+RECEIVE+DTMF CONFIRMATION</li> <li>MAIL+SEND+RECEIVE+DTMF CONFIRMATION</li> <li>MAIL+SEND+RECEIVE+DTMF CONFIRMATION</li> <li>MAIL+SEND SMS+DTMF QUITTUNG</li> <li>SEND MAIL+SEND+RECEIVE+DTMF CONFIRMATION</li> <li>Attention: before setting ON check configuration, after activating the device will go on the MPI bus and tries to connect to the defined PLC.</li> <li>Receive of SMS only with TELEService-GSM Receive of DTMF only with TELEService GSM</li> </ul> |

| Bus address TS               | local station address (should not be used twice in the MPI/Profibus!)                                                                                                    |
|------------------------------|----------------------------------------------------------------------------------------------------|
| Bus address CPU              | from this station address the flag word and data block is accessed for communication                                                                                                    |
| Communication     flag word  | communication-flagword (the first byte is the command, the second is the state). Use even operand-addresses.                                                                                                    |
| Communication     data block | Address of the CPU in the Bus                                                                                                    |
| • Provider 0/1/2/3           | <ul> <li>Configure the SMS-Provider to use, including type, phone-number and char-code.</li> <li>1. First Input: Choose a type of the transmission.</li> <li>2. Second Input: Telephone number or email address.</li> <li>3. Third Input: Choose a character encoding.</li> </ul> |
| NTP-Server                   | Input for an Network Time Protocoll - Server                                                                                                    |

## Error analysis::

The possible error conditions for the modem, mpi bus problems or other problems are displayed in this text-field.

First the modem-related information is shown:

## Message

- Modem ready
- Modem error
- No answer from modem
- Modem detects ring
- End of connection
- connected via modem line
- No dialtone detected
- Phone-line or telephone busy
- Phone-number is blacklisted in modem
- Phone-number delayed. Access denied for 1 minute.
- Fax-call detected
- Data-call detected
- unknown error
- The selected direct-access-number not configured
- The configured PIN-Number is wrong for the inserted SIM-Card
- The SIM-Card is not or wrong inserted or the SIM-Card is a 5V Type

#### Possible MPI-Bus error-messages

MPI/Profibus-Configuration erroneous

Timeout at MPI/Profibus detach from device.

The local station-address is used twice in the MPI/Profibus.

A20/M20/TC35 Modem operation

The MPI/Profibus is not correctly configured

The HSA is not configured optimal

The MPI/Profibus-Baudrate is not detectable

Overflow in the internal MPI-Readbuffer

Overflow in the internal LAN-Readbuffer

Overflow in the serial Buffer

The selected MPI/Profibus-Baudrate is wrong

Overflow in internal LAN-Writebuffer

LAN-Recieve-Error

LAN-Send-Error

The PD-Numberr is wrong

The transferred SAP is wrong/unknown

ErrCode 01: The Destination address (XXX) of a State protocol > 127 detected. In the MPI/Profibus-Bus there are no stations possible which station number is greater than 127. (FC=YYh)

ErrCode 02: At state-protocol the Source-Address is detected as 127. This is the Broadcast-address which is not possible.

ErrCode 03: The received State protocols destination address (XXX respectively YYY) does not exist in the MPI-Bus. (FC=ZZh)

ErrCode 04: The function-code (YYh) of the received State protocol from XXX is incorrect. The 7th Bit is High, but according to the specification the Bit has to be low.

ErrCode 05: A State protocol has been received. But the function-code (YYh) means that the participant is not ready to enter the bus.

ErrCode 06: The function-code in the State-protocol received from XXX is unknown (FC=YYh)

ErrCode 11: The sender (XXX) of the received data-protocol is unknown. To send data the participant must get the Token. (SSAP=YYh, FC=ZZh, length=UUU)

ErrCode 12: Data-protocol with Source-address 255 (Broadcast) is useless. (CPU=XXX, SSAP=YYh, FC=ZZh, length=UUU)

ErrCode 13: The sender (XXX) of the received data-protocol is unknown. To send data the participant must get the Token. (SSAP=YYh, FC=ZZh, length=UUU)

ErrCode 14: The 7th Bit of the function-code is High, but according to the specification the Bit has to be low. (CPU=XXX, SSAP=YYh, FC=ZZh, length=UUU)

ErrCode 15: The upper 4 Bit of the Function-code are wrong/unknown) (CPU=XXX, SSAP=YYh, FC=ZZh, length=UUU)

ErrCode 16: Unknown function-code has been transmitted to the cable. (CPU=XXX, SSAP=YYh, FC=ZZh, length=UUU)

ErrCode 17: Destination-SAP are defined till 3Fh in data-protocols. (CPU=XXX, SSAP=YYh, FC=ZZh, length=UUU)

ErrCode 18: Source-SAP are defined till 3Fh in data-protocols. (CPU=XXX, SSAP=YYh, FC=ZZh, length=UUU)

ErrCode 19: Received a data-protocol with destination-SAP=0, Connection request from another bus-participant with our cable. (CPU=XXX,SSAP=YYh,FC=ZZh,DSAP=UUh)

ErrCode 1A: Participants are sending data to our cable with source-SAP = 0, which means that the participant has not made a connection establishment or has lost the negotiated SAP.

(CPU=XXX,SSAP=YYh,FC=ZZh,DSAP=UUh)

ErrCode 1B: Data-protocol with unknown data-function-code received. (CPU=XXX,SSAP=YYh,FC=ZZh,DFC=UUh) ErrCode 1C Data-protocol with unknown data-function-code received. (CPU=XXX,SSAP=YYh,FC=ZZh,DFC=UUh) ErrCode 1D: Received a state-protocol with error-code. (CPU=XXX,FPGA=YYh,RAM=ZZh) ErrCode 1E: FPGA has caused an interrupt although no data present. (SD1=XXh,SD1=YYh,CPU=ZZZ,FC=UUh) ErrCode 20: Unknown protocol at PPIMultimaster-Mode. (FC=XXh,Länge=YYY) ErrCode 21: Unknown baud-rate at PPIMultimaster-Mode. (Baudrate=XXh)

## After that additional hints are displayed.

# 9.5.6 Index "Internet/Mail":

| Network                         | Modem                  | Serial Parameters | Access Protection | GSM/ISDN/SMS | Internet/Mail | <br>ОК |
|---------------------------------|------------------------|-------------------|-------------------|--------------|---------------|--------|
| Interne                         | et access o            | ver PPP           |                   |              |               | Cancel |
| Usern                           | ame                    |                   |                   |              |               |        |
| Passw                           | vord                   |                   |                   | (£           |               |        |
|                                 |                        |                   |                   |              |               |        |
|                                 |                        |                   |                   |              |               |        |
| Mail                            |                        |                   |                   |              |               |        |
| Mail<br>Serve                   | r                      | 1                 |                   |              |               |        |
| Mail<br>Serve                   | r.                     | [                 |                   |              |               |        |
| Mail<br>Serve<br>Sende          | r<br>er address        |                   |                   |              |               |        |
| Mail<br>Serve<br>Sende<br>Usern | r<br>er address<br>ame |                   |                   |              |               |        |

The internet connection is configured by PPP, often a username and password is needed. Define them in "Internet access over PPP".

Attention: This is NOT the username and password of your E-Mail-account!

In the next section "Mail" the E-Mail-account is defined:

#### Internet access over PPP:

| • Username | Username for the Internet access     |
|------------|--------------------------------------|
| Password   | Userpassword for the Internet access |

#### Mail:

| Server    | Name of the SMTP-Email-Servers, which is used to send the E-Mail.                                           |
|-----------|----------------------------------------------------------------------------------------------------|
| Mail from | Source-E-Mail-Address<br>(should be from the same Free-mailer, instead a delivery is often not<br>possible) |
| Username  | Name of the User-account<br>(often the E-Mail-address or Customer-number)                                   |
| Password  | Password for the E-Mail-Account                                                                             |

# 9.6 Tuning

This menu is only used in some special cases.

Select the device and click the button "Tuning" and after that the following dialog is displayed:

| Tuning                                                                                                    |                                                     |
|----------------------------------------------------------------------------------------------------|-----------------------------------------------------|
| Delay before send 0<br>HMI-Cable version<br>A20-Terminal<br>Show ErrCode messages in a                                    | OK<br>Cancel                                        |
| Boot settings <ul> <li>Detect automatically</li> <li>MPI</li> <li>PPI (direct)</li> <li>PPIMultimaster (Modem)</li> </ul> | Modem bereit<br>kein MPI<br>2 als TS<br><br>CPU 005 |
| Language<br>O German<br>O English                                                                                         | nicht im<br>MPI-BUS<br><br>Paritäts                 |
| S5 on MPI mode off                                                                                                    | ) fehler<br>Baudrate                                |
| send reset to cable                                                                                                    | falsch                                              |

The following configuration is possible, it will be transferred to the Cable by pressing the button  $_{,,}OK^{*}$ .

The configuration is saved permanently in the Flash-ROM:

| <ul> <li>Delay before send</li> </ul>                    | At ProTool RT the communication could break down, because<br>the MPI-Cable is transferring the answer-protocol to fast. In this<br>case you could insert a time in 0.1ms ticks. Insert at first 300,<br>to great values are preventing the communication.        |
|----------------------------------------------------------|----------------------------------------------------------------------------------------------------|
| HMI-Cable version                                        | Some Touch-panels has the problem, that when they get a wrong version-information they never retry to connect (and then the correct version is transferred). In this case the HMI-version-information could be transferred immediately.                          |
| A20-Terminal                                             | When using the A20 or M20-Terminal, the control-lines on the serial port are not used. In that case the TELEService-function is not working. With this property the control-lines are no longer used and therefore the A20/M20 can communicate over TELEservice. |
| <ul> <li>Show ErrCode<br/>messages in display</li> </ul> | Shows error messages on the display of the connected device                                                                                                    |

#### Boot settings:

Normally the MPI-Cable automatically selects the correct bus type, no changes are needed. In special-cases the MPI-Bus could be selected as PPI.

For example: This application and the PLC are powered on at the same time. The application is communicating immediately with the cable, the PLC is booting, in this case the MPI-Bus is not running. The MPI-Bus is erroneous, so no communication is starting. If this occurs you could choose, that the cable is working as MPI-Adapter only.

#### Language:

You could select the language which is used on the cable (German or English).

#### S5 on MPI mode off:

Deactivates temporary the "S5 on MPI" function, the cable doesn't poll the bus anymore.

#### send reset to cable:

Send reset to cable.

#### Console:

Shows some information about the status of the connection.

# 9.7 Factory defaults

This button sets the configuration of the selected device to factory defaults.

# 9.8 PPI Boot off

In PPI boot mode S7IFC cannot communicate with the cable. To disable the PPI boot mode, click on the button PPI Boot off. In the following dialog you must select the serial port where the cable is connected:

| Choose serial port                                                                                                    | ×            |
|----------------------------------------------------------------------------------------------------|--------------|
| COM1<br>COM2<br>COM3<br>COM4<br>COM5<br>COM6<br>COM7<br>COM8<br>COM9<br>COM10<br>COM11<br>COM12<br>COM13<br>COM14<br>COM15<br>COM16<br>COM17<br>COM16<br>COM17<br>COM18<br>COM17<br>COM20<br>COM20<br>COM21<br>COM22<br>COM23<br>COM22<br>COM23<br>COM24<br>COM25<br>COM24<br>COM25<br>COM26<br>COM27<br>COM28<br>COM28<br>COM20<br>COM20<br>COM2 | OK<br>Cancel |

# 9.9 Emergency-Loader

LAN products running in emergency-loader are automatically found by S7IFC:

| 📱 S7-Int    | erface Confi | gurator  |              |               |                  |                 |         |      |
|-------------|--------------|----------|--------------|---------------|------------------|-----------------|---------|------|
| Configurati | on           |          |              |               |                  |                 |         |      |
| Search      | Serial       |          | Update       | Update and FD | Bootstrap        | Factory default |         | - \  |
|             |              | Search   | Parameterize | PPI Boot off  | Emergency-Loader | Tuning          |         | Exit |
|             | Ту           | pe       | Name         | Access        | Se               | rial No.        | Version | Disc |
|             | unknowr      | n device |              | unknowr       |                  |                 | 0.00    | 0.00 |

After a click on **Emergency-Loader** the following dialog appears:

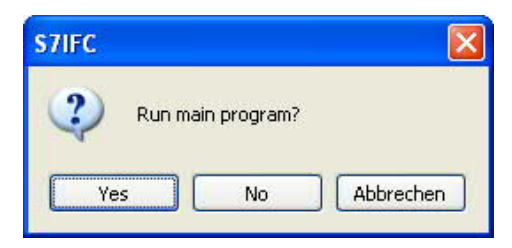

On a click on **Yes** the emergency-loader tries to run the main program of the firmware. On a click on **No** the emergency-loader tries to rewrite the complete firmware.

# 10 MPI cable manager

# 10.1 Description

The MPI cable manager allows you to install an update in your cables and modules and configure them.

The MPI cable manager can be used for the following products:

- MPI-LAN cable- Art. ID. 9352-LAN
- S7-LAN module- Art. ID. 9352-LANCon
- MPI-USB cable- Art. ID. 9352-USB
- S7-USB module- Art. ID. 9352-S7-USB
- MPI-II cable (USB operation) Art. ID. 9352 + 9352.1
- MPI/PPI cable- Art. ID. 9350
- Tele-Service Art. ID. 9377-(ANALOG/ISDN/GSM)-OP
- MPI/PPI-profibusmodem Art. ID. 9379-(G)-OP

# 10.2 Installation

1. Download the MPI-Kabelmanager from the product-page of your MPI-product and start the installation.

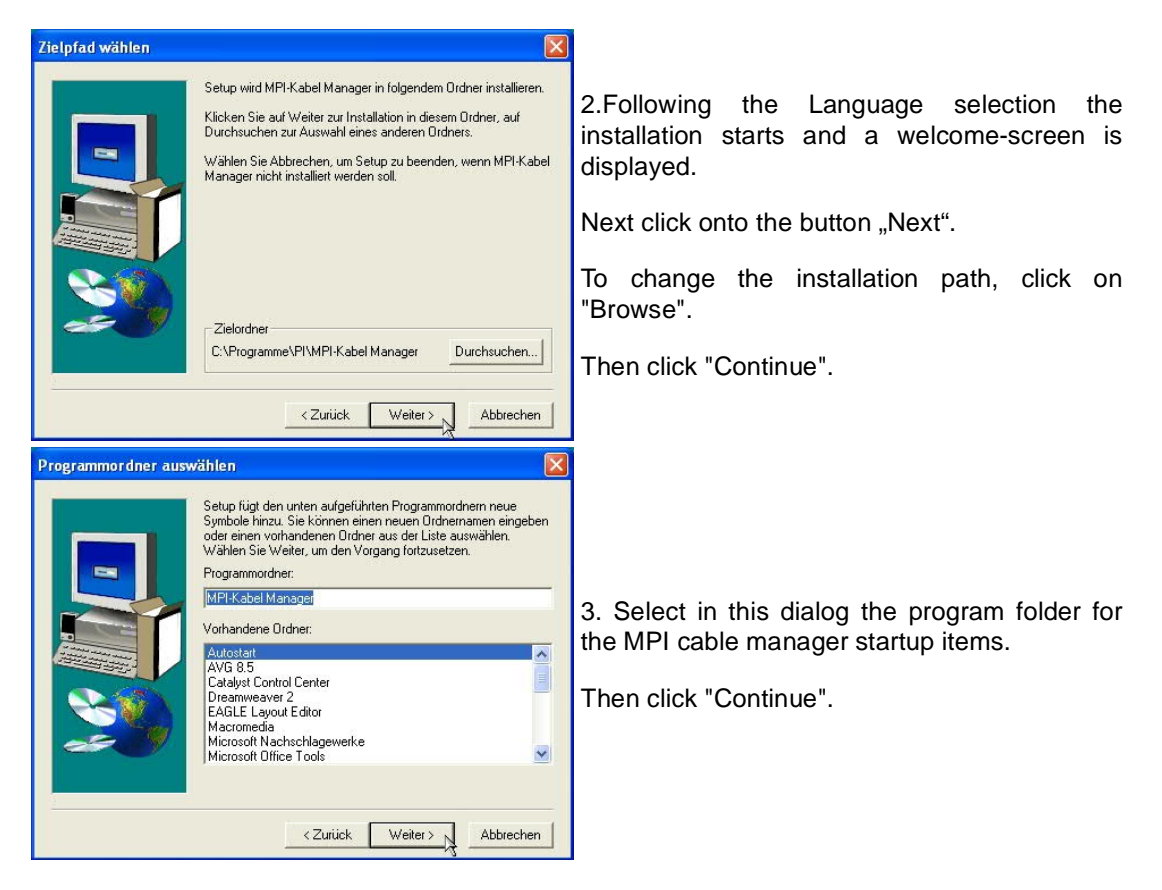

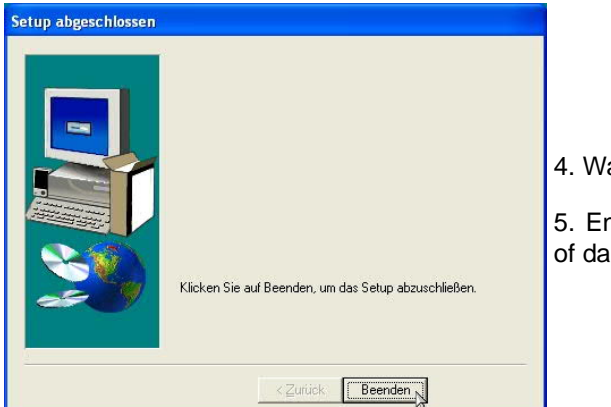

4. Wait for the installation of the files.

5. End the installation after a successful copy of data with "Finish".

# 10.3 Overview

# 10.3.1 Language

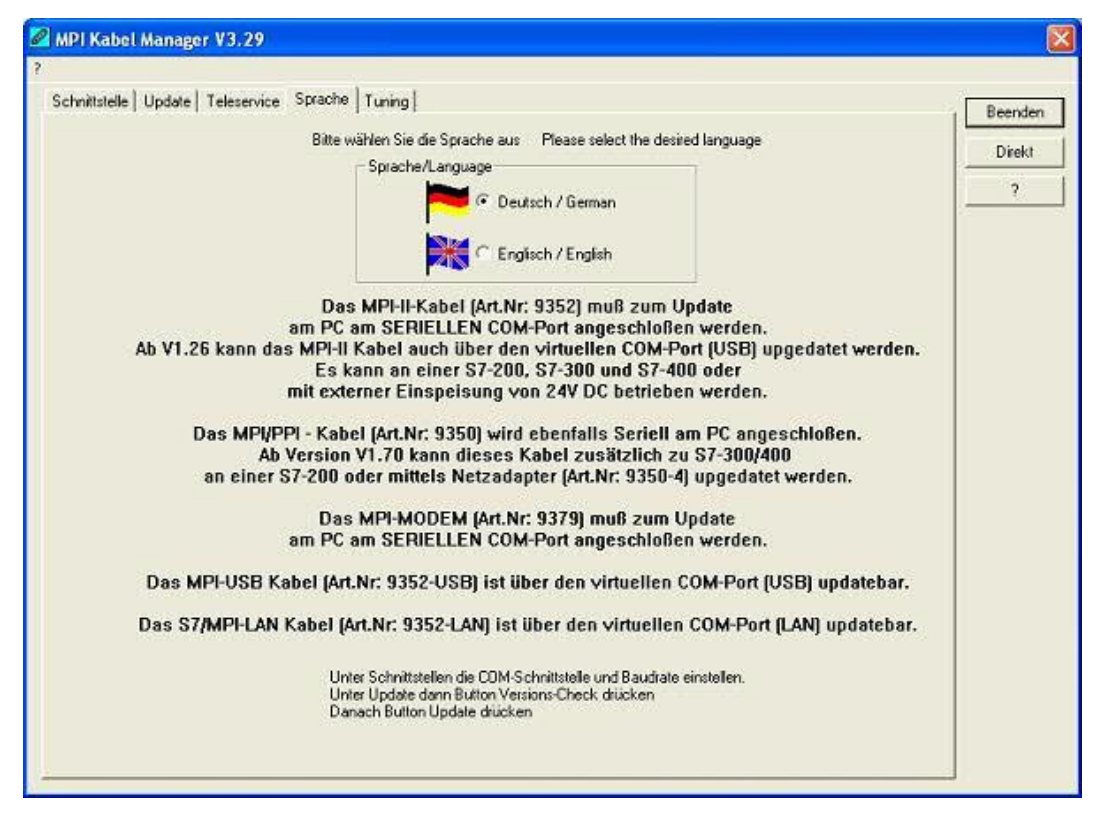

After starting the application the tab Language is displayed at first:

In this Dialog you could choose the used language in the application.

You could choose between German and English and confirm by clicking on the desired language.

# 10.3.2 Interface

| elected Interface: | COM1                                                                                                    | •                                       | Search |  |  | 2                     |
|--------------------|----------------------------------------------------------------------------------------------------|-----------------------------------------|--------|--|--|-----------------------|
| Baudrate           | 19.2kBaud                                                                                                    |                                         |        |  |  |                       |
| сома Г             |                                                                                                    |                                         |        |  |  | and the second        |
| DM2                |                                                                                                    |                                         |        |  |  |                       |
| OM3                | We with the                                                                                                    |                                         |        |  |  |                       |
| DM4                |                                                                                                    | and the solid                           |        |  |  |                       |
| OM5                | Sector Sector                                                                                                    | 100000000000000000000000000000000000000 |        |  |  |                       |
| OM6                | the second second                                                                                                    | Tre-warm                                |        |  |  |                       |
| X0M7               |                                                                                                    |                                         |        |  |  | 11                    |
| 30M8               |                                                                                                    |                                         |        |  |  |                       |
| DM9                |                                                                                                    |                                         |        |  |  |                       |
| COM10              | And the second second s | Contraction of the second               | 100    |  |  |                       |
| 11140              | 1                                                                                                    |                                         |        |  |  |                       |
| JUM12              |                                                                                                    |                                         |        |  |  | 1                     |
| JUM13              |                                                                                                    | Contraction of the                      |        |  |  |                       |
| JUM14              |                                                                                                    |                                         |        |  |  | De la com             |
|                    |                                                                                                    |                                         |        |  |  | and the second        |
| JOWID              |                                                                                                    |                                         |        |  |  |                       |
|                    |                                                                                                    |                                         |        |  |  |                       |
|                    |                                                                                                    |                                         |        |  |  | and the second        |
|                    |                                                                                                    |                                         |        |  |  | 11. S.M. 97           |
|                    |                                                                                                    |                                         |        |  |  | All Parallast         |
|                    |                                                                                                    |                                         |        |  |  | and the second second |

In "set interface" you can choose the COM-port you device is connected at. Only the COM-port which was aktive at starting the MPI-Kabel-Manager are shown.

"Search" update the COM-port listed in "set interface" and put the Kabelmanager to the respective COM-port.

| Zugriff           |                                                                                                    |                 |
|-------------------|----------------------------------------------------------------------------------------------------|-----------------|
| Haben S<br>direkt | ie den MPI/PPI/HMI/TS-<br>an eine COM-Schnittstelle<br>über ein TELE-NETWORK<br>am PC angeschloßen? | Adapter<br>oder |
|                   | MODEM                                                                                               |                 |
| DIREKT            | TELE-NETWORK                                                                                        | Abbruch         |

For access query choose "Direct" if your product connects via USB-cable or Nullmodem-cable. "Modem" if your product connects via telephone line or "TELE-Network" if your product connects with a TELE-Network device via telephone line.

The bars below shows at which COM-port something was found or not.

10.3.3 Update

| IPI Kabel Manager           |                 |      |
|-----------------------------|-----------------|------|
| 2                           |                 |      |
| nterface Update Teleservic  | e Language      | Egit |
|                             |                 | 7    |
| 1520                        |                 |      |
| V1.57                       | Update V1.59    |      |
| •                           |                 |      |
|                             | Check Veliation |      |
| r                           |                 |      |
| reset of the mpi-cable      |                 |      |
| transfer special-loader     |                 |      |
| [<br>million enaciat loader |                 |      |
| Hinting specialloader       |                 |      |
| transfer loader             |                 |      |
| writting loader             |                 |      |
| kanafar main ampleation     |                 |      |
|                             |                 |      |
| writting main application   |                 |      |
|                             |                 |      |
|                             |                 |      |
|                             |                 |      |
|                             |                 |      |
|                             |                 |      |

The diskette show the current operating system installed on your PC for corresponding product.

The cabel-symbol on the right show the operating system which is installed on your product at the moment.

With the button "default settings" you can set your products on default settings. Should the device be out of order after configurated. This button is selectable after the version check.

With "Update" you can install the current operating system. This button also is selectable after version check.

With "version check" your cable which is connected to the COM-Port reviewed.

The symbol next to version check shows the running update.

# While update do not plug out the cable from the PLC or turn off the power supply (The cable will lost all data)!

If the update is breaking before finished, it could be that the MPI-Cable displays in the first line of the LCD "Load 1.50" and in the second line "CheckUpd". Close the MPI-Cable-Manger and restart it. After "check version" (which could time about 30 seconds) and following "Update" the broken update is restarted and finished.

## 10.3.4 Teleservice

In this dialog the spezific configuration of the Tele-Service is taken. There are 3 Tabs, where the last one is activated:

| 21 Kabel Manager                   |  |              |      |
|------------------------------------|--|--------------|------|
| Ed# 2                              |  |              |      |
| inface Updale Ieleservice Language |  |              | Egit |
| Telephone Book Connection Extra    |  |              | 2    |
| 1- 1- 1                            |  |              |      |
| Name                               |  |              |      |
| Street                             |  |              |      |
| ZIP-Code / City                    |  |              |      |
| Telephone                          |  |              |      |
|                                    |  |              |      |
|                                    |  |              |      |
|                                    |  |              |      |
|                                    |  |              |      |
|                                    |  |              |      |
|                                    |  |              |      |
|                                    |  |              |      |
|                                    |  |              |      |
|                                    |  |              |      |
|                                    |  |              |      |
|                                    |  |              |      |
|                                    |  |              |      |
|                                    |  |              |      |
|                                    |  |              |      |
|                                    |  |              |      |
|                                    |  | ISI/ISENSANG |      |

10.3.4.1 Telephone book

At the moment not implemented!

In this dialog you could define new elements or edit/erase existing elements in your telephonebook.

You could edit the following data:

- => Name for the connection (these are displayed at connection)
- => street
- => ZIP-code and country
- => Telephone number you can reach the TS-adapter

10.3.4.2 Connect

At the moment not implemented!

In this dialog the connection to another modem with a MPI-cable connected is started. Choose on the right side the named connection, then press "connect" to establish it.

With "Hang-Up" you could stop an existing connection.

With the button "State" the state of the connection is displayed at the lower side of the dialog.

10.3.4.3 Extra

| elephone book 1 Connection | Extra        |                                                                                                    |
|----------------------------|--------------|----------------------------------------------------------------------------------------------------|
|                            |              |                                                                                                    |
|                            | Verbindung 1 |                                                                                                    |
| Hend Up                    |              |                                                                                                    |
| States                     |              |                                                                                                    |
| J                          |              |                                                                                                    |
|                            |              |                                                                                                    |
|                            |              |                                                                                                    |
|                            |              |                                                                                                    |
|                            |              |                                                                                                    |
|                            |              |                                                                                                    |
|                            |              | and the second second second second second second second second second second second second second second second |

In this dialog, all configuration to the TS-adapter is done.

The actual state of the MPI-cable is displayed right of the button "TS-function", where the follwing 4 possible Messages could apear:

#### "TS-Adapterfunction is NOT activ. To activate press TS-function"

The MPI-cable acts like an PC-Adapter. There will no answer for TS-spezific protocols, the attached modem will not initialized and the baud-rate to the PG/Modem is not fixed. The baud-rate is detected automatically.

#### "TS-Adapterfunktion is ACTIVE. To disable press TS-function"

The MPI-cable acts like an TS-Adapter. There will an answer to TS-spezific protocols, the adapter could now configured. An attached Modem will be initiliazed and the baud-rate to the modem is fixed.

#### "SNDERR" or "RCVERR"

There is a communication error at sending or recieving data from the mpi-cable. Disconnect the MPI-cable from the power supply (PLC). Change to the tab Connect and after that back to Extra. If the problem remains, check the connection to the MPI-cable, especially the COM-port in the dialog interface.

With the buttons you could define which modem is used, activate or disable the TS-function or configure the TS-adapter:

10.3.4.3.1 "Setup"

In the follwing dialog you could choose the used modem.

| Modem       |                    |   | OK OK  |
|-------------|--------------------|---|--------|
| Modems:     | <u>B</u> roperties | Z | Cancel |
| Position    | Dial-Up Parameters | Y |        |
| Time-Out    |                    |   |        |
| QVZ / Chars |                    |   |        |
|             |                    |   |        |
|             |                    |   |        |
|             |                    |   |        |

10.3.4.3.2 "TS-function"

With this button you select the function of the MPI-cable as TS- or PC-adapter. Right of this button the actual state of the MPI-cable is displayed.

10.3.4.3.3 "configure adapter"

In the following dialog you could, after activating the MPI-cable as TS-adapter, configure the TS-spezific setup.

## Network

| <sup>tz</sup>   Modem   Serielle Parameter   Zugri | ilfsschutz   GSN | I/ISDN/9 | iMS   Internet/Mai | 1    | OK      |
|----------------------------------------------------|------------------|----------|--------------------|------|---------|
| Stationsbezogen                                    |                  |          |                    |      | Abbrech |
| F PG/PC ist einziger Master                        |                  |          |                    |      |         |
| Adresse:                                           | 0                |          |                    |      |         |
| Netzbezogen                                        |                  |          |                    |      |         |
| Netztyp:                                           | MPI              | •        | Profit MPI         | 2    |         |
| Übertragungsgeschwindigkeit:                       | Automatik        | •        | Tslot              | 415  |         |
| aktuelle Übertragungsgeschwindigkeit:              | Automatik.       | ~        | min Tsdr           | 20   |         |
| Höchste Teilnehmerarkesse                          | 126              |          | max Tedr           | 60   |         |
| The first international states                     |                  |          | Tset               | 12   |         |
|                                                    |                  |          | Tqui               | 0    |         |
|                                                    |                  |          | GAP                | 20   |         |
|                                                    |                  |          | Retry Limit        | 5    |         |
|                                                    |                  |          | Th                 | 9984 |         |

## station related:

Here you can configurate following:

The TS-Adapter is the one and only master in the MPI-bus

Which local station-address is used for the TS-Adapter. Please consider that a programming device has normally the number 0, operator panel have 1, PLC's use 2, FM/CP's 3 etc.

Please: Never use the same station-number for 2 different stations!

#### network related:

Here you can configurate following:

The Nettype MPI or PROFIBUS

The transfer-speed on the MPI-bus

The highest station-adress in the bus (the less you use, the more performanceon the MPI-bus, must be corresponding with the configuration in the PLC's)

#### Modem

| z Modem Serielle Param                 | eter   Zugrilfsschutz   GSM/ISDN/SMS   Internet/Mail | ок       |
|----------------------------------------|------------------------------------------------------|----------|
|                                        |                                                      | Abbreche |
| Modemeinstellungen<br>Initialisierung: |                                                      |          |
| AT&FEOL1M100V1&C1S0=1                  |                                                      |          |
| Abwahl                                 |                                                      |          |
| +++ATH                                 |                                                      |          |
| 20<br>                                 |                                                      |          |
| Standort                               |                                                      |          |
| Wählverfahren:                         | MFV (Tonwahl)                                        |          |
|                                        | C IWV (Pulswahl)                                     |          |
| Amtskennzahl                           |                                                      |          |
| Putningtolkungen                       |                                                      | <u></u>  |
| T Vor dam Wählen auf Frei              | nichen weten                                         |          |
| 1 Vor delli wallen au riel             |                                                      |          |
| Anzahl Wahlwiederholungen              | 3                                                    |          |
| Wahlwiederholung nach                  | 60 Sek.                                              |          |
|                                        |                                                      |          |
|                                        |                                                      |          |

In this dialog you could configure the modem-related setup.

The Init-String is composed out of several commands to the modem: AT => start command &F => use factory settings E0 => Echo off L1 => loudness of speaker is low M1 => speaker is on at connection Q0 => output of the return values V1 => return values plain text &C1 => DCD shows status of the carriersound S0=1 => automatic connection after 1 ring The Hang, Lp. String is composed of 2 elements:

The Hang-Up-String is composed of 2 elements: +++ => Change to command-mode AT => start command H => Hand-Up connection

Ther are 2 possible calling technics:

MFV tone, the telphone-number is transfer by several frequencies

IWV pulse, the telephone-number is transfered with the count of several pulses on the line

When you must a pre-call to establish a call outside your company, you could define it at Amtskennzahl.

When the modem should wait for a free line, so you should set the corresponding checkbox.

At number of retries you could configure the number of retries for a connection before the call is stopped.

When using a retry you could choose the seconds which the application should wait between calls.

#### Serial parameter

| Adapter parametrieren            |                                               |                 |
|----------------------------------|-----------------------------------------------|-----------------|
| Netz   Modern Scrielle Parameter | Zugiilfsschutz   GSM/ISDN/SMS   Internet/Mail | OK<br>Abbrechen |
| Übertragungsgeschwindigkeit      | 115.24Baud                                    |                 |
| Datenbits:<br>Parität:           | 8<br> keine                                   |                 |
| Stopbits:                        | 1                                             |                 |
|                                  |                                               |                 |
|                                  |                                               |                 |
|                                  |                                               |                 |
|                                  |                                               |                 |
|                                  |                                               |                 |
|                                  |                                               |                 |
|                                  |                                               |                 |
| 2                                |                                               | -               |

In this dialog the transfer-rate between modem and TS-Adapter is selected. The transfer-rate could choosen between the follwing values: 2400, 4800, 9600, 19.2k, 38.4k, 57.6k and 115.2kBaud

The Parity could be choosen, but this is modem-dependant because some modems could not transfer the parity-bit:

None: (There is no parity testing) Odd: (The number of one-bits are odd) Even: (The number of one-bits are even)

#### Password

| 12   Modern   Sellelle Pa | rameter Zugriffsschutz ( | SM/ISDN/SMS   Internet/Mail | ОК       |
|---------------------------|--------------------------|-----------------------------|----------|
| Administrator<br>ADMIN    | Kennwort                 | Rufnummer                   | Abbreche |
| Benutzer                  | Kennwort                 | Rufnummer                   |          |
| 1                         | _                        |                             | -1       |
|                           |                          |                             |          |
|                           |                          |                             |          |
|                           |                          |                             |          |
|                           |                          |                             |          |

The Access over a telephone-line on the PLC could be configured in this dialog.

The Administrator could change the configuration over a telephone line, where an 2 User could not change the configuration.

The User-Name is maximal 8 Chars long. Every user and the administrator could use a password which is used to log into the PLC over a telephone-line. These have to enter for each new call.

After 3 wrong retries the connection is hanged up, so you must call again (Not so with an original TS-adapter).

After changing the password for one user/administrator you must re-type it again correctly before it is used.

In call-back-number you could define a telephone-number which is used for call-back from the TS-adapter. After you connect with the TS-adapter, you are asked for your user-name and password. When the correct password and user-name is transfered, the connection is hangedup and the TS-adapter is calling back this configured call-back-number.

#### GSM/ISDN/SMS

#### Analog modem:

| etz   Modern   Serie                                                                                                    | elle Parameter   Zugi      | Hisschulz GSM/I  | SDN/SMS   Ir                     | iternet/Mail                                   |        |    | Abbrech |
|----------------------------------------------------------------------------------------------------|----------------------------|------------------|----------------------------------|------------------------------------------------|--------|----|---------|
|                                                                                                    |                            |                  | Analog M<br>Тур [[               | odem<br>Deutschland(DE)                        |        | •  |         |
| Feblerarsweitung                                                                                                    |                            |                  |                                  |                                                |        |    |         |
| Modem bereit                                                                                                    |                            |                  |                                  |                                                |        |    |         |
| Modem bereit<br>Davids<br>SMS<br>SMS NEIN                                                                                  |                            | <u>▼</u> TS 0    | CPU 255                          | MW 254                                         | DB 655 | 35 |         |
| Modem bereit<br>Bushis<br>SMS<br>SMS NEIN<br>Dienstanbieter 1                                                              | MAIL T                     | <b>▼</b> TS 0    | CPU [255                         | MW 254                                         | DB 655 | 35 |         |
| Modem bereit<br>SMS<br>SMS<br>SMS<br>Dienstanbieter 1<br>Dienstanbieter 2                                                  | MAIL V                     | <b>▼</b> TS 0    | CPU [255<br> }                   | MW 254<br>CEIN<br>CEIN                         | DB 655 | 35 |         |
| Modem bereit<br>Bewählte<br>SMS NEIN<br>Dienstanbieter 1<br>Dienstanbieter 2<br>Dienstanbieter 3                           | MAIL V                     | <u>•</u> ] ts [0 | CPU 255                          | MW [254<br>(EIN<br>(EIN<br>(EIN                |        | 35 |         |
| Modem bereit<br>Modem bereit<br>SMS<br>SMS<br>Dienstanbieter 1<br>Dienstanbieter 2<br>Dienstanbieter 3<br>Dienstanbieter 4 | MAIL V<br>MAIL V<br>MAIL V | <u>•</u> TS 0    | CPU [255<br> }<br> 8<br> 8<br> 8 | MW 254<br>CEIN<br>CEIN<br>CEIN<br>CEIN<br>CEIN |        | 35 |         |

You could choose the Location of the Modem.

#### ISDN modem:

| ətz   Madem   Serie | ille Parameter   Zu | igrilfsschutz GSM/I | SDN/SMS | Internet/Mail |    |       | OK. |
|---------------------|---------------------|---------------------|---------|---------------|----|-------|-----|
| ISDN                |                     |                     | -       |               |    |       |     |
| Тур                 | EuroISDN NET        | 3 👱                 | F       |               |    |       |     |
| Protokoli           | ×75                 |                     | 1       |               |    |       |     |
| DN/MSN              |                     |                     |         |               |    |       |     |
| Fehlerausweitung    |                     |                     |         |               |    |       |     |
| Modem bereit        |                     |                     |         |               |    | ~ ~   |     |
| SMS NEIN            |                     | • TS 0              | CPU 25  | 5 MW 254      | DB | 65535 |     |
| Dienstanbieter 1    | MAIL                |                     |         | KEIN          | -  |       |     |
| Dienstanbieter 2    | MAIL -              |                     | I       | KEIN          | •  |       |     |
| Dienstanbieter 3    | MAIL                | -                   |         | KEIN          | -  |       |     |
| Dienstanbieter 4    | MAIL +              | [                   | i       | KEIN          | -  |       |     |
|                     |                     |                     |         |               |    |       |     |

Type: Choose the type of the ISDN-network switch:

AT&T 5ESS Nothern Telecom DMS-100 EuroISDN NET3 (Standard) INS64 US NI-1 VN4

Protocol: Choose the transfer-protocol-type:

Modem like V.120 X.75 (Standard) ML-PPP SoftBonding HDLC CLEAR

DN/MSN: Directory Number resp. Multiple Subscriber Number Is used for both ISDN-channels. When using the number 255 no DN/MSN is used.

## GSM modem:

| etz Modem Sene                                                               | lle Parameter   Zug | pilfsschutz GSM/I | SDN/SMS Internet/Mail                                                                                                    | OK       |
|------------------------------------------------------------------------------|---------------------|-------------------|----------------------------------------------------------------------------------------------------|----------|
| GSM<br>PIN                                                                   | <b></b>             |                   | Refresh nicht registriert: KEIN EMPFANG                                                                                                    | Abbreche |
| <b>7</b> .41                                                                 |                     |                   | GPRS<br>APN Server internet.eplus.de<br>APN Username APN Passwoit<br>eplus eplus                                                                                                    |          |
| Modern bereit                                                                |                     |                   | ^<br>×                                                                                                    |          |
| SMS NEIN                                                                     |                     | ▼ TS 0            | CPU 255 MW 254 DB 65535                                                                                                    |          |
| and the second second                                                        | MAIL -              |                   | KEIN V                                                                                                    |          |
| Dienstanbieter 1                                                             | MAIL                |                   | KEIN                                                                                                    |          |
| Dienstanbieter 1<br>Dienstanbieter 2                                         | 100000              | <u> </u>          | KEIN -                                                                                                    |          |
| Dienstanbieter 1<br>Dienstanbieter 2<br>Dienstanbieter 3                     | MAIL V              |                   | a sector for a sector sector and a sector sector and a sector sector sec |          |
| Dienstanbieter 1<br>Dienstanbieter 2<br>Dienstanbieter 3<br>Dienstanbieter 4 | MAIL V              |                   | KEIN                                                                                                    |          |

**Provider:** With the button "Provider" the provider could be choosen. Reading of the list of providers could be elapse more than a minute. At end the possible provider are listed for selection. With "Automatic" the GSM-Modem tries to connect automatically to a provider. On the right side of the button, the actual used selection is displayed.

Display Description:

 $\label{eq:automatic:the provider is automatically searched and selected from the GSM-modem.$ 

Manual: The Provider is selected manually from the GSM-Modem

no network registered: No connection to the GSM-network, the receive-quality is too bad set format: The format of the provider is set

Manual/automatic: The modem tries to select manually the provider, if this fails an automatic search is done

unknown: Unknown response from GSM-Modem

**Refresh:** The button "Refresh" reads from the Modem the receive quality, the quality is displayed.

**Display Description:** 

Unknown: Unknown state of the GSM-network no registration: The modem is not registered in the GSM network, no provider found registration denied: Registration in the GSM-network is denied Search network: In Search for a GSM-Provider GSM: Attached to GSM GSM(ROAMING): Attached to GSM, but with a Roaming-Partner. This could lead to high costs!

The Receive Quality is displayed, also as value together with the bit-error-rate.

Value Description:

99 No network, no receive
00 Very, very bad receive-quality
01 Very bad receive-quality
02 to 09 Bad receive-quality
10 to 17 Medium receive-quality
18 to 25 Normal receive-quality
26 to 30 Good receive-quality
31 Best receive-quality

#### Messages:

The possible error conditions for the modem, mpi-bus-problems or other problems are displayed

in this text-field. Firstly, the modem-related information is shown:

| Message                                                            |
|--------------------------------------------------------------------|
| Modem ready                                                        |
| Modem error                                                        |
| No answer from modem                                               |
| Modem detects ring                                                 |
| End of connection                                                  |
| connected via modem line                                           |
| No dialtone detected                                               |
| Phone-line or telephone busy                                       |
| Phone-number is blacklisted in modem                               |
| Phone-number delayed. Access denied for 1 minute.                  |
| Fax-call detected                                                  |
| Data-call detected                                                 |
| unknown error                                                      |
| The selected direct-access-number not configured                   |
| The configured PIN-Number is wrong for the inserted SIM-Card       |
| The SIM-Card is not or wrong inserted or the SIM-Card is a 5V Type |

Following the possible MPI-Bus error-messages

|     | Message                                                      |
|-----|--------------------------------------------------------------|
|     | MPI/Profibus-Configuration erroneous                         |
|     | Timeout at MPI/Profibus detach from device.                  |
|     | The local station-address is used twice in the MPI/Profibus. |
|     | A20/M20/TC35 Modem operation                                 |
|     | The MPI/Profibus is not correctly configured                 |
|     | The HSA is not configured optimal                            |
|     | The MPI/Profibus-Baudrate is not detectable                  |
|     | Overflow in the internal MPI-Readbuffer                      |
|     | Overflow in the internal LAN-Readbuffer                      |
|     | Overflow in the serial Buffer                                |
|     | The selected MPI/Profibus-Baudrate is wrong                  |
|     | Overflow in internal LAN-Writebuffer                         |
|     | LAN-Recieve-Error                                            |
|     | LAN-Send-Error                                               |
|     | The PD-Numberr is wrong                                      |
|     | The transferred SAP is wrong/unknown                         |
| - 1 |                                                              |

ErrCode 01: The Destination address (XXX) of a State protocol > 127 detected. In the MPI/Profibus-Bus there are no stations possible which station number is greater than 127. (FC=YYh)

ErrCode 02: At state-protocol the Source-Address is detected as 127. This is the Broadcast-address which is not possible.

ErrCode 03: The received State protocols destination address (XXX respectively YYY) does not exist in the MPI-Bus. (FC=ZZh)

ErrCode 04: The function-code (YYh) of the received State protocol from XXX is incorrect. The 7th Bit is High, but according to the specification the Bit has to be low.

ErrCode 05: A State protocol has been received. But the function-code (YYh) means that the participant is not ready to enter the bus.

ErrCode 06: The function-code in the State-protocol received from XXX is unknown (FC=YYh)

ErrCode 11: The sender (XXX) of the received data-protocol is unknown. To send data the participant must get the Token. (SSAP=YYh, FC=ZZh, length=UUU)

ErrCode 12: Data-protocol with Source-address 255 (Broadcast) is useless. (CPU=XXX, SSAP=YYh, FC=ZZh, length=UUU)

ErrCode 13: The sender (XXX) of the received data-protocol is unknown. To send data the participant must get the Token. (SSAP=YYh, FC=ZZh, length=UUU)

ErrCode 14: The 7th Bit of the function-code is High, but according to the specification the Bit has to be low. (CPU=XXX, SSAP=YYh, FC=ZZh, length=UUU)

ErrCode 15: The upper 4 Bit of the Function-code are wrong/unknown) (CPU=XXX, SSAP=YYh, FC=ZZh, length=UUU)

ErrCode 16: Unknown function-code has been transmitted to the cable. (CPU=XXX, SSAP=YYh, FC=ZZh, length=UUU)

ErrCode 17: Destination-SAP are defined till 3Fh in data-protocols. (CPU=XXX, SSAP=YYh, FC=ZZh, length=UUU)

ErrCode 18: Source-SAP are defined till 3Fh in data-protocols. (CPU=XXX, SSAP=YYh, FC=ZZh, length=UUU)

ErrCode 19: Received a data-protocol with destination-SAP=0, Connection request from another bus-participant with our cable. (CPU=XXX,SSAP=YYh,FC=ZZh,DSAP=UUh)

ErrCode 1A: Participants are sending data to our cable with source-SAP = 0, which means that the participant has not made a connection establishment or has lost the negotiated SAP.

(CPU=XXX,SSAP=YYh,FC=ZZh,DSAP=UUh)

ErrCode 1B: Data-protocol with unknown data-function-code received. (CPU=XXX,SSAP=YYh,FC=ZZh,DFC=UUh)

ErrCode 1C Data-protocol with unknown data-function-code received. (CPU=XXX,SSAP=YYh,FC=ZZh,DFC=UUh)

ErrCode 1D: Received a state-protocol with error-code. (CPU=XXX,FPGA=YYh,RAM=ZZh)

ErrCode 1E: FPGA has caused an interrupt although no data present. (SD1=XXh,SD1=YYh,CPU=ZZZ,FC=UUh)

ErrCode 20: Unknown protocol at PPIMultimaster-Mode. (FC=XXh,Länge=YYY)

ErrCode 21: Unknown baud-rate at PPIMultimaster-Mode. (Baudrate=XXh)

After that additional hints are displayed.

SMS:

SMS: Switches Processing OFF / Only Receive / Only Send / Receive and Send.

Attention: before setting ON check configuration, after activating the device will go into the MPI-BUS and tries to connect to the defined PLC. Receive of SMS only with TELESERVICE-GSM Receive of DTMF only with with TELESERVICE GSM

TS: local station-address (should not be used twice in the MPI/Profibus!)

PLC: from this station-address the Flagword and Data-block is accessed for communication

MW: communication-flagword (the first byte is the command, the second is the state). Use even operand-addresses.

DB: communication-data-block.

Provider 1/2/3/4: Configure the SMS-Provider to use, including type, phone-number and charcode.

#### Internet/Mail

| Internetzugang per PFP Benutzername Passwort Mai Server Mai von Benutzername Passwort | etz Modem Ser     | ielle Parameter | Zugriffsschutz | GSM/ISDN/SMS | Internet/Mail | 0K            |
|---------------------------------------------------------------------------------------|-------------------|-----------------|----------------|--------------|---------------|---------------|
| Benutzername Passwort Mai Server Mai von Benutzername Passwort                        | Internetzugang pe | PPP             |                |              |               | <br>Abbrechen |
| Passwort Mai Server Mai von Berutzername Passwort                                     | Benutzername      |                 |                |              | -             |               |
| Mail Server Mail von Berrutzername Passwort                                           | Passwort          |                 |                |              | -             |               |
| Server Mail von Berulzername Passwort                                                 | 11-3              | -               |                |              |               |               |
| Mail von Benutzername Passwort                                                        | Server            | 1               |                |              |               |               |
| Passwort                                                                              | Mailwoo           |                 |                |              |               |               |
| Passwort                                                                              | Presidente and    |                 |                |              | <u></u>       |               |
| Passwort                                                                              | Benutzeiname      |                 |                |              | _             |               |
|                                                                                       | Passwort          |                 |                |              |               |               |
|                                                                                       |                   |                 |                |              |               |               |
|                                                                                       |                   |                 |                |              |               |               |
|                                                                                       |                   |                 |                |              |               |               |
|                                                                                       |                   |                 |                |              |               |               |
|                                                                                       |                   |                 |                |              |               |               |
|                                                                                       |                   |                 |                |              |               |               |
|                                                                                       |                   |                 |                |              |               |               |
|                                                                                       |                   |                 |                |              |               |               |
|                                                                                       |                   |                 |                |              |               |               |
|                                                                                       |                   |                 |                |              |               |               |

10.3.4.3.4 "Import parameter"

With this button you could import the parameter from an ASCII-file. This file is compatible to the original file-format.

10.3.4.3.5 "Export parameter"

With this button you could export the parameter to an ASCII-file which has the same file-format as the original.

10.3.5 Tuning

| MPI Kabel Manager V3.29              |                  |                        |         |
|--------------------------------------|------------------|------------------------|---------|
| Schnittstelle   Update   Teleservice | Sprache Tuning   |                        | Beenden |
|                                      | Adapter piùlen   | \$7-200 PP19K6         | Direkt  |
| S5anMPI Mode AL<br>sende Reset an Ka | bel PPI-800T aus | \$7-200 PPI19K2        |         |
|                                      |                  | S7-200 PPI Multimaster |         |
|                                      |                  | \$7 300/400 MPI        |         |
|                                      |                  | Sonder                 |         |
|                                      |                  |                        |         |
|                                      |                  |                        |         |
|                                      |                  |                        |         |
|                                      |                  |                        |         |
|                                      |                  |                        |         |
|                                      |                  |                        |         |

This tab is only used in some special cases. If you press the button "Check Adapter" the cable is connected und after that the following dialog is displayed:

| · · · · · · · · · · · · · · · · · · ·                      | - Registering                                                  | 1076-0000001         | Beend |
|------------------------------------------------------------|----------------------------------------------------------------|----------------------|-------|
| Wartezeit bis Senden 0 F HMI-Kabel Version<br>A20-Terminal | C Automatisch Erkennen<br>C MPI<br>C PPI (direkt)              | Ubertragen           |       |
| HWConfig sende Reset an Kabel PPI-800T aus                 | PPIMultimaster (Modern)      FarCode Mold water                | Data Pakisa          |       |
|                                                            | im Display anzeigen<br>Sprachauswahl<br>© Deutsch<br>© English | kein MPI<br>2 als TS |       |
|                                                            |                                                                |                      |       |
|                                                            |                                                                |                      |       |
|                                                            |                                                                |                      |       |
|                                                            |                                                                |                      |       |
|                                                            |                                                                |                      |       |
|                                                            |                                                                |                      |       |
|                                                            |                                                                |                      |       |

There are the following configuration possible, they will be transferred to the MPI-Cable by pressing the button "Transfer". The configuration is saved permanently in the Flash-ROM:

Time to send:

At ProTool RT the communication could break down, because the MPI-Cable is transferring the answer-protocol to fast. In this property you could insert a time in 0.1ms ticks. Insert at first 300, to great values are preventing the communication.

HMI-Cable-Version:

Some Touch-panels have the problem, that when they get a wrong version-information they
never retry to connect (and then the correct version is transferred). In this case the HMI-versioninformation could be transferred immediately.

A20-Terminal:

When using the A20 or M20-Terminal, the control-lines on the serial port are not used. In that case the tele-service-function is not working. With this property the control-lines are no longer used and therefore the A20/M20 can communicate over tele-service.

Bootconfiguration:

Normally the MPI-Cable automatically selects the correct bus-type, no changes are needed. In special-cases the MPI-Bus could be selected as PPI.

For example: This application and the PLC are powered on at the same time. The application is communicating immediately with the cable, the PLC is booting, in this case the MPI-Bus is not driven. The MPI-Bus is erroneous, so no communication is starting. If this occurs you could choose, that the cable is working as MPI-Adapter only..

Language:

You could select the language which is used from the cable (German or English).

## **11** Technical data

| Supply voltage:         | 24V DC +/- 20%                                                                                                    |
|-------------------------|----------------------------------------------------------------------------------------------------|
| Power consumption:      | 5 watt                                                                                                    |
| Display:                | detailed status indication via 10 LEDs                                                                                                    |
| Handling/Configuration: | TIC-driver                                                                                                    |
| Interfaces:             | to the PLC:<br>PPI/MPI/Profibus interface: 9,6 KBd - 12 MBd<br>to the PD/PC:<br>RS232: 9,6 KBd - 115,2 KBd / with a 1on1-cable to the PC<br>USB 1.1 jack type B<br>others:                                 |
| Integrated modem:       | 56K-analogue modem / ISDN-modem / GSM-modem                                                                                                    |
| Operating temperature:  | 0 - 55°C                                                                                                    |
| Case:                   | single-size standard S7-300-case                                                                                                    |
| Dimensions:             | 40 x 125 x 115 mm                                                                                                    |
| Scope of delivery:      |                                                                                                    |
|                         | TeleService-device<br>MPI-conncting-cable 1m<br>Power connector 2pins big<br>For Analogue-version: telephone-cable TAE<br>For ISDN-version: telephone-cable ISDN<br>For GSM-version: magnetic base antenna |
| 11.1 Pin assignment     | RS232                                                                                                    |

| Pin<br>number | Short form | Designation                  | Direction |
|---------------|------------|------------------------------|-----------|
| 1             | DCD        | receive line signal detected | input     |
| 2             | RXD        | receive data                 | input     |
| 3             | TXD        | transmit data                | output    |
| 4             | DTR        | data device is ready         | output    |
| 5             | GND        | signal mass                  | input     |
| 6             | DSR        | transmission means is ready  | input     |
| 7             | RTS        | request to send              | output    |
| 8             | CTS        | clear to send                | input     |
| 9             | RI         | call sign                    | input     |

The interface is occupied as a PC. You need a null modem cable at the computer for the connection. Optionally the end of the cable can be extended with a 1:1 extension cable up to 15m. On a good quality of the extension cable should be respected.

### 11.2 Pin assignment null modem cable

| Pin<br>number<br>TS | Short form | Designation                      | Pin number PC |
|---------------------|------------|----------------------------------|---------------|
| 1                   | DCD        | detected the receive line signal | 7, 8          |
| 2                   | RXD        | receive data                     | 3             |
| 3                   | TXD        | transmit data                    | 2             |
| 4                   | DTR        | data device is ready             | 6             |
| 5                   | GND        | signal mass                      | 5             |
| 6                   | DSR        | transmission means ready         | 4             |
| 7                   | RTS        | request to send                  | 1             |
| 8                   | CTS        | clear to send                    | 1             |
| 9                   | RI         | call sign                        | 9             |

### 11.3 Pin assignment USB

| Pin<br>number | Short form | Designation | Direction        |
|---------------|------------|-------------|------------------|
| 1             | NC         | not used    |                  |
| 2             | D –        | data line – | Bi - directional |
| 3             | D +        | data line + | Bi - directional |
| 4             | GND        | signal mass | input            |

#### Attention:

Do not extend The USB cable. (maximum cable length is 5 m)

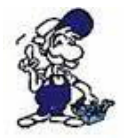

An extension would reduce the signal quality of the bus and cause transmission errors!

11.4 Pin assignment

| Pin No. | Notation | Signalname                   | Direction (c<br>cable) |
|---------|----------|------------------------------|------------------------|
| 1       | NC       | Not Connected                |                        |
| 2       | M24V     | Ground of the 24V            | In                     |
| 3       | Ltg_B    | Data line B                  | BiDir.                 |
| 4       | RTS-AS   | Request to Send from the PLC | In                     |
| 5       | M5V      | Ground of the 5V             | IN                     |
| 6       | P5V      | 5V output                    | Out                    |
| 7       | P24V     | 24V Supply input             | IN                     |
| 8       | Ltg_A    | Data line A                  | BiDi                   |
| 9       | RTS-PG   | Request to Send to the PLC   | Out                    |

#### Note

The shield is attached with the MPI/PPI connector via the shield of the adapter casing. To find directly attended PLC's , RTS-AS and M5V must be connected in the cable. P5V means a output of the cable and works only as an output for a bus-termination with resistors. This 5V output doesn't drive any load and have a 100R resistor inside his direction.

#### observe:

Don't lengthen the connection by a 1:1 cable to the PLC, because there are 24V and 5V inside of the cable. The quality of the bus-signal will be risen down!

To lengthen the connection, please use a MPI-NETZ-Adapter and connect only the signals Ltg\_A and Ltg\_B 1:1 and the shield at both sides of the metal-casing at the SUB-D connector

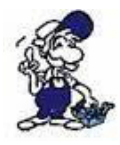

For an extension of the cable please supply the cable with external power and only prolong the signals Ltg\_A and Ltg\_B 1:1. Connect the shield on the SUB-D connector, possibly include a termination resistors (on the bus-END).

#### 11.5 Pin assignment power connector

| 010 | Pin number | Short form | Designation    | Direction |
|-----|------------|------------|----------------|-----------|
|     | 1          | P24V       | 24V DC voltage | input     |
| 2 1 | 2          | GND        | mass           | output    |

#### 11.6 Pin assignment RJ12

| Pin<br>number | Short form | Designation   |
|---------------|------------|---------------|
| 1             | NC         | not connected |
| 2             | NC         | not connected |
| 3             | А          | A-line        |
| 4             | В          | B-line        |
| 5             | NC         | not connected |
| 6             | NC         | not connected |

11.7 pin assignment ISDN

| Pin no. | Short Form | name            | direction |
|---------|------------|-----------------|-----------|
| 1       | NC         | Not connected   |           |
| 2       | NC         | Not connected   |           |
| 3       | TX +       | Send line +     | Out       |
| 4       | RX +       | received line + | In        |
| 5       | RX –       | received line – | In        |
| 6       | TX –       | Send line –     | Out       |
| 7       | NC         | Not connected   |           |
| 8       | NC         | Not connected   |           |

# **12** Troubleshooting

#### 12.1 Troubleshooting

## I have the problem that a remote maintenance not can be realized with an USB-to-serial converter via a standard modem. Why is that?

Many of these USB to serial converters which can be bought on the market, can not reproduce all signals of a real serial interface. You can buy an alternative from us:

designation : USB to Serial converter cable item number: 9359-1-RS232

## I use a laptop with an integrated modem as programming device. At the remote maintenance via teleservice there are disconnects again and again.

According to the specification, the carrier frequency is constant. However, some laptop soft modems do not maintain this. Laptop modems are designed primarily for dialing into the internet, where the frequency is set by the provider. Our suggestion is to use an external modem instead.

## The connection can not be established to the facility modem. However, I get a dial tone when I call the GSM modem.

Make sure that the CSD protocol is enabled for your SIM card and you have dialed the correct phone number. For more details, see the TeleService manual under the chapter <u>SIM card selection</u>.

## Can also be used SIM cards for remote maintenance with the TeleService GSM, which are normally used to make calls with the phone?

On the SIM card must be enabled the CSD protocol, which is required to use the incoming data service. This is usually unlocked by default at SIM cards that can be used to make calls, but it also can be done later.

#### I use the operating system Windows 2000. Again and again there are connection aborts.

In a connection without error control, it may often happen that the connection fails. Therefore you should set the data protocol " Forced EC", in the modem properties in your TeleService software:

| Anrufeinstellungen | ütztes (manuelle | es) W | /ählen   |
|--------------------|------------------|-------|----------|
| Trennen nach Leer  | lauf von         | 30    | Minuten  |
| Wählvorgang abbr   | echen nach [f    | 50    | Sekunden |
| Datenprotokoll:    | Erzwunge         | nes-E | EC 💌     |
| Komprimieruna:     | Aktiviert        |       | ~        |
| Flusssteuerung:    | Hardware         | )     | ×        |
|                    |                  |       |          |

# Must the last state to be safe after the take back of the order-flag bytes, or must be short waited always before resetting?

The TeleService first enter the state and then the job is deleted in the command byte.

Example: MW254 01xxh Then 0180h Then 0080h

Waiting time is not necessary after deleting the command byte.

## What makes the teleservice if during the execution of an order the communication flag word from the controller is set to zero?

This is not permitted. The CPU should not change the flag word during the execution of an order.

Exception: At the DTMF receiving it is possible to write the value 2000h in the flag word 254. As the status byte then is entered C0h.

#### Is the last status always be 76h or 80h when sending or can it stand on 73h?

It also can appear other feedbacks:

- 71h = Provider unknwon
- 72h = Timeout at the communication with the provider
- 73h = SMS provider has returned an error message or do not reply
- 74h = Provider CallCenter not possible
- 76h = SMS message could not be sent

## Is it still possible to send a SMS if the space on the SIM card is saturated by unread SMS?

At TAP and UCP is called a phone number of a service provider (SMS), the communication is executed via the respective protocol (whether GSM, ISDN or analog). This is nothing else than a data connection. With GSM, no new message will be generated (sent items) in the message buffer of the SIM card, but transferred directly to the GSM modem. Sending is possible even with a full receive buffer.

#### What should I note, if I want to call your technical support?

Please keep ready all relevant information of your system constellation, with the connected participants and program modules.

### **13 Miscellaneous**

#### 13.1 Possible deployment-countries of teleservice analog

(Countries in the English spelling)

Afghanistan(AF) Albania(AL) Algeria(DZ) American Samoa(AS) Andorra(AD) Angola(AO) Anguilla(AI) Antarctica(AQ) Antigua and Barbuda(AG) Argentina(AR) Armenia(AM) Aruba(AW) Australia(AU) Austria(AT) Azerbaijan(AZ) Bahamas(BS) Bahrain(BH) Bangladesh(BD) Barbados(BB) Belarus(BY) Central African Republic(CF) Chad(TD) Chile(CL) China(CN) Christmas Island(CX) Cocos (Keeling) Islands(CC) Colombia(CO) Comoros(KM) Congo(CG) Cook Islands(CK) Costa Rica(CR) Cote D'Ivoire(CI) Croatia(HR) Cuba(CU) Cyprus(CY) Czech Republic(CZ) Denmark(DK) Djibouti(DJ) Dominica(DM) Dominican Republic(DO) Germanv(DE) Ghana(GH) Gibraltar(GI) Greece(GR) Greenland(GL) Grenada(GD) Guadeloupe(GP) Guam(GU) Guatemala(GT) Guinea(GN) Guinea-Bissau(GW) Guyana(GY) Haiti(HT)

Belgium(BE) Belize(BZ) Benin(BJ) Bermuda(BM) Bhutan(BT) Bolivia(BO) Bosnia and Herzegowina(BA) Botswana(BW) Bouvet Island(BV) Brazil(BR) British Indian Ocean Territory(IO) Brunei Darussalam(BN) Bulgaria(BG) Burkina Faso(BF) Burundi(BI) Cambodia(KH) Cameroon(CM) Canada(CA) Cape Verde(CV) Cayman Islands(KY) East Timor(TP) Ecuador(EC) Egypt(EG) El Salvador(SV) Equatorial Guinea(GQ) Eritrea(ER) Estonia(EE) Ethiopia(ET) Falkland Islands (Malvinas)(FK) Faroe Islands(FO) Fiji(FJ) Finland(FI) France(FR) France-Metropolitan(FX) French Guiana(GF) French Polynesia(PF) French Southern Territories(TF) Gabon(GA) Gambia(GM) Georgia(GE) Iran(Islamic Republic of)(IR) Iraq(IQ) Ireland(IE) Israel(IL) Italy(IT) Jamaica(JM) Japan(JP) Jordan(JO) Kazakhstan(KZ) Kenya(KE) Kiribati(KI) Korea-Democratic People's Republic of (KP) Korea-Republic of(KR)

Heard and Mc Donald Islands(HM) Honduras(HN) Hong Kong(HK) Hungary(HU) Iceland(IS) India(IN) Indonesia(ID) Libyan Arab Jamahiriya(LY) Liechtenstein(LI) Lithuania(LT) Luxembourg(LU) Macau(MO) Macedonia-The Former Yugoslav Republic Myanmar(MM) of(MK) Madagascar(MG) Malawi(MW) Malaysia(MY) Maldives(MV) Mali(ML) Malta(MT) Marshall Islands(MH) Martinique(MQ) Mauritania(MR) Mauritius(MU) Mayotte(YT) Mexico(MX) Micronesia(Federated States of)(FM) Moldova-Republic of(MD) Oman(OM) Pakistan(PK) Palau(PW) Panama(PA) Papua New Guinea(PG) Paraguay(PY) Peru(PE) Philippines(PH) Pitcairn(PN) Poland(PL) Portugal(PT) Puerto Rico(PR) Qatar(QA) Reunion(RE) Romania(RO) Russian Federation(RU) Rwanda(RW) St. Helena(SH) Saint Kitts and Nevis(KN) Saint Lucia(LC) Svalbard and Jan Mayen Islands(SJ) Swaziland(SZ) Sweden(SE) Switzerland(CH) Syrian Arab Republic(SY) Taiwan-Province of China(TW) Tajikistan(TJ) Tanzania-United Republic of(TZ) Thailand(TH) Togo(TG) Tokelau(TK) Tonga(TO) Trinidad and Tobago(TT) Tunisia(TN) Turkey(TR) Turkmenistan(TM) Turks and Caicos Islands(TC)

Kuwait(KW) Kyrgyzstan(KG) Lao People's Democratic Republic(LA) Latvia(LV) Lebanon(LB) Lesotho(LS) Liberia(LR) Monaco(MC) Mongolia(MN) Montserrat(MS) Morocco(MA) Mozambique(MZ) Namibia(NA) Nauru(NR) Nepal(NP) Netherlands(NL) Netherlands Antilles(AN) New Caledonia(NC) New Zealand(NZ) Nicaragua(NI) Niger(NE) Nigeria(NG) Niue(NU) Norfolk Island(NF) Northern Mariana Islands(MP) Norway(NO) St. Pierre and Miquelon(PM) Saint Vincent and the Grenadines(VC) Samoa(WS) San Marino(SM) Sao Tome and Principe(ST) Saudi Arabia(SA) Senegal(SN) Seychelles(SC) Sierra Leone(SL) Singapore(SG) Slovakia(SK) Slovenia(SI) Solomon Islands(SB) Somalia(SO) South Africa(ZA) South Georgia and the South Sandwich Islands(GS) Spain(ES) Sri Lanka(LK) Sudan(SD) Suriname(SR) United Arab Emirates(AE) United Kingdom(UK) United States(US) United States Minor Outlying Islands(UM) Uruguay(UY) Uzbekistan(UZ) Vanuatu(VU) Vatican City State (Holy See)(VA) Venezuela(VE) Vietnam(VN) Virgin Islands (British)(VG) Virgin Islands (U.S.)(VI) Wallis and Futuna Islands(WF) Western Sahara(EH) Yemen(YE) Yugoslavia(YU) Zaire(ZR)

### 13.2 SMSC providers

| Country    | Provider     | SMSC number      |
|------------|--------------|------------------|
| Albania    | AMC          | +355-3820        |
|            | Vodafone     | +355 69 2000 200 |
| Andorra    | ???          | +376-301004      |
| Australia  | One.Tel      | +61-411990001    |
|            | Vodafone     | +61-415011501    |
|            | Telstra      | +61-418706700    |
|            | Telstra      | +61-418706800    |
|            | Telstra      | +61-418706900    |
|            | Optus        | +61-412025989    |
|            | Optus        | +61-411990000    |
|            | Optus        | +61-411990001    |
|            | Optus        | +61-411990003    |
| Austria    | A1           | +43-6640501      |
|            | Connect ONE  | +43-6990001999   |
|            | Max-Mobil    | +43-676021       |
|            | Tele.ring    | +43-65009000000  |
| Azerbaijan | Azercell     | +994-509103300   |
|            | Bakcell      | +994-557070707   |
| Baharain   | Batelco      | +97392           |
|            | Batelco      | +97394           |
|            | Batelco      | +97396           |
|            | Batelco      | +973973          |
|            | Batelco      | +97398           |
| Bangladesh | GrameenPhone | +88017099999     |
|            | GrameenPhone | +88017500569     |
| Belgium    | Mobistar     | +32-95955205     |

|                        | Mobistar        | +32-495002530   |
|------------------------|-----------------|-----------------|
|                        | Proximus        | +32-475161616   |
|                        | Orange          | +32-486000005   |
|                        | -               |                 |
| Bosnia and Herzegovina | PTT GSM BIH     | +387-66125522   |
| · ·                    |                 |                 |
| Botswana               | Mascom Wireless | +267-71010024   |
|                        | Vista Cellular  | +267-72000003   |
|                        |                 |                 |
| Brunei                 | Darussalam      | +673879500      |
|                        |                 |                 |
| Bulgaria               | MobilTel        | +35988000301    |
| -                      |                 |                 |
| Canada                 | Fido Canada     | +1-5149931123   |
|                        |                 |                 |
| Chile                  | Entel PCS       | +56-98890005    |
|                        |                 |                 |
| China                  | Telecom China   | +86-1390591500  |
|                        | Telecom China   | +86-13800100500 |
|                        |                 |                 |
| Croatia                | Cronet          | +385-980501     |
|                        | VIPNET          | +385-910401     |
|                        |                 |                 |
| Cyprus                 | Cytamobile      | +35799700000    |
|                        |                 |                 |
| Czech Republic         | Eurotel         | +420-602909909  |
|                        | Radiomobil      | +420-603051     |
|                        |                 |                 |
| Denmark                | Sonofon         | +45-40590000    |
|                        | TeleDanmark     | +45-40390999    |
|                        | Telia           | +45-28187000    |
|                        | Mobilix         | +45-26265151    |
|                        | Free!           | +45 40590006    |
|                        |                 |                 |
| Egypt                  | Click GSM       | +20105996500    |
|                        | Mobinil         | +20122000020    |
|                        |                 |                 |
| Estonia                | EMT             | +372-5099000    |
|                        | Ritabell        | +372-5509911    |

|             | Radiolinja        | +372-568771010 |
|-------------|-------------------|----------------|
| Fiji        | ???               | +679901400     |
| Finland     | Radiolinja        | +358-508771010 |
|             | Sonera            | +358-405202000 |
| France      | SFR               | +33-609001390  |
|             | Bouygues          | +33-660003000  |
|             | Itineris          | +33-689004000  |
|             | Itineris          | +33-689004431  |
|             | Itineris          | +33-68900458   |
| Germany     | D1                | +49-1710760000 |
|             | D1                | +49-1715990000 |
|             | D1 Talkline       | +49-1710760900 |
|             | D2                | +49-172227033  |
|             | D2                | +49-1722270000 |
|             | D2                | +49-1722270333 |
|             | D2 Talkline       | +49-1722270258 |
|             | Debitel           | +49-1722270222 |
|             | IC3S              | +49-1722270201 |
|             | Dr Materna        | +49-1722270111 |
|             | E2 VIAG           | +49-1760000443 |
|             | E-Plus            | +49-1770600000 |
|             | E-Plus            | +49-1770610000 |
|             | E-Plus            | +49-1770620000 |
| Greece      | Panafon           | +30-94219000   |
|             | Telestet          | +30-93599000   |
|             | Telestet          | +30-93597000   |
|             | Cosmote           | +30-97100000   |
|             |                   |                |
| Netherlands | Libertel/Vodafone | +31-6540881000 |
|             | KPN Telecom       | +31-653131313  |
|             | Telfort           | +31-626000230  |
|             | BEN               | +31-624000000  |
|             | Dutchtone         | +31628500561   |
|             | TELE-2            | +31640191919   |

|             | KPN Telecom (Hi! PrePaid) | +31-6-53131314  |
|-------------|---------------------------|-----------------|
| Hong Kong   | Hutchinson                | +852-94985795   |
| 0 0         | HK Telecom                | +852-90288000   |
|             | Smartone                  | +852-90100000   |
|             |                           |                 |
| Hungary     | Pannon                    | +36-209300099   |
|             | Westel900                 | +36-30-9888-000 |
|             | Vodafone                  | +36709996500    |
|             |                           |                 |
| Iceland     | Landssimi Islands hf      | +354-8900100    |
|             | Tal                       | +354-6999099    |
|             |                           |                 |
| India       | BPL Mobile                | +91-9821000005  |
|             | MAXtouch                  | +91-9820005446  |
|             | Essar Cellphone           | +91-9811009998  |
|             | Tata                      | +919848001104   |
|             | Command                   | +919830099990   |
|             | AirTel Delhi              | +91-98100-51914 |
|             | Skycell Cellular          | +919840011003   |
|             | Spice Karnataka           | +919844198441   |
|             | Spicell                   | +919831029222   |
|             | Usha Martin Telekom Itd   | +919830099990   |
|             |                           |                 |
| Indonesia   | Satelindo                 | +62-81615       |
|             | Satelindo                 | +62 816 124     |
|             | Satelindo                 | +62 816 125     |
|             | Satelindo                 | +62 816 126     |
|             | Satelindo                 | +62 816 127     |
|             | Satelindo                 | +62 816 128     |
|             |                           | +62-81100000    |
|             | Exelcomindo               | +62-818445009   |
| Ireland     | Eircell                   | +35387699989    |
|             | Esat                      | +353-868002000  |
|             | Meteor                    | +353-857000000  |
|             |                           |                 |
| Isle of Man | Pronto GSM                | +447624499955   |

| Israel                                                               | Orange                                                                             | +972-54-120032                                                                                                    |
|----------------------------------------------------------------------|------------------------------------------------------------------------------------|----------------------------------------------------------------------------------------------------|
| Italy                                                                | Omni                                                                               | +30-3402000200                                                                                                    |
| hary                                                                 | Omni                                                                               | +39-3492000300                                                                                                    |
|                                                                      | Omni                                                                               | +39-3492000400                                                                                                    |
|                                                                      | Omni                                                                               | +39-3492000500                                                                                                    |
|                                                                      | TIM                                                                                | +39-3359609600                                                                                                    |
|                                                                      | TIM                                                                                | +39-3359608000                                                                                                    |
|                                                                      | TIM                                                                                | +39-338960960                                                                                                    |
|                                                                      | TIM                                                                                | +39-338980000                                                                                                    |
|                                                                      | Wind                                                                               | +39-3205858500                                                                                                    |
|                                                                      |                                                                                    |                                                                                                    |
| Kenva                                                                | Safaricom                                                                          | +25472500010                                                                                                    |
|                                                                      | Kencell                                                                            | +254733000810                                                                                                    |
|                                                                      |                                                                                    |                                                                                                    |
| Kuwait                                                               | MTC                                                                                | +96596000303                                                                                                    |
|                                                                      | Al-Wataniya                                                                        | +9656373717                                                                                                    |
|                                                                      |                                                                                    |                                                                                                    |
| Kyrgyzstan                                                           | Bitel GSM                                                                          | +996 502 58 88 00                                                                                                    |
| Latvia                                                               | LMT                                                                                | +371-9202020                                                                                                    |
|                                                                      | Baltcom GSM                                                                        | +371 9599994                                                                                                    |
|                                                                      |                                                                                    |                                                                                                    |
|                                                                      |                                                                                    |                                                                                                    |
| Lebanon                                                              | FTML Cellis                                                                        | +61-3488888                                                                                                    |
| Lebanon                                                              | FTML Cellis                                                                        | +61-3488888                                                                                                    |
| Lebanon<br>Lithuania                                                 | FTML Cellis<br>Bite GSM                                                            | +61-3488888<br>+370-9950115                                                                                                    |
| Lebanon<br>Lithuania                                                 | FTML Cellis<br>Bite GSM<br>Omnitel                                                 | +61-3488888<br>+370-9950115<br>+370-9899992                                                                                                    |
| Lebanon<br>Lithuania                                                 | FTML Cellis<br>Bite GSM<br>Omnitel                                                 | +61-3488888<br>+370-9950115<br>+370-9899992                                                                                                    |
| Lebanon<br>Lithuania<br>Luxembourg                                   | FTML Cellis<br>Bite GSM<br>Omnitel<br>PTT                                          | +61-3488888<br>+370-9950115<br>+370-9899992<br>+352-021100003                                                                                           |
| Lebanon<br>Lithuania<br>Luxembourg                                   | FTML Cellis<br>Bite GSM<br>Omnitel<br>PTT<br>Tango                                 | +61-3488888<br>+370-9950115<br>+370-9899992<br>+352-021100003<br>+352-091000030                                                                         |
| Lebanon<br>Lithuania<br>Luxembourg                                   | FTML Cellis<br>Bite GSM<br>Omnitel<br>PTT<br>Tango                                 | +61-3488888<br>+370-9950115<br>+370-9899992<br>+352-021100003<br>+352-091000030                                                                         |
| Lebanon<br>Lithuania<br>Luxembourg<br>Macau                          | FTML Cellis<br>Bite GSM<br>Omnitel<br>PTT<br>Tango<br>CTM                          | +61-3488888<br>+370-9950115<br>+370-98999992<br>+352-021100003<br>+352-091000030                                                                        |
| Lebanon<br>Lithuania<br>Luxembourg<br>Macau                          | FTML Cellis<br>Bite GSM<br>Omnitel<br>PTT<br>Tango<br>CTM<br>CTM                   | +61-3488888<br>+370-9950115<br>+370-98999992<br>+352-021100003<br>+352-091000030<br>+85366<br>+85368                                                    |
| Lebanon<br>Lithuania<br>Luxembourg<br>Macau                          | FTML Cellis<br>Bite GSM<br>Omnitel<br>PTT<br>Tango<br>CTM<br>CTM                   | +61-3488888<br>+370-9950115<br>+370-98999992<br>+352-021100003<br>+352-091000030<br>+85366<br>+85368                                                    |
| Lebanon<br>Lithuania<br>Luxembourg<br>Macau<br>Macedonia             | FTML Cellis<br>Bite GSM<br>Omnitel<br>PTT<br>Tango<br>CTM<br>CTM<br>CTM            | +61-3488888<br>+370-9950115<br>+370-98999992<br>+352-021100003<br>+352-091000030<br>+85366<br>+85368<br>+85368                                          |
| Lebanon<br>Lithuania<br>Luxembourg<br>Macau<br>Macedonia             | FTML Cellis<br>Bite GSM<br>Omnitel<br>PTT<br>Tango<br>CTM<br>CTM<br>CTM            | +61-3488888<br>+370-9950115<br>+370-98999992<br>+352-021100003<br>+352-091000030<br>+85366<br>+85368<br>+389 70 000501                                  |
| Lebanon<br>Lithuania<br>Luxembourg<br>Macau<br>Macedonia             | FTML Cellis<br>Bite GSM<br>Omnitel<br>PTT<br>Tango<br>CTM<br>CTM<br>CTM<br>MobiMak | +61-3488888<br>+370-9950115<br>+370-9899992<br>+352-021100003<br>+352-091000030<br>+85366<br>+85368<br>+389 70 000501<br>+60-173600010                  |
| Lebanon<br>Lithuania<br>Luxembourg<br>Macau<br>Macedonia<br>Malaysia | FTML Cellis<br>Bite GSM<br>Omnitel<br>PTT<br>Tango<br>CTM<br>CTM<br>CTM<br>MobiMak | +61-3488888<br>+370-9950115<br>+370-9899992<br>+352-021100003<br>+352-091000030<br>+85366<br>+85368<br>+389 70 000501<br>+60-173600010<br>+60-193900000 |

|                                                          | Maxis                                                                                                    | +60-120000015                                                                                                    |
|----------------------------------------------------------|----------------------------------------------------------------------------------------------------|----------------------------------------------------------------------------------------------------|
| Malta                                                    | Vodafone                                                                                                    | +356-941816                                                                                                    |
|                                                          | goMobile                                                                                                    | +35679700003                                                                                                    |
| Mauritius                                                | EMTEL                                                                                                    | +230 7290999                                                                                                    |
|                                                          | cellplus                                                                                                    | +230 2500005                                                                                                    |
| Mongolia                                                 | MobiCom                                                                                                    | +97699000030                                                                                                    |
| Montenegro                                               | Pro monte                                                                                                    | +38169200000                                                                                                    |
|                                                          | Monet                                                                                                    | +38167100100                                                                                                    |
| Могоссо                                                  | Maroc Telecom                                                                                                    | +212 61 00 00 21                                                                                                    |
|                                                          | Maroc Telecom                                                                                                    | +212 61 00 00 22                                                                                                    |
|                                                          | Maroc Telecom                                                                                                    | +212 61 00 00 23                                                                                                    |
|                                                          | Meditel                                                                                                    | +2123992000                                                                                                    |
| Namibia                                                  | МТС                                                                                                    | +26481                                                                                                    |
|                                                          |                                                                                                    |                                                                                                    |
| New Zealand                                              | Vodafone                                                                                                    | +64-21600600                                                                                                    |
| New Zealand<br>Norway                                    | Vodafone<br>NetCom                                                                                                    | +64-21600600<br>+47-92001000                                                                                                    |
| New Zealand<br>Norway                                    | Vodafone<br>NetCom<br>NetCom                                                                                                    | +64-21600600<br>+47-92001000<br>+47-9208977                                                                                                    |
| New Zealand<br>Norway                                    | Vodafone<br>NetCom<br>NetCom<br>TeleNor                                                                                                    | +64-21600600<br>+47-92001000<br>+47-9208977<br>+47-90002100                                                                                                    |
| New Zealand<br>Norway                                    | Vodafone<br>NetCom<br>NetCom<br>TeleNor<br>TeleNor                                                                                           | +64-21600600<br>+47-92001000<br>+47-9208977<br>+47-90002100<br>+47-90007777                                                                                                    |
| New Zealand<br>Norway                                    | Vodafone<br>NetCom<br>NetCom<br>TeleNor<br>TeleNor<br>Sense Mobil                                                                            | +64-21600600<br>+47-92001000<br>+47-9208977<br>+47-90002100<br>+47-90007777<br>+47 90002100                                                                                                    |
| New Zealand<br>Norway<br>Pakistan                        | Vodafone<br>NetCom<br>TeleNor<br>TeleNor<br>Sense Mobil<br>Mobilink                                                                          | +64-21600600<br>+47-92001000<br>+47-9208977<br>+47-90002100<br>+47-90007777<br>+47 90002100<br>+92300000042                                                                                                    |
| New Zealand<br>Norway<br>Pakistan<br>Peru                | Vodafone<br>NetCom<br>NetCom<br>TeleNor<br>Sense Mobil<br>Mobilink<br>Claro                                                                  | +64-21600600<br>+47-92001000<br>+47-9208977<br>+47-90002100<br>+47-90007777<br>+47 90002100<br>+92300000042<br>+51197990000                                                                                                    |
| New Zealand<br>Norway<br>Pakistan<br>Peru                | Vodafone<br>NetCom<br>NetCom<br>TeleNor<br>Sense Mobil<br>Mobilink<br>Claro<br>Movistar                                                      | +64-21600600<br>+47-92001000<br>+47-9208977<br>+47-90002100<br>+47-90007777<br>+47 90002100<br>+92300000042<br>+51197990000<br>+51195599000                                                                                       |
| New Zealand<br>Norway<br>Pakistan<br>Peru<br>Philippines | Vodafone<br>NetCom<br>NetCom<br>TeleNor<br>TeleNor<br>Sense Mobil<br>Mobilink<br>Claro<br>Movistar                                           | +64-21600600<br>+47-92001000<br>+47-9208977<br>+47-90002100<br>+47-90007777<br>+47 90002100<br>+92300000042<br>+51197990000<br>+51195599000                                                                                       |
| New Zealand<br>Norway<br>Pakistan<br>Peru<br>Philippines | Vodafone<br>NetCom<br>NetCom<br>TeleNor<br>TeleNor<br>Sense Mobil<br>Mobilink<br>Claro<br>Movistar                                           | +64-21600600<br>+47-92001000<br>+47-9208977<br>+47-90002100<br>+47-90007777<br>+47 90002100<br>+92300000042<br>+51197990000<br>+51195599000<br>+63-91702<br>+63-91703                                                             |
| New Zealand<br>Norway<br>Pakistan<br>Peru<br>Philippines | Vodafone<br>NetCom<br>NetCom<br>TeleNor<br>TeleNor<br>Sense Mobil<br>Sense Mobil<br>Mobilink<br>Claro<br>Movistar                            | +64-21600600<br>+47-92001000<br>+47-9208977<br>+47-90002100<br>+47-90007777<br>+47 90002100<br>+92300000042<br>+92300000042<br>+51197990000<br>+51195599000<br>+63-91702<br>+63-91703<br>+63-91704                                |
| New Zealand<br>Norway<br>Pakistan<br>Peru<br>Philippines | Vodafone<br>NetCom<br>NetCom<br>TeleNor<br>TeleNor<br>Sense Mobil<br>Sense Mobil<br>Mobilink<br>Claro<br>Movistar<br>Globe<br>Globe          | +64-21600600<br>+47-92001000<br>+47-9208977<br>+47-90002100<br>+47-90007777<br>+47 90002100<br>+92300000042<br>+92300000042<br>+51197990000<br>+51195599000<br>+63-91702<br>+63-91703<br>+63-91704<br>+63-91709                   |
| New Zealand<br>Norway<br>Pakistan<br>Peru<br>Philippines | Vodafone<br>NetCom<br>NetCom<br>TeleNor<br>TeleNor<br>Sense Mobil<br>Sense Mobil<br>Mobilink<br>Claro<br>Movistar<br>Globe<br>Globe<br>Globe | +64-21600600<br>+47-92001000<br>+47-9208977<br>+47-90002100<br>+47-90007777<br>+47 90002100<br>+92300000042<br>+92300000042<br>+51197990000<br>+51195599000<br>+63-91702<br>+63-91703<br>+63-91704<br>+63-91709<br>+63-9150200003 |

| Poland      | Era GSM           | +48-602951111   |
|-------------|-------------------|-----------------|
|             | Era GSM           | +48-602951112   |
|             | Polkomtel         | +48-601000310   |
|             | Polkomtel         | +48-601000311   |
|             | IDEA Centertel    | +48-501200777   |
|             |                   |                 |
| Portugal    | Telecel           | +351-911616161  |
|             | TMN               | +351-936210000  |
|             | OPTIMUS           | +35193121314    |
|             |                   |                 |
| Qatar       | QATARNET          | +974 5589955    |
|             |                   |                 |
| Reunion     | Reunion           | +33609001390    |
|             |                   |                 |
| Romania     | Connex            | +40-92004000    |
|             | Dialog            | +40-94946000    |
|             |                   |                 |
| Russia      | North West Russia | +7-8129600096   |
|             | MTS               | +7-0957699100   |
|             | BeeLine           | +7-90173100     |
|             |                   |                 |
| Rwanda      | ???               | +25008110333    |
|             |                   |                 |
| Saudiarabia | Sauditel          | +966 5 503 1999 |
|             |                   |                 |
| Serbia      | MobTel            | +38163100100    |
|             | MobTel            | +38163100200    |
|             | MobTel            | +38163100300    |
|             | MobTel            | +38163100400    |
|             | MobTel            | +38163100300    |
|             | PTT Telekom       | +381-650000900  |
|             | PTT Telekom       | +381-640000900  |
|             |                   |                 |
| Seychelles  | Airtel            | +248700000      |
|             |                   |                 |
| Singapore   | Mobile One        | +65-96845999    |
|             | Mobile One        | +65-96845997    |
|             | SingTel           | +65-96400001    |

|              | SingTel             | +65-96500001     |
|--------------|---------------------|------------------|
|              | SingTel             | +65-98189999     |
|              | SingTel             | +65-96197777     |
|              | Starhub             | +6598540020      |
|              |                     |                  |
| Slovakia     | Eurotel             | +421-903333000   |
|              | Globtel             | +421-905303303   |
|              | Si.Mobil            | +386-40441000    |
|              |                     |                  |
| Slovenia     | Mobitel             | +386-41001333    |
|              |                     |                  |
| South Africa | MTN                 | +27-831000002    |
|              | MTN (Prepaid)       | +27-831000113    |
|              | Vodacom             | +27-829119       |
|              | Vodacom             | +27-829129       |
|              |                     |                  |
| Spain        | Telefonica MoviStar | +34-609090909    |
|              | Vodafone (Airtel)   | +34-607003110    |
|              | Amena               | +34-656000311    |
|              |                     |                  |
| Sweden       | Comviq              | +46-707990001    |
|              | Comviq              | +46-707990002    |
|              | Comviq              | +46-707990003    |
|              | Comviq              | +46-707773078    |
|              | Europolitan         | +46-708000708    |
|              | Telia               | +46-705008999    |
|              |                     |                  |
| Switzerland  | Swisscom            | +41-794999000    |
|              | diAX                | +41-765980000    |
|              | Orange              | +41-787777070    |
|              |                     |                  |
| Taiwan       | Chung Wa Tele       | +886-932400821   |
| Tanzania     | Tritel              | +255812904000    |
|              |                     | . 2000 1200 4000 |
| Thailand     | AIS Thailand        | +66-18110888     |
|              | WP1800              | +66-16110400     |
|              |                     |                  |
| Turkey       | Turkcell            | +90-5329010000   |

|                      | Turkcell               | +90-5329020000  |
|----------------------|------------------------|-----------------|
|                      | Turkcell               | +905329030000   |
|                      | Turkcell               | +90-5329040000  |
|                      | Telsim                 | +90-5429800033  |
|                      |                        |                 |
| Ukraine              | UMC                    | +38050000501    |
|                      | Kyivstar               | +380672021111   |
|                      | Golden Telecom         | +380444990000   |
|                      | Wellcome               | +38044 251 7777 |
|                      |                        |                 |
| United Arab Emirates | UAE Etisalat           | +97150 6060000  |
|                      |                        |                 |
| United Kingdom       | Isle of Man Pronto GSM | +447624499955   |
|                      | Vodafone               | +44-7785016005  |
|                      | CellNet                | +44-7802000332  |
|                      | Virgin Mobile          | +447958879890   |
|                      | Orange                 | +44-7973100973  |
|                      | Orange                 | +44-7973100974  |
|                      | One2One                | +44-7958879879  |
|                      | Guernsey Telecoms      | +44-4481/7781   |
|                      | Jersey                 | +44-7781        |
|                      |                        |                 |
| USA                  | Aerial Comms           | +1-8132630025   |
|                      | Aerial Comms           | +1-2812350025   |
|                      | VoiceStream            | +1-2063130004   |
|                      | Pacific Bell           | +1-2099042010   |
|                      | Pacific Bell           | +1-2099042020   |
|                      | Pacific Bell           | +1-2099042030   |
|                      | Powertel               | +1-3343338200   |
|                      | DigiPH PCS             | +1-3342090307   |
|                      | Omnipoint              | +1-9179070004   |
|                      | Sprint                 | +1-7044100000   |
|                      | Washington PCS         | +1-410258953    |
|                      |                        |                 |
| Venezuela            | Digitel                | +58-12-8000000  |
|                      |                        |                 |
| Vietnam              | Mobilfone              | +84 90700000    |
|                      | Vinaphone              | +84 91020005    |
|                      | Vinaphone              | +84 91020010    |

| Yugolsavia | MobTel             | +381-63-100400  |
|------------|--------------------|-----------------|
|            | MobTel             | +381-63100300   |
|            | MobTel             | +381-63100200   |
|            | MobTel             | +381-63100100   |
|            | MobTel             | +381-6310030034 |
|            | MobTel             | +381-6310040034 |
|            | PTT Telekom Serbia | +381-650000900  |
|            |                    |                 |
| Zimbabwe   | Econet Wireless    | +263-91010030   |
|            | Net*One            | +26311191201    |

We give no guarantee of completeness or accuracy of this list.